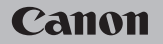

# **EOS** M100

#### Przewodnik użytkownika

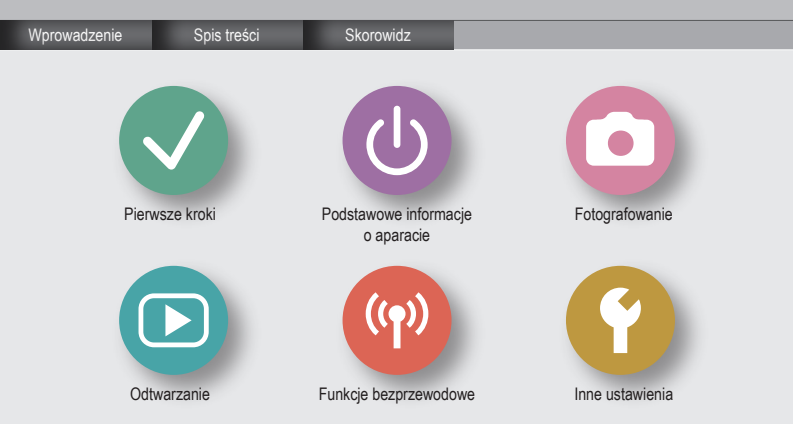

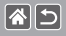

# Uwagi wstępne i informacje prawne

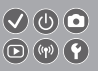

- Warto wykonać i wyświetlić kilka zdjęć próbnych, aby mieć pewność, że zostały prawidłowo zarejestrowane. Firma Canon Inc. i jej podmioty zaleźne i stowarzyszone nie ponoszą odpowiedzialności za żadne szkody następcze wynikające z nieprawidłowego działania aparatu fotograficznego lub akcesoriów (w tym kart pamięci), związane z niezapisaniem zdjęcia lub zapisaniem go w postaci niezdatnej do odczytu maszynowego.
- Fotografując lub nagrywając (w formie filmu lub dźwięku) bez upoważnienia inne osoby lub materiały chronione prawem autorskim, użytkownik może naruszyć prywatność tych osób lub prawa należące do innych osób, m.in. prawo autorskie i inne prawa do własności intelektualnej, nawet jeśli to fotografowanie lub nagrywanie jest wykonywane wyłącznie do osobistego użytku.
- Wiadomości na temat gwarancji na aparat fotograficzny i informacje umożliwiające skontaktowanie się z działem obsługi klienta firmy Canon można znaleźć w dostarczonym wraz z aparatem pakietem materiałów dla użytkownika, w części dotyczącej gwarancji.
- Mimo że ekran został wyprodukowany z zastosowaniem bardzo precyzyjnych technik wytwarzania, a ponad 99,99% pikseli spełnia wymagania konstrukcyjne, w rzadkich przypadkach niektóre piksele mogą być uszkodzone albo przybierać na stale kolor czerwony lub czarny. Nie oznacza to uszkodzenia aparatu ani nie wpływa na rejestrowane obrazy.
- Podczas długotrwałego korzystania z aparatu może się on rozgrzać. Nie oznacza to uszkodzenia.

### Wprowadzenie Strona główna

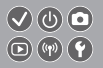

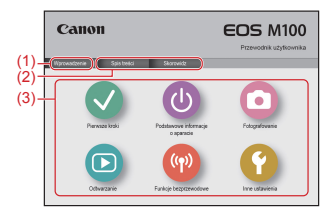

(1) Przejdź do tej strony

**(\*)** 

Ta część zawiera informacje o nawigacji ręcznej i konwencjach.

- (2) Przejdź do stron spisu treści i skorowidza
- (3) Aby przejść do pierwszej strony sekcji, kliknij jedną z sześciu sekcji

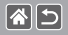

### Wprowadzenie Strony portalu

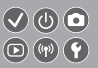

### Strony portalu są bramkami do każdej sekcji.

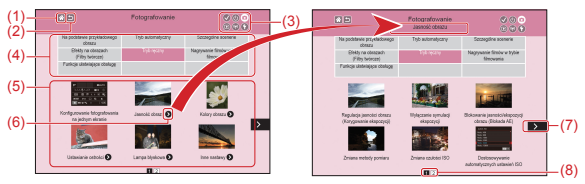

- (1) Przejście do pierwszej strony
- (2) Powrót do poprzedniej strony
- (3) Ikony sekcji
  - Kliknij ikonę, aby przejść do strony portalu sekcji.
- (4) Tematy sekcji

Zagadnienia z wybranego tematu są pokazane w (5). Uwaga: niektóre strony portalu nie zawierają tematów.

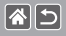

Wprowadzenie Strony portalu

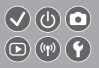

- (5) Zagadnienia z wybranego tematu. Kliknij tytuł zagadnienia, aby przejść do strony zagadnienia.
- (6) Oznacza wiele zagadnień
- (7) Oznacza, że dalszy ciąg informacji znajduje się na kolejnej stronie
- (8) Oznacza obecną stronę pośród wielu stron portalu

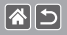

### Wprowadzenie Strony zagadnień

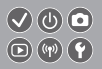

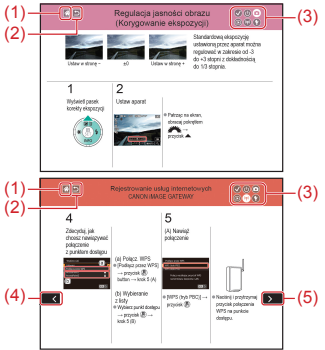

- (1) Przejście do pierwszej strony
- (2) Powrót do poprzedniej strony
- (3) Ikony sekcji Kliknij ikonę, aby przejść do strony portalu sekcji.
- Oznacza dalszy ciąg informacji z poprzedniej strony
- (5) Oznacza, że dalszy ciąg informacji znajduje się na kolejnej stronie

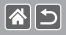

Wprowadzenie Podręcznik użytkownika — konwencje

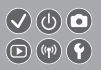

- Instrukcje w tym podręczniku użytkownika mogą zawierać ikony oznaczające przyciski i pokrętła.
- Poniższe elementy sterujące aparatu zostały oznaczone ikonami.

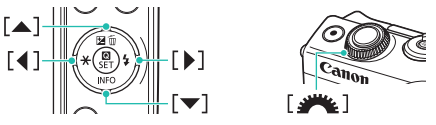

- Tryby fotografowania oraz tekst i ikony wyświetlane na ekranie zostały zaznaczone nawiasami.
- Instrukcje zawarte w niniejszym podręczniku mają zastosowanie do aparatu przy ustawieniach domyślnych.
- Dla wygody wszystkie obiektywy i adaptery mocowania określa się wspólnym mianem "obiektywy" i "adaptery mocowania", niezależnie od tego, czy znajdują się one w zestawie obiektywu czy są sprzedawane oddzielnie.
- W celach prezentacyjnych ilustracje zamieszczone w niniejszej instrukcji przedstawiają aparat z dołączonym obiektywem EF-M15-45mm f/3.5-6.3 IS STM.
- Dla wygody odnośnie do wszystkich obsługiwanych kart pamięci stosuje się po prostu określenie "karta pamięci".
- Instrukcje zawarte w niniejszym podręczniku użytkownika mają zastosowanie do aparatu z ustawionym trybem P, jeżeli został pominięty krok konfiguracji trybu fotografowania.

# Spis treści

Uwagi wstępne i informacje prawne Wprowadzenie Spis treści Instrukcje dotyczące bezpieczeństwa Pierwsze kroki Mocowanie paska Ładowanie akumulatora Przygotowanie karty pamięci Wkładanie/wyjmowanie akumulatora Wkładanie/wyjmowanie karty pamięci Ustawianie daty i godziny Ustawianie języka wyświetlacza Montowanie obiektywu Demontowanie obiektywu Montowanie obiektywów EF i EF-S Demontowanie obiektywów EF i EF-S Korzystanie ze statywu wraz z obiektywami EF lub EF-S Korzystanie z funkcji stabilizacji obrazu w obiektywach EF lub EF-S Trzymanie aparatu

# 

### Podstawowe informacje o aparacie

Wypróbowanie aparatu Nazwy elementów aparatu Właczanie/wyłaczanie Spust migawki Trvbv fotografowania Dostosowanie kata nachylenia ekranu Ramki na ekranie fotografowania Opcje ekranu informacyjnego Opcje ekranu informacyjnego w trybie wyświetlania Korzystanie z ekranu Szybkie nastawy Korzystanie z ekranu menu Wprowadzanie znaków Wyświetlacz wskaźników Sterowanie dotykowe Fotografowanie

Na podstawie przykładowego obrazu Tryb automatyczny Szczególne scenerie

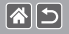

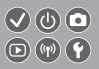

Efekty na obrazach (Filtry twórcze) Tryb ręczny Nagrywanie filmów w trybie filmowania

Funkcje ułatwiające obsługę

#### Odtwarzanie

Wyświetlanie

Wyszukiwanie

Zarządzanie

Usuwanie obrazów

Edytowanie zdjęć

Obróbka obrazów RAW za pomocą aparatu

Edytowanie filmów

### Funkcje bezprzewodowe

Dostępne funkcje bezprzewodowe Wysylanie zdjęć do smartfonu obsługującego tryb NFC Wysylanie zdjęć do smartfonu obsługującego tryb NFC (tryb odtwarzania) Wysylanie obrazów do smartfonu zgodnego z Bluetooth Rejestrowanie usług internetowych Przesylanie zdjęć do usług internetowych

### Spis treści

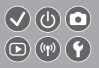

#### Inne ustawienia

Zapobieganie włączaniu funkcji oświetlenia wspomagającego AF Wyłaczanie lampki redukcji efektu czerwonych oczu Zmiana czasu wyświetlania zdjęcia po zarejestrowaniu Przechowywanie zdjęć z uwzględnieniem daty Numery plików Formatowanie kart pamieci Formatowanie pełne Zmiana standardu TV Korzystanie z trybu Eco Dostosowanie funkcji oszczędzania energii Jasność ekranu Dostosowywanie wyświetlanych informacji o fotografowaniu Dostosowywanie wyświetlanych informacji o odtwarzaniu Zegar światowy Data i godzina Jezyk wyświetlacza Wyciszanie dźwięków aparatu Uaktywnianie dźwieków aparatu

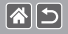

Ukrywanie wskazówek Wyświetlanie ikon trybów fotografowania Dostosowywanie panelu dotykowego Automatyczne blokowanie panelu dotykowego Wyłączanie funkcji automatycznego czyszczenia matrycy Uaktywnianie funkcji czyszczenia matrycy Reczne czyszczenie matrycy Sprawdzanie logo certyfikatów Wprowadzanie informacji o prawach autorskich w celu ich zapisywania w danych zdjęć Usuwanie wszystkich informacji o prawach autorskich Przywracanie głównych ustawień domyślnych aparatu Przywracanie ustawień domyślnych poszczególnych funkcji aparatu Skorowidz Zalecenia dotyczące funkcji bezprzewodowych (Wi-Fi, Bluetooth i innych)

Ostrzeżenia dotyczące interferencji powodowanych przez fale radiowe

Znaki towarowe i licencjonowanie

Zastrzeżenie prawne

Należy zapoznać się z poniższymi instrukcjami, aby bezpiecznie posługiwać się produktem. Należy postępować zgodnie z poniższymi instrukcjami, aby zapobiegać skaleczeniom lub innym obrażeniom ciała użytkownika produktu bądź innych osób.

Wskazuje ryzyko spowodowania poważnych obrażeń lub śmierci.

Produkt należy przechowywać w miejscu niedostępnym dla małych dzieci.
Pasek może się zacisnąć na szyi osoby, powodując jej uduszenie.

- Należy korzystać wyłąćznie ze źródeł zasilania zalecanych w niniejszej instrukcji obsługi do użytku z produktem.
- Nie należy demontować ani modyfikować produktu.
- Nie należy narażać produktu na śilne wstrząsy ani drgania.
- Nie należy dotykać żadnych wewnętrznych podzespołów.
- W przypadku jakichkolwiek objawów nietypowego działania produktu, np. jeśli wydobywa się z niego dym lub dziwny zapach, należy natychmiast zaprzestać jego użytkowania.
- Do czyszczenia produktu nie należy stosować żadnych rozpuszczalników organicznych, takich jak alkohol, benzyna lub rozcieńczalniki.
- Nie należy dopuszczać do zamoczenia produktu.
- Nie wolno wkładać do wnętrza produktu żadnych ciał obcych ani wlewać do niego cieczy.

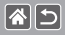

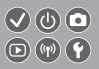

Nie należy użytkować produktu w miejscach, w których występuja gazy łatwopalne.

Mogłoby to spowodować porażenie prądem, wybuch lub pożar.

Jeśli produkt jest wyposażony w wizjer, nie należy patrzeć przez niego bezpośrednio w strone silnych źródeł światła, np. słońca w bezchmurny dzień lub laserów i innych jasnych źródeł sztucznego oświetlenia.

Mogłoby to doprowadzić do pogorszenia wzroku.

- W przypadku korzystania z dostępnego w sprzedaży lub dostarczonego w zestawie akumulatora należy postępować zgodnie z poniższymi instrukcjami.
  - Należy korzystać wyłącznie z akumulatora przeznaczonego do danego produktu.
  - Nie należy podgrzewać akumulatora ani trzymać go w pobliżu ognia.
  - Nie należy ładować akumulatora za pomocą nieautoryzowanych ładowarek.
  - Należy chronić złącza przed zabrudzeniem oraz przed zetknięciem z metalowymi stykami lub innymi przedmiotami wykonanymi z metalu.
  - Nie należy używać przeciekającego akumulatora.
- Przed wyrzuceniem akumulatora należy zasłonić jego złącza taśmą lub innym izolatorem. Mogłoby to spowodować porażenie pradem, wybuch lub pożar.

W przypadku zetknięcia się elektrolitu wyciekającego z akumulatora ze skórą lub odzieżą należy natychmiast przepłukać te miejsca dużą ilością wody. W przypadku zetknięcia się elektrolitu z oczami należy przepłukać je dużą ilością czystej, bieżącej wody i nieżwłocznie zasięgnąć pomocy lekarskiej.

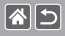

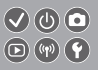

- W przypadku korzystania z ładowarki lub zasilacza należy postępować zgodnie z poniższymi instrukcjami.
  - Należy okresowo usuwać suchą ściereczką kurz zbierający się na wtyczce przewodu zasilającego i gnieździe elektrycznym.
  - Nie należy podłączać ani odłączać produktu mokrymi rękoma.
  - Nie należy korzystać z produktu, jeśli wtyczka przewodu zasilającego nie jest wsunięta do końca do gniazda elektrycznego.
  - Należy chronić wtyczkę przewodu zasilającego i złącza przed zabrudzeniem oraz przed zetknięciem z metalowymi stykami lub innymi przedmiotami wykonanymi z metalu.
- W czasie burz z piorunami nie należy dotykać ładowarki ani zasilacza, jeśli są podłączone do gniazda elektrycznego.
- Na przewodzie zasilającym nie należy umieszczać ciężkich przedmiotów. Nie należy uszkadzać, przecinać ani modyfikować przewodu zasilającego.
- Nie należy owijać produktu tkaniną bądź innymi materiałami w trakcie korzystania z niego ani krótko po jego użyciu, gdy jest nadal ciepły.
- Nie należy pozostawiać produktu podłączonego przez dłuższy czas do źródła zasilania.

Mogłoby to spowodować porażenie prądem, wybuch lub pożar.

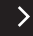

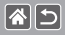

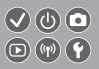

 W trakcie korzystania z produktu należy unikać jego dłuższego kontaktu z tym samym obszarem skóry.

Mogłoby to spowodować powierzchowne poparzenia, objawiające się zaczerwienieniem skóry i powstawaniem na niej pęcherzy, nawet jeśli powierzchnia produktu nie wydaje się gorąca. W przypadku korzystania z produktu w miejscach o wysokiej temperaturze albo jeśli użytkownik ma problemy z krążeniem lub mało wrażliwą skórę, należy używać statywu lub podobnego akcesorium.

 Naléży stosować się do wszelkich tablic informacyjných lub komunikatów nakazujących wyłączanie produktu w miejscach, w których jego użycie jest zabronione.

Zlekceważenie takich zaleceń mogłoby spowodować wadliwe działanie innych urządzeń w wyniku emisji fal elektromagnetycznych, a nawet doprowadzić do wypadków.

# ⚠ PRZESTROGA

Wskazuje ryzyko spowodowania obrażeń.

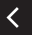

Lampy błyskowej nie należy uaktywniać w pobliżu oczu.
Mogłoby to spowodować uszkodzenie wzroku.

 Pasek jest przeznaczony do użytku tylko z korpusem aparatu. Wieszanie paska z przymocowanym produktem na haku lub na innym przedmiocie może doprowadzić do uszkodzenia produktu. Nie należy również potrząsać produktem ani narażać go na silne uderzenia. >

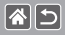

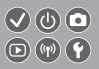

 Nie wolno wywierać dużej siły na obiektyw ani dopuszczać do uderzenia go innym przedmiotem.

Mogłoby to spowodować obrażenia ciała lub uszkodzenie produktu.

- Podczas emitowania światła lampa błyskowa silnie się nagrzewa. W trakcie fotografowania należy trzymać palce i inne części ciała oraz wszelkie przedmioty z dala od lampy błyskowej.
- W przeciwnym razie może dojść do poparzenia użytkownika lub uszkodzenia lampy błyskowej.
- Nie należy pozostawiać produktu w miejścach o bardzo wysokiej lub bardzo niskiej temperaturze.

Mogloby to doprowadzić do silnego nagrzania lub schłodzenia produktu, przez co jego dotknięcie groziłoby poparzeniami bądź uszkodzeniami ciała.

# PRZESTROGA

Wskazuje możliwość spowodowania uszkodzeń sprzętu.

<

- Nie należy kierować aparatu w stronę silnych źródeł światła (np. słońca w bezchmurny dzień lub intensywnych źródeł sztucznego oświetlenia).
  Mogłoby to spowodować uszkodzenie matrycy światłoczulej lub innych podzespołów wewnętrznych.
- Podczas korzystania z aparatu na piaszczystej plaży lub przy silnym wietrze należy uważać, aby pył lub piasek nie przedostały się do jego wnętrza.

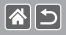

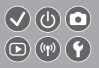

 Kurz, brud lub inne ciała obce należy usuwać z lampy błyskowej za pomocą tkaniny lub bawełnianej szmatki.

Ciepło wydzielane przez lampę błyskową mogłoby spowodować spalenie ciał obcych lub wadliwe działanie produktu.

 Gdy produkt nie jest używany, należy wyjąć z niego akumulator i schować w bezpiecznym miejscu.

Jakikolwiek wyciek z akumulatora może spowodować uszkodzenie produktu.

 Przed wyrzuceniem akumulatora należy zasłonić styki taśmą lub innym izolatorem. Kontakt z innymi elementami metalowymi mógłby spowodować pożar lub wybuch.

 Jeśli ładowarka nie jest aktualnie używana, należy odłączać ją od produktu. Podczas korzystania z ładowarki nie należy przykrywać jej tkaniną ani umieszczać na niej innych przedmiotów.

Pozostawienie podłączonego urządzenia na dłuższy czas może spowodować jego przegrzanie i zniekształcenie, a w rezultacie spowodować pożar.

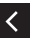

 Akumulatorów przeznaczonych do produktu nie należy pozostawiać w pobliżu zwierząt.

Pogryzienie przez nie akumulatora mogłoby spowodować wyciek elektrolitu albo przegrzanie lub wybuch, a w efekcie uszkodzenie produktu lub pożar.

 Jeśli produkt jest wyposażony w kilka akumulatorów, nie należy ładować jednocześnie akumulatorów różnego typu ani też stosować starszych razem z nowszymi. Akumulatorów nie wolno wkładać w sposób powodujący zamianę biegunów + i –.

Mogłoby to spowodować usterkę produktu.

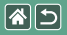

### Pierwsze kroki

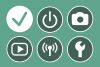

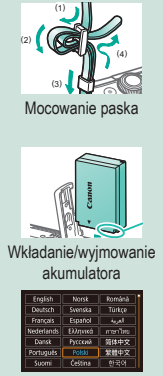

Ustawianie języka wyświetlacza

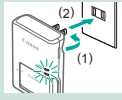

Ładowanie akumulatora

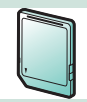

Przygotowanie karty pamięci

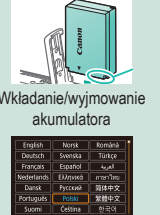

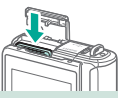

Wkładanie/wyjmowanie karty pamięci

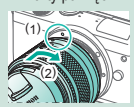

Montowanie obiektywu 1 2

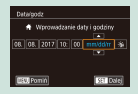

#### Ustawianie daty i godziny

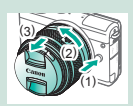

Demontowanie obiektywu

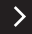

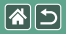

#### Pierwsze kroki

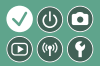

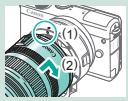

Montowanie obiektywów EF i EF-S

Korzystanie z funkcji stabilizacji

obrazu w obiektywach EF lub EF-S

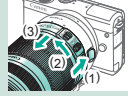

Demontowanie obiektywów EF i EF-S

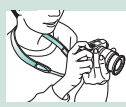

Trzymanie aparatu

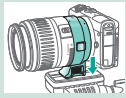

Korzystanie ze statywu wraz z obiektywami EF lub EF-S

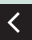

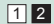

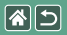

Mocowanie paska

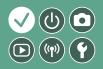

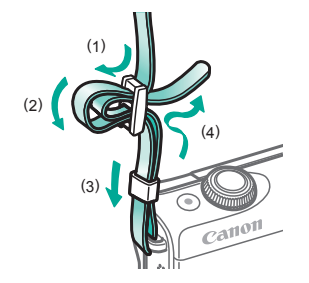

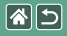

### Ładowanie akumulatora

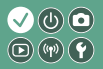

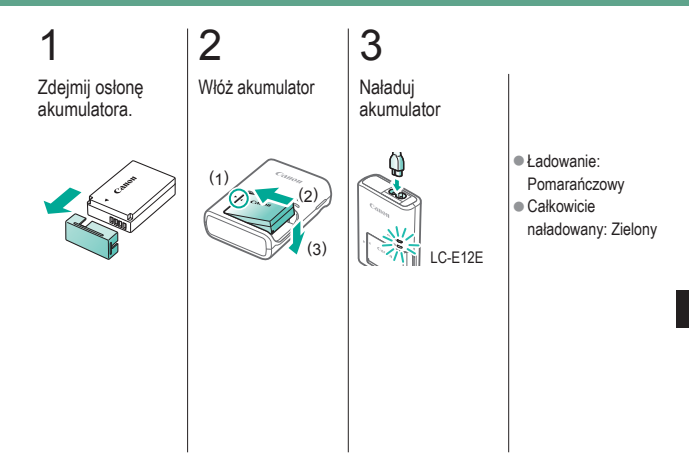

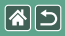

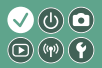

Wyjmij akumulator

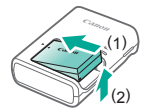

<

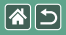

Przygotowanie karty pamięci

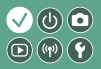

Można korzystać z poniższych kart pamięci (sprzedawanych oddzielnie) niezależnie od ich pojemności.

- Karty pamięci SD\*1
- Karty pamięci SDHC\*<sup>1</sup>\*<sup>2</sup>
- Karty pamięci SDXC\*1\*2

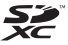

- \*1 Karty zgodne ze standardami SD. Jednak nie wszystkie karty pamięci zostały zweryfikowane pod kątem współpracy z aparatem.
- \*2 Obsługiwane są również karty pamięci UHS-I.

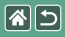

# Wkładanie/wyjmowanie akumulatora

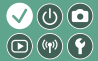

Otwórz pokrywę akumulatora

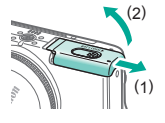

### 2 Podczas wkładania

wkładania akumulatora:

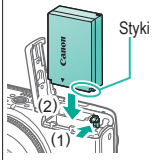

Podczas wyjmowania akumulatora:

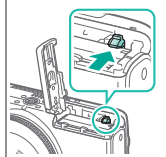

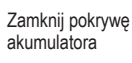

3

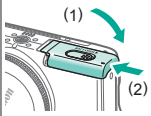

# Wkładanie/wyjmowanie karty pamięci 🗸 🕲 💿

Otwórz pokrywę kart pamięci

# 2

Podczas wkładania karty pamięci:

### Podczas wyjmowania karty pamięci:

# 3

Zamknij pokrywę karty pamięci

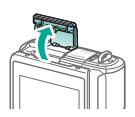

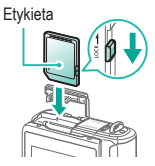

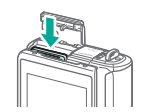

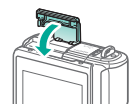

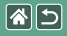

# Ustawianie daty i godziny

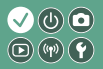

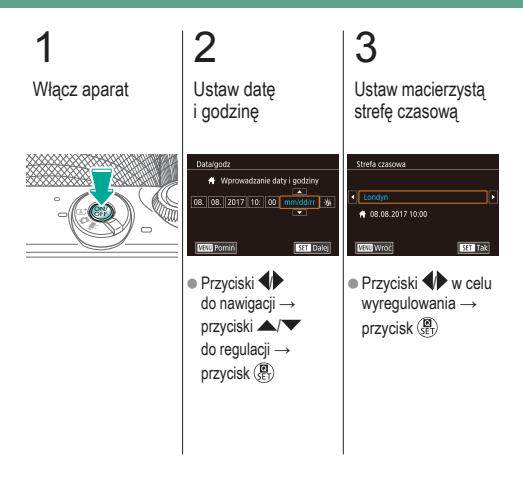

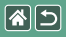

# Ustawianie języka wyświetlacza

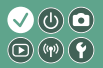

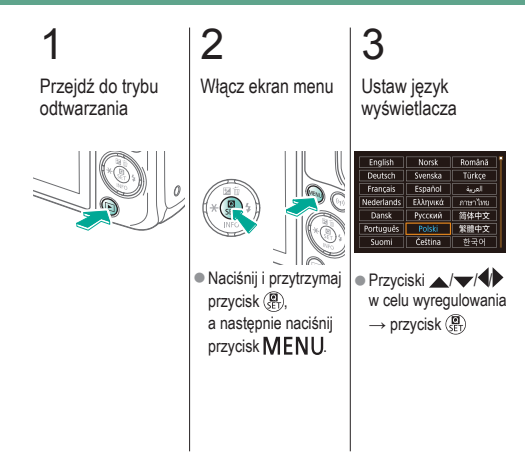

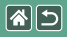

### Montowanie obiektywu

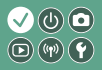

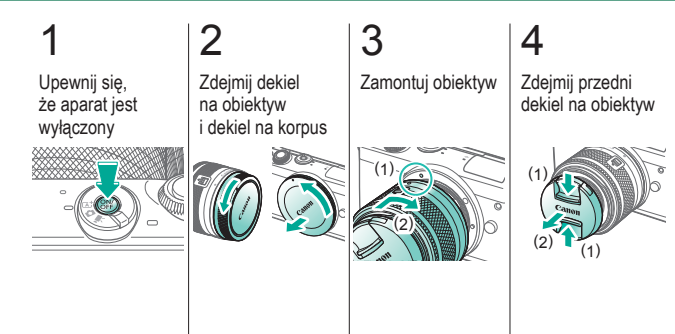

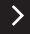

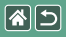

Montowanie obiektywu

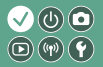

# 5

Przygotuj się do fotografowania

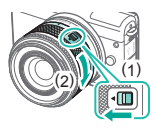

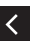

- Naciśnij (1), obracając lekko (2), a następnie zwolnij przełącznik.
- Obróć (2) nieco bardziej, aż usłyszysz kliknięcie.

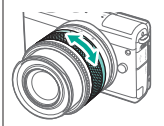

 Jeśli chcesz powiększyć lub pomniejszyć, zrób to przed regulacją ostrości.

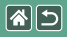

## Demontowanie obiektywu

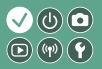

Upewnij się, że aparat jest wyłączony

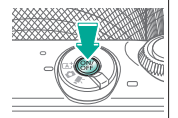

2 Odłącz obiektyw

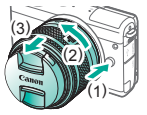

- Naciśnij (1), obracając obiektyw w kierunku (2) aż do zatrzymania.
- Zdejmij go we wskazanym kierunku (3).

3

Załóż dekiel na obiektyw i dekiel na korpus

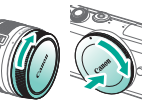

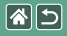

# Montowanie obiektywów EF i EF-S

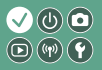

Upewnij się, że aparat jest wyłączony

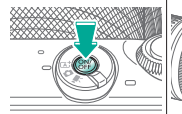

Zdejmij dekiel na obiektyw i dekiel na korpus

2

### Zamocuj adapter na aparacie

3

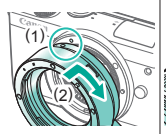

4

Zamontuj obiektyw

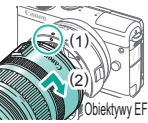

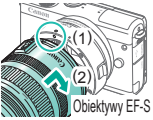

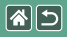

# Demontowanie obiektywów EF i EF-S

3

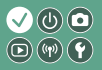

Upewnij się, że aparat jest wyłączony

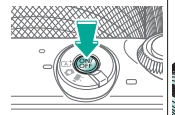

Odłącz obiektyw

2

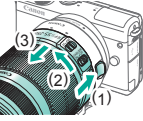

- Przesuń (1), obracając obiektyw w kierunku (2) aż do zatrzymania.
- Zdejmij go we wskazanym kierunku (3).

Zdejmij adapter

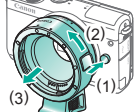

 Naciśnij (1), obracając adapter w kierunku (2) aż do zatrzymania.
Zdejmij go we wskazanym kierunku (3).

# 4

Załóż dekiel na obiektyw i dekiel na korpus

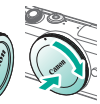

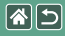

# Korzystanie ze statywu wraz z obiektywami EF lub EF-S

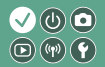

1 Przymocuj uchwyt statywu do adaptera

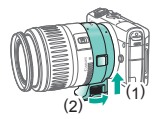

# 2

Przymocuj statyw do gniazda uchwytu statywu

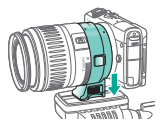

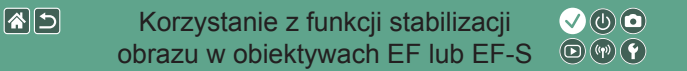

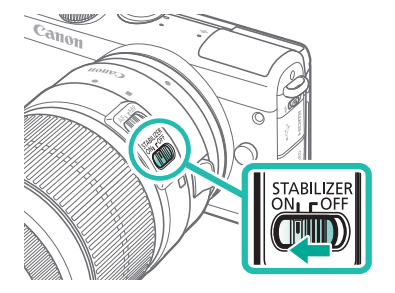

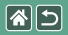

Trzymanie aparatu

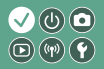

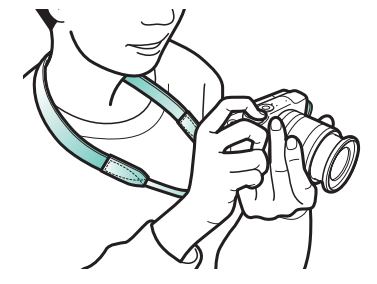
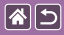

## Podstawowe informacje o aparacie

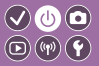

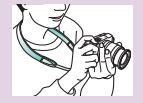

Wypróbowanie aparatu 📎

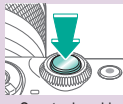

Spust migawki

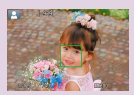

Ramki na ekranie fotografowania

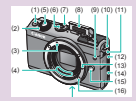

Nazwy elementów aparatu

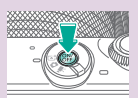

Włączanie/wyłączanie

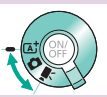

Tryby fotografowania

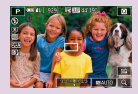

Opcje ekranu informacyjnego

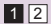

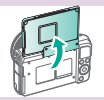

Dostosowanie kąta nachylenia ekranu

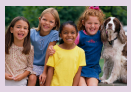

Opcje ekranu informacyjnego w trybie wyświetlania

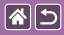

### Podstawowe informacje o aparacie

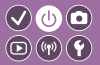

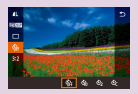

Korzystanie z ekranu Szybkie nastawy

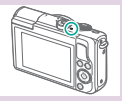

Wyświetlacz wskaźników

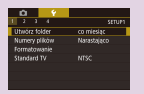

Korzystanie z ekranu menu

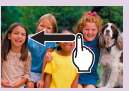

Sterowanie dotykowe 🕥

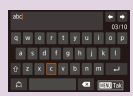

Wprowadzanie znaków

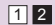

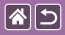

Podstawowe informacje o aparacie Wypróbowanie aparatu

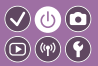

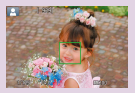

Fotografowanie (inteligentna scena auto)

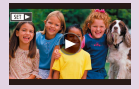

Wyświetlanie filmów

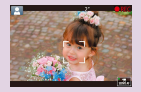

Zapis filmów (inteligentna scena auto)

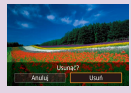

Usuwanie obrazów

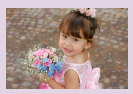

Wyświetlanie zdjęć

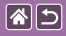

### Wypróbowanie aparatu Fotografowanie (inteligentna scena auto)

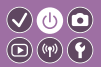

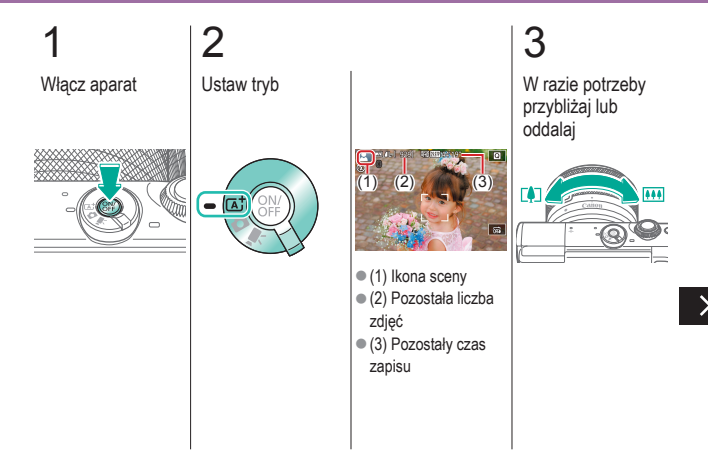

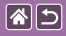

### Wypróbowanie aparatu Fotografowanie (inteligentna scena auto)

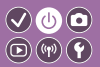

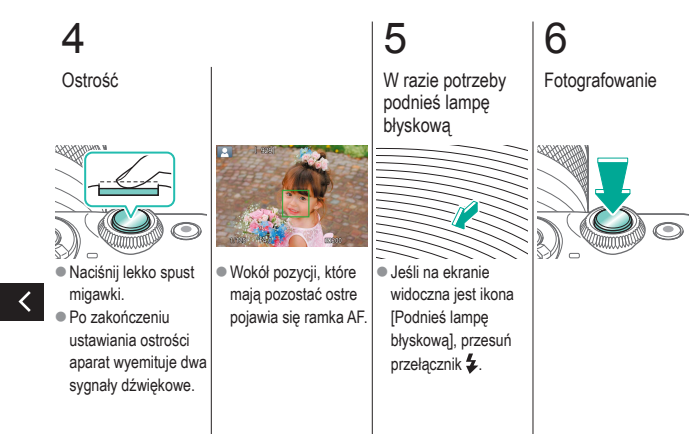

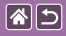

### Wypróbowanie aparatu Zapis filmów (inteligentna scena auto)

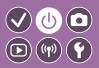

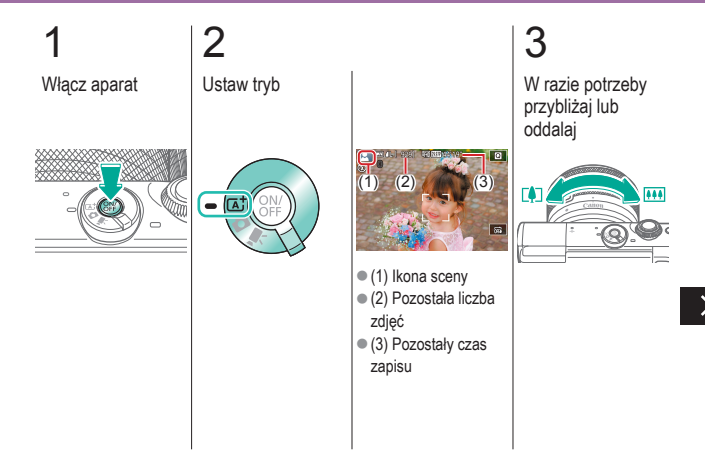

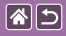

### Wypróbowanie aparatu Zapis filmów (inteligentna scena auto)

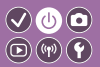

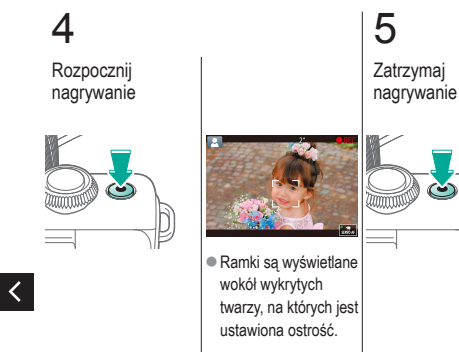

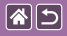

### Wypróbowanie aparatu Wyświetlanie zdjęć

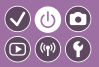

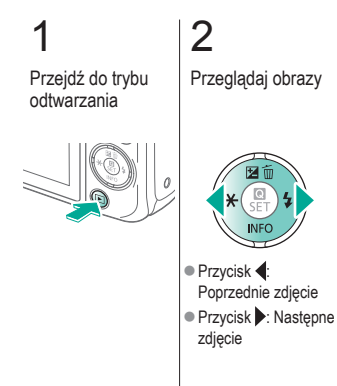

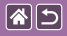

### Wypróbowanie aparatu Wyświetlanie filmów

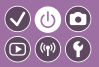

Przejdź do trybu odtwarzania

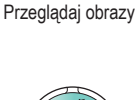

2

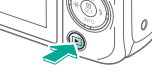

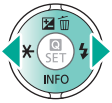

- Przycisk 4: Poprzednie zdjęcie
   Przycisk : Nastepi
- Przycisk : Następne zdjęcie

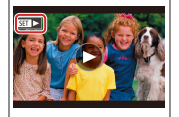

 Filmy są oznaczone ikoną [SET >]. З Odtwarzanie filmu

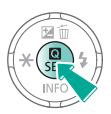

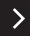

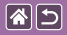

### Wypróbowanie aparatu Wyświetlanie filmów

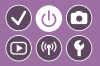

4 Regulowanie głośności

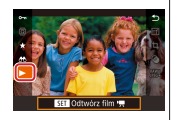

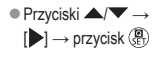

 $\checkmark$ 

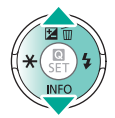

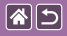

### Wypróbowanie aparatu Usuwanie obrazów

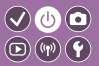

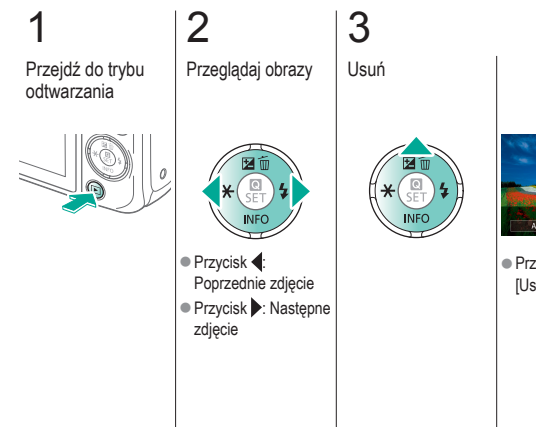

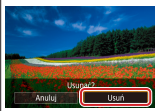

● Przyciski → → [Usuń] → przycisk ()

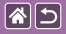

### Nazwy elementów aparatu Przód

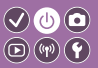

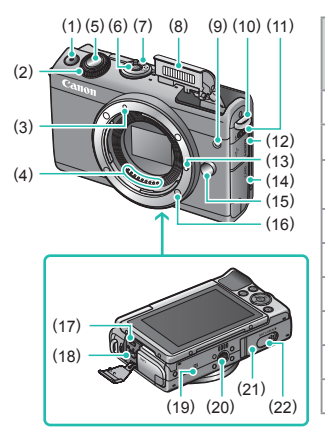

| Nr  | Nazwa                                | Symbol w tym<br>Podręczniku<br>użytkownika |
|-----|--------------------------------------|--------------------------------------------|
| (1) | Przycisk filmowania                  |                                            |
| (2) | Pokrętło przednie                    | <b>**</b> *                                |
| (3) | Wskaźnik mocowania<br>obiektywu EF-M |                                            |
| (4) | Styki                                |                                            |
| (5) | Spust migawki                        |                                            |
| (6) | Przycisk ON/OFF                      |                                            |
| (7) | Przełącznik trybów                   |                                            |
| (8) | Lampa błyskowa                       |                                            |
| (9) | Lampa                                |                                            |
|     |                                      |                                            |

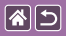

Nazwy elementów aparatu Przód

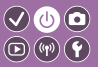

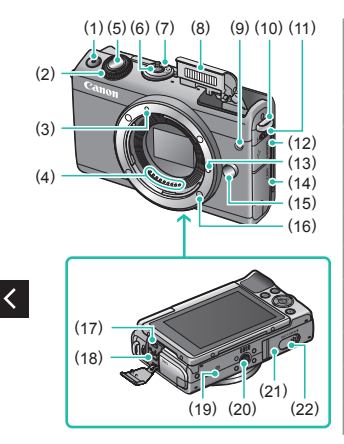

| Nr   | Nazwa                                      | Symbol w tym<br>Podręczniku<br>użytkownika |
|------|--------------------------------------------|--------------------------------------------|
| (10) | Zaczep paska                               |                                            |
| (11) | Przełącznik podnoszenia<br>lampy błyskowej | 4                                          |
| (12) | Pokrywa złącz                              |                                            |
| (13) | Trzpień blokady obiektywu                  |                                            |
| (14) | Pokrywa karty pamięci                      |                                            |
| (15) | Przycisk zwalniania<br>obiektywu           |                                            |
| (16) | Mocowanie obiektywu                        |                                            |
| (17) | Gniazdo HDMI™                              |                                            |
| (18) | Złącze cyfrowe                             |                                            |

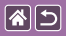

<

Nazwy elementów aparatu Przód

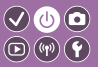

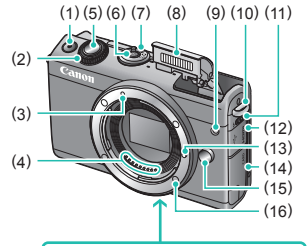

| Nr   | Nazwa                                    | Symbol w tym<br>Podręczniku<br>użytkownika |
|------|------------------------------------------|--------------------------------------------|
| (19) | Znacznik N                               | N                                          |
| (20) | Gniazdo statywu                          |                                            |
| (21) | Pokrywa akumulatora                      |                                            |
| (22) | Pokrywa złącza adaptera<br>prądu stałego |                                            |

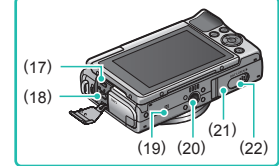

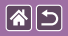

### Nazwy części Tył

-(14)

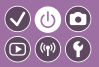

>

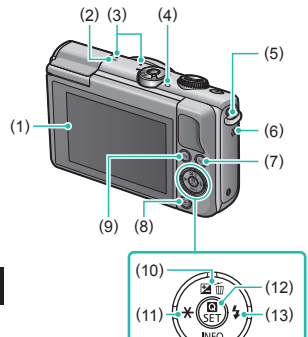

| Nr  | Nazwa                                | Symbol w tym<br>Podręczniku<br>użytkownika |
|-----|--------------------------------------|--------------------------------------------|
| (1) | Ekran/panel dotykowy                 |                                            |
| (2) | Znacznik płaszczyzny<br>ogniskowania | <b>+</b>                                   |
| (3) | Mikrofon                             |                                            |
| (4) | Wskaźnik                             |                                            |
| (5) | Zaczep paska                         |                                            |
| (6) | Głośnik                              |                                            |
| (7) | Przycisk Wi-Fi                       | (( <b>p</b> ))                             |
| (8) | Przycisk odtwarzania                 | Þ                                          |

<

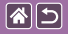

### Nazwy części Tył

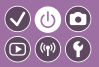

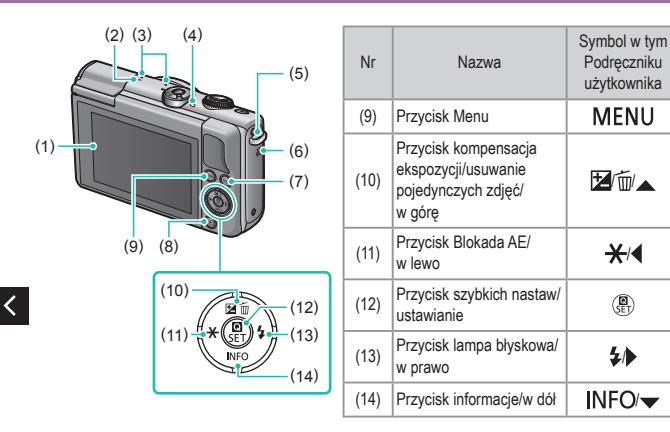

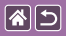

### Nazwy części Obiektyw

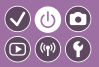

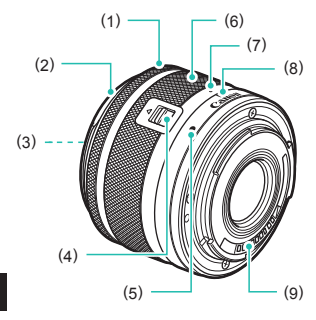

| Nr  | Nazwa                            | Symbol w tym<br>Podręczniku<br>użytkownika |
|-----|----------------------------------|--------------------------------------------|
| (1) | Pierścień ostrości               |                                            |
| (2) | Mocowanie osłony                 |                                            |
| (3) | Gwint mocowania filtra           |                                            |
| (4) | Przełącznik cofania obiektywu    |                                            |
| (5) | Wskaźnik mocowania<br>obiektywu  |                                            |
| (6) | Pierścień zmiany ogniskowej      |                                            |
| (7) | Wskaźnik cofnięcia obiektywu     |                                            |
| (8) | Wskaźnik pozycji<br>powiększenia |                                            |
| (9) | Styki                            |                                            |

<

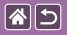

## Włączanie/wyłączanie

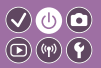

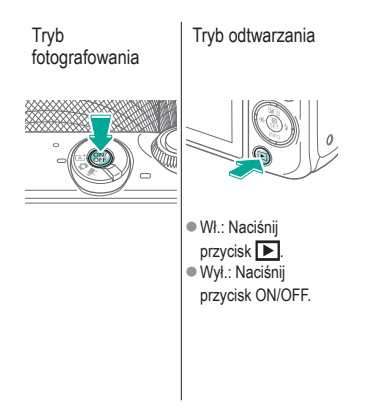

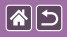

## Spust migawki

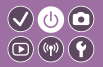

Naciśnij do połowy M (naciśnij lekko w celu ( ustawienia ostrości) do

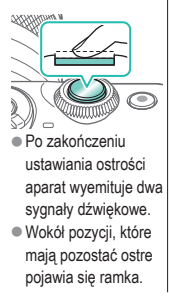

## 2

Naciśnij do połowy (z tej pozycji naciśnij do końca, aby wykonać zdjęcie)

Aparat wykona zdjęcie.

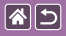

## Tryby fotografowania

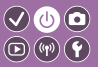

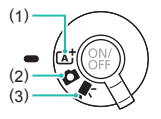

Przełącz na tryb fotografowania, aby ustawić jak lub co chcesz fotografować.

 Fotografowanie z pełną automatyką i ustawieniami dobieranymi przez aparat.

(2) Dodawanie efektów i używanie preferowanych ustawień.(3) Służy do nagrywania filmów.

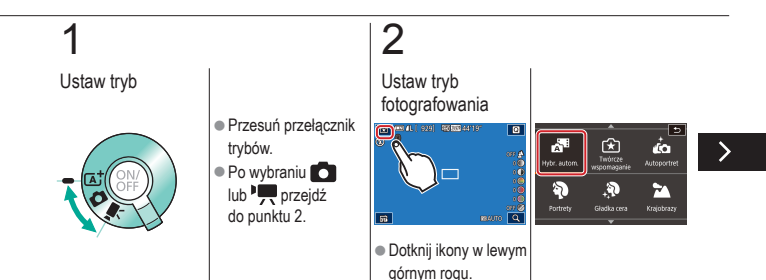

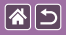

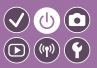

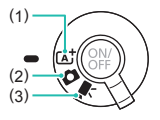

Przełącz na tryb fotografowania, aby ustawić jak lub co chcesz fotografować.

- Fotografowanie z pelną automatyką i ustawieniami dobieranymi przez aparat.
- (2) Dodawanie efektów i używanie preferowanych ustawień.
- (3) Służy do nagrywania filmów.

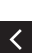

 Przeciągnij palcem w górę lub w dół, aby przeglądać tryby fotografowania, a następnie naciśnij wybrany tryb.

## 3

Ustaw aparat

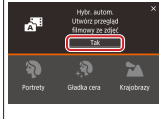

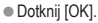

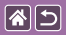

Dostosowanie kąta nachylenia ekranu

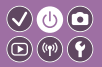

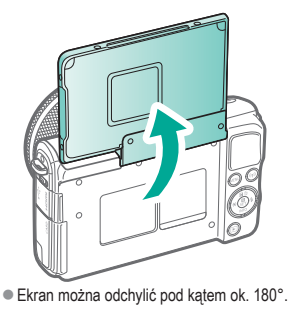

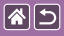

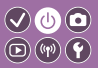

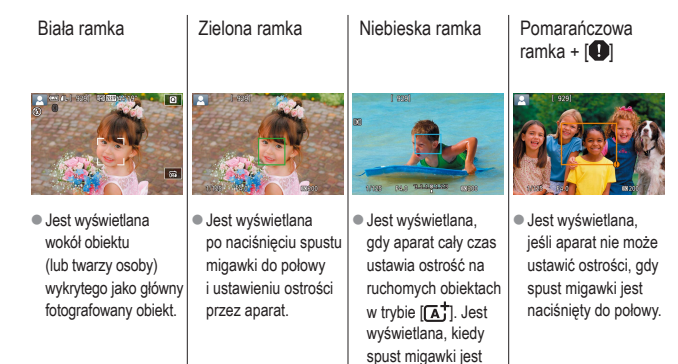

naciśnięty do połowy.

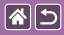

## Opcje ekranu informacyjnego

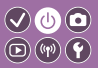

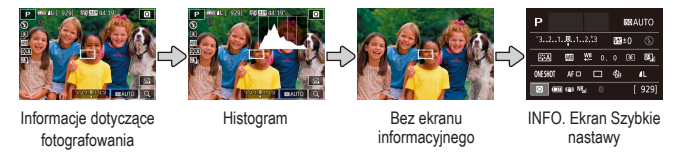

# 1

Przełączanie trybów wyświetlania

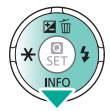

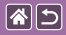

## Opcje ekranu informacyjnego w trybie wyświetlania

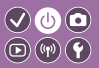

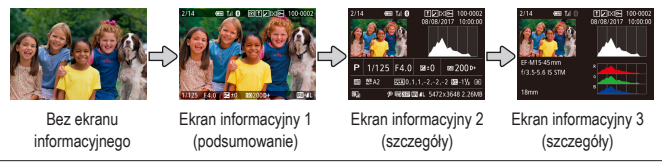

# 1

Przełączanie trybów wyświetlania

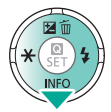

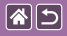

## Korzystanie z ekranu Szybkie nastawy

(2) ( . . . .

(1) Elementy ustawień
(2) Opcje ustawień

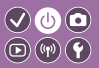

Przejdź do ekranu ustawień

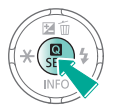

# 2

Wybierz element ustawień

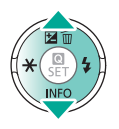

3 Wybierz opcję ustawień

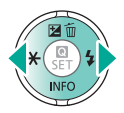

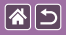

Korzystanie z ekranu Szybkie nastawy

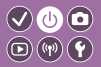

Aby ustawić elementy oznaczone [MENU], naciśnij przycisk

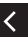

MENU.

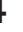

#### Potwierdź wybór i zamknij ekran

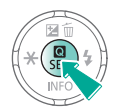

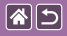

## Korzystanie z ekranu menu

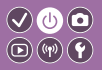

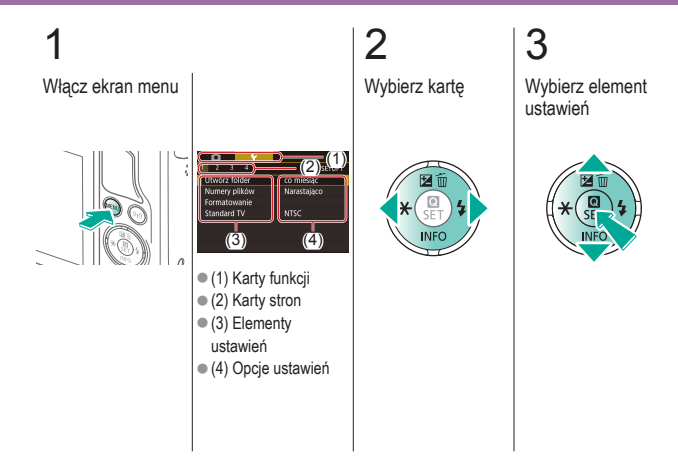

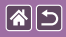

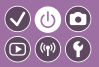

4 Wybierz opcję ustawień

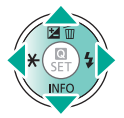

5

Potwierdź wybór i zamknij ekran

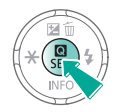

<

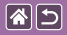

## Wprowadzanie znaków

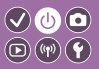

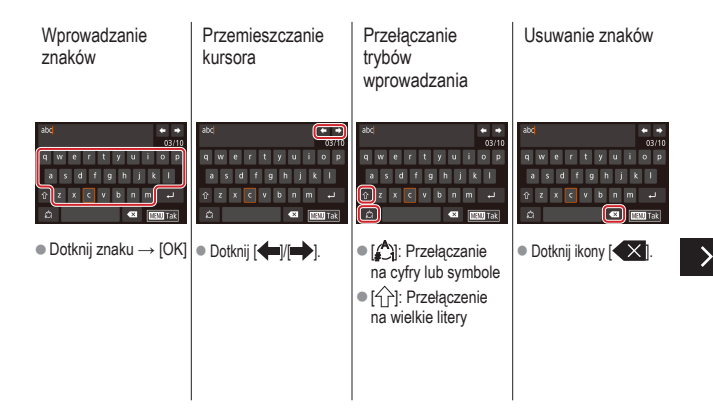

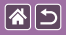

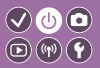

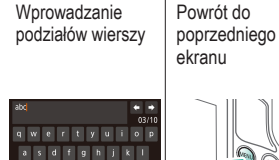

• Dotknij ikony [

<

n m 🖵

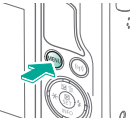

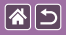

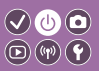

Wygląd wyświetlacza wskaźników różni się zależnie od stanu aparatu.

| Kolor   | Stan          | Stan aparatu                                                                                                    |
|---------|---------------|----------------------------------------------------------------------------------------------------|
|         | Wolno<br>miga | <ul> <li>Podłączony do komputera</li> <li>Wyśw. wył.</li> </ul>                                                                                                    |
| Zielony | Miga          | <ul> <li>Trwa uruchamianie</li> <li>Nagrywanie na kartę pamięci/<br/>odczyt z karty pamięci</li> <li>Aparat komunikuje się<br/>z innymi urządzeniami</li> <li>Fotografowanie z długimi<br/>czasami naświetlania</li> <li>Aparat komunikuje<br/>się lub przesyła dane<br/>za pośrednictwem sieci Wi-Fi</li> </ul> |
|         |               |                                                                                                    |

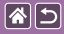

### Podstawowe informacje o aparacie Sterowanie dotykowe

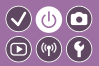

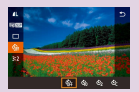

Ekran Szybkie nastawy

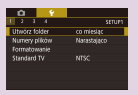

MENU

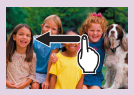

Odtwarzanie

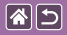

# Sterowanie dotykowe

Ekran Szybkie nastawy

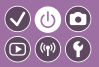

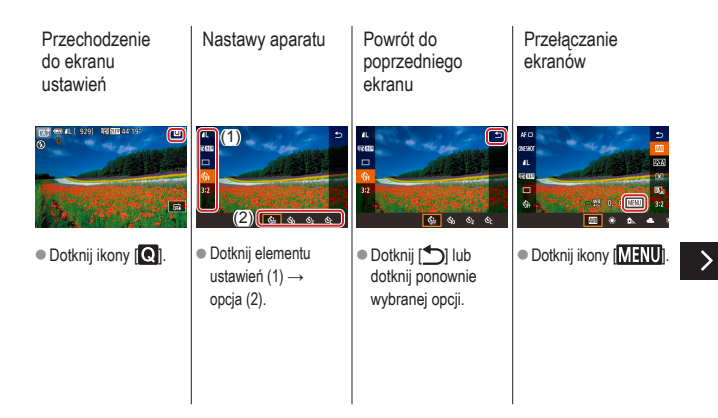

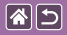

Sterowanie dotykowe Ekran Szybkie nastawy

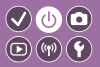

Regulacja wartości na paskach

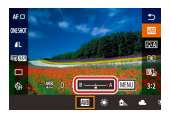

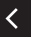

 Dotknij paska lub przeciągnij go.

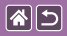

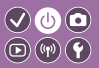

| Nastawy aparatu                                                                                                    | Powrót do<br>poprzedniego<br>ekranu                                          | Dodawanie/<br>usuwanie<br>znaczników                                                                                                    | Zamiast naciskać<br>przycisk INFO                                                                                    |
|----------------------------------------------------------------------------------------------------|------------------------------------------------------------------------------|----------------------------------------------------------------------------------------------------|----------------------------------------------------------------------------------------------------|
| Chindra tolick<br>Khiner pikkov<br>Fornatovanie<br>Standard IV<br>(3)<br>(4)                                                    | Nastzwy wytóźniania MF<br>Wyróżnianie Wł.<br>Poziom Wypoki<br>Kolor Czerwony | Wybw. inf. o odtwarzaniu           Vita         1         5           Vita         2         6           Vita         2         6           Wybw. inf. 1         Wita 1         Wita 1 | Formatovanie<br>Formatoji jarne<br>Wizzystkie dane bedą utraconel<br>12 kra zajęte<br>formatova, pełne<br>Anuluj Tak |
| <ul> <li>Dotknij karty funkcji (1)</li> <li>→ karta strony (2) →</li> <li>element ustawień (3)</li> <li>→ opcja (4).</li> </ul> | ● Dotknij [ <b>[][]11]()</b> ].                                              | Dotknij pola wyboru.                                                                                                    | Dotknij ikony (INFC).                                                                                                |
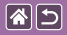

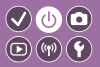

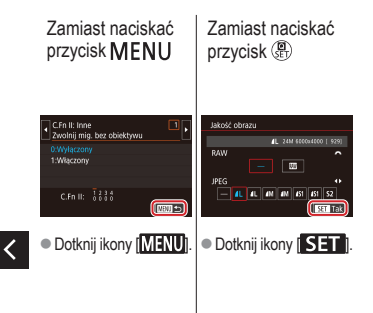

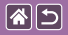

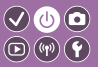

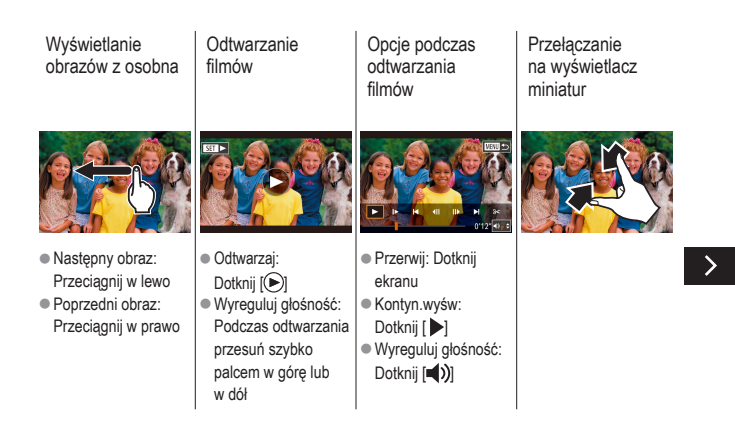

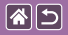

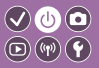

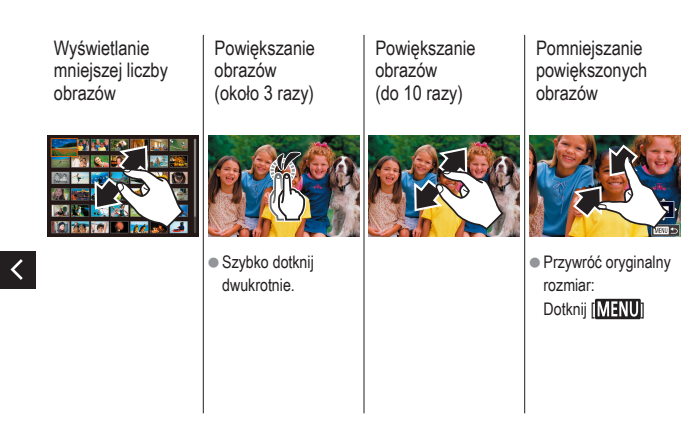

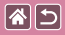

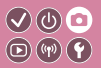

| Na podstawie przykładowego<br>obrazu   | Tryb automatyczny | Szczególne scenerie                      |
|----------------------------------------|-------------------|------------------------------------------|
| Efekty na obrazach<br>(Filtry twórcze) | Tryb ręczny       | Nagrywanie filmów w trybie<br>filmowania |
| Funkcje ułatwiające obsługę            |                   |                                          |

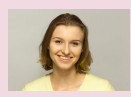

Autoportrety z optymalnymi ustawieniami

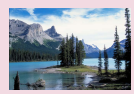

Krajobrazy

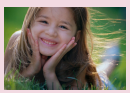

Portrety

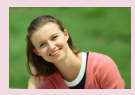

Gładka cera

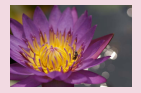

Ujęcia z małej odległości 1 2 3

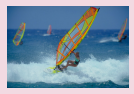

Ruchome obiekty

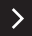

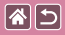

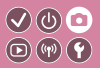

| Na podstawie przykładowego<br>obrazu   | Tryb automatyczny | Szczególne scenerie                      |
|----------------------------------------|-------------------|------------------------------------------|
| Efekty na obrazach<br>(Filtry twórcze) | Tryb ręczny       | Nagrywanie filmów w trybie<br>filmowania |
| Funkcje ułatwiające obsługę            |                   |                                          |

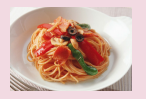

Ulepszanie kolorów na zdjęciach produktów spożywczych

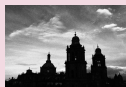

Monochromatyczny

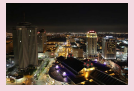

Fotografowanie nocnych scenerii bez użycia statywu

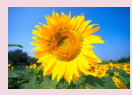

Efekt Miękka ostrość

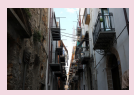

Fotografowanie pod światło

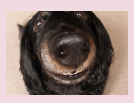

Efekt rybiego oka

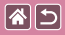

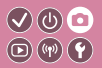

| Na podstawie przykładowego<br>obrazu   | Tryb automatyczny | Szczególne scenerie                      |
|----------------------------------------|-------------------|------------------------------------------|
| Efekty na obrazach<br>(Filtry twórcze) | Tryb ręczny       | Nagrywanie filmów w trybie<br>filmowania |
| Funkcje ułatwiające obsługę            |                   |                                          |

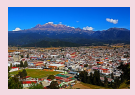

Efekt farby olejnej

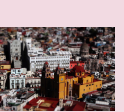

Efekt miniatury

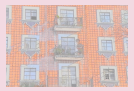

Efekt akwareli

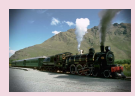

Efekt aparatu zabawki

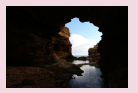

Ujęcia o wysokim kontraście

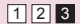

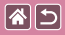

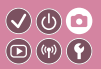

| Na podstawie przykładowego<br>obrazu   | Tryb automatyczny | Szczególne scenerie                      |
|----------------------------------------|-------------------|------------------------------------------|
| Efekty na obrazach<br>(Filtry twórcze) | Tryb ręczny       | Nagrywanie filmów w trybie<br>filmowania |
| Funkcje ułatwiające obsługę            |                   |                                          |

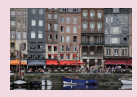

Inteligentna scena auto (Zdjęcia)

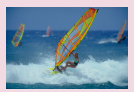

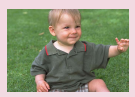

Inteligentna scena auto (Filmy) Tryb hybryd

Tryb hybrydowy automatyczny

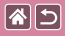

## Inteligentna scena auto (Zdjęcia)

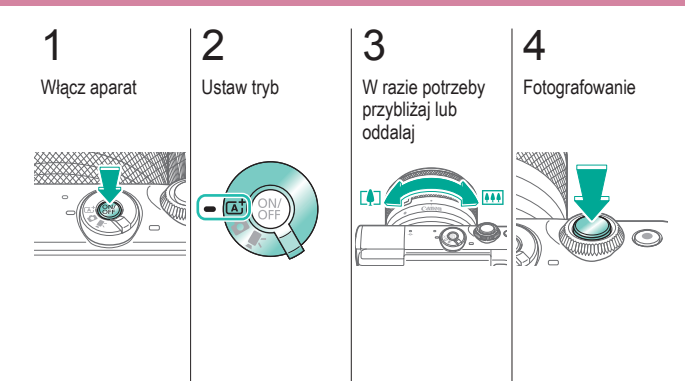

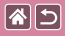

### Inteligentna scena auto (Filmy)

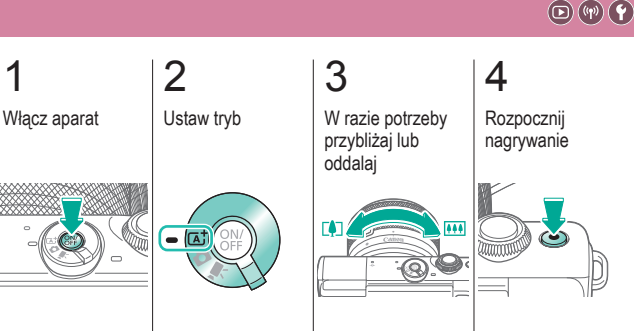

V (b) 🖸

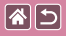

#### Inteligentna scena auto (Filmy)

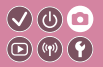

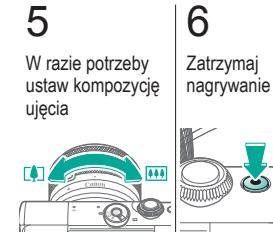

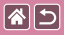

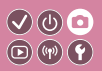

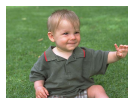

Umożliwia stworzenie krótkiego filmu będącego zapisem wydarzeń z danego dnia, rejestrowanego przy okazji wykonywania zdjęć. Przed zrobieniem każdego zdjęcia aparat nagrywa 2–4 sekundowe filmy przedstawiające fotografowaną scenę, które są następnie łączone w przegląd filmowy.

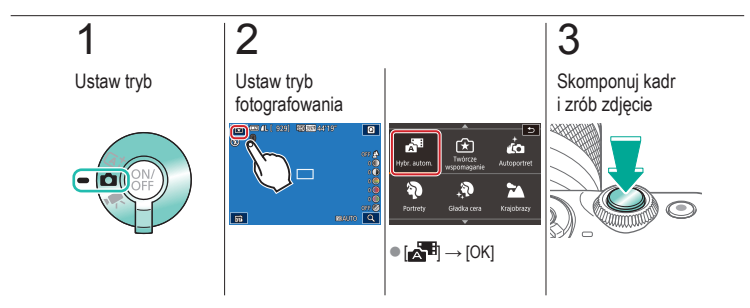

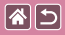

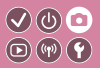

| Na podstawie przykładowego<br>obrazu   | Tryb automatyczny | Szczególne scenerie                      |
|----------------------------------------|-------------------|------------------------------------------|
| Efekty na obrazach<br>(Filtry twórcze) | Tryb ręczny       | Nagrywanie filmów w trybie<br>filmowania |
| Funkcje ułatwiające obsługę            |                   |                                          |

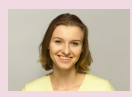

Autoportrety z optymalnymi ustawieniami

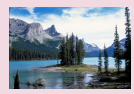

Krajobrazy

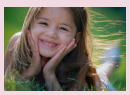

Portrety

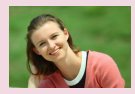

Gładka cera

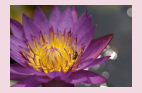

Ujęcia z małej odległości

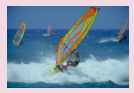

Ruchome obiekty

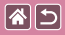

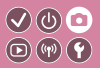

| Na podstawie przykładowego<br>obrazu   | Tryb automatyczny | Szczególne scenerie                      |
|----------------------------------------|-------------------|------------------------------------------|
| Efekty na obrazach<br>(Filtry twórcze) | Tryb ręczny       | Nagrywanie filmów w trybie<br>filmowania |
| Funkcje ułatwiające obsługę            |                   |                                          |

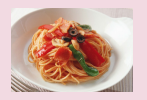

Ulepszanie kolorów na zdjęciach produktów spożywczych

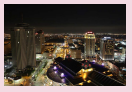

Fotografowanie nocnych scenerii bez użycia statywu

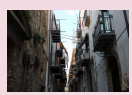

Fotografowanie pod światło

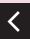

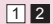

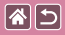

# Autoportrety z optymalnymi ustawieniami

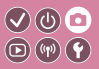

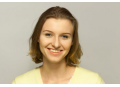

Autoportret

W przypadku autoportretów można korzystać z opcji przetwarzania obrazu takich jak uzyskanie prawidłowego odcienia skóry oraz dostosowanie jasności i tła w celu wyróżnienia własnej postaci.

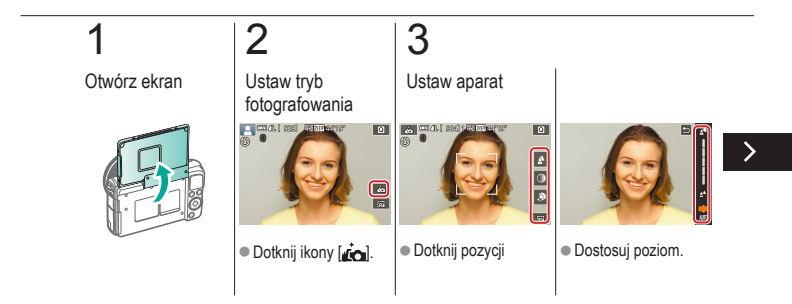

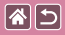

Autoportrety z optymalnymi ustawieniami

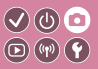

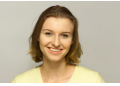

Autoportret

W przypadku autoportretów można korzystać z opcji przetwarzania obrazu takich jak uzyskanie prawidłowego odcienia skóry oraz dostosowanie jasności i tła w celu wyróżnienia własnej postaci.

# 4

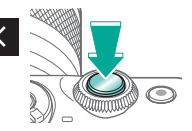

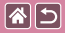

## Portrety

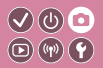

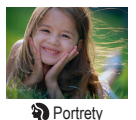

Fotografowanie osób z zastosowaniem efektu zmiękczenia.

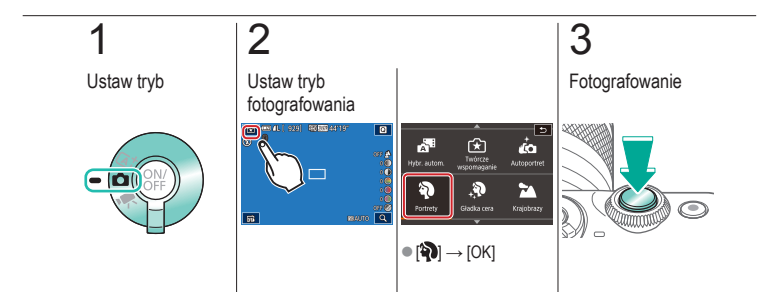

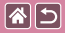

#### Gładka cera

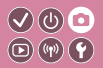

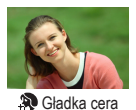

Można przetwarzać obrazy, aby nadać skórze gładszy wygląd.

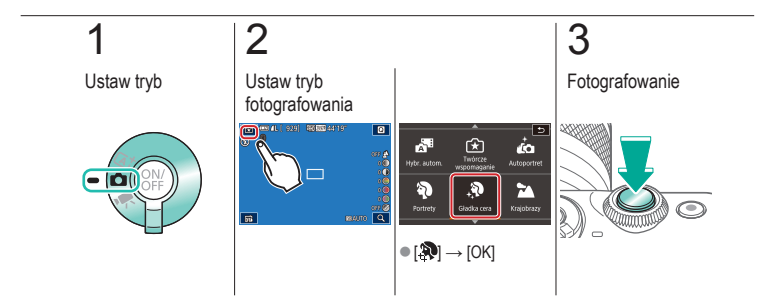

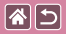

## Krajobrazy

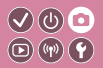

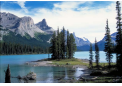

Krajobrazy

Rozlegle krajobrazy lub podobne scenerie można fotografować z optymalną ostrością z małej lub dużej odległości, co pozwala na fotografowanie błękitu nieba i zieleni z intensywnymi kolorami.

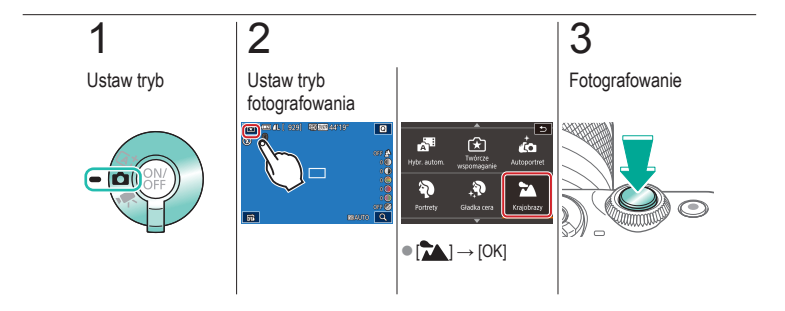

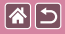

## Ujęcia z małej odległości

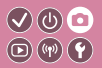

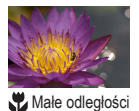

Umożliwia fotografowanie z bliska kwiatów lub innych małych obiektów.

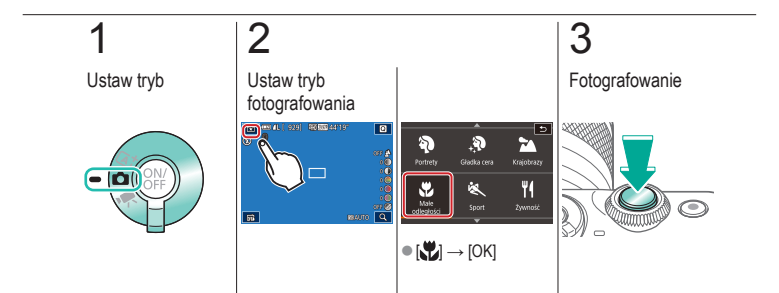

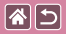

## Ruchome obiekty

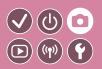

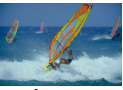

💐 Sport

Wykonywanie serii zdjęć, dopóki aparat utrzymuje ostrość na fotografowanym obiekcie.

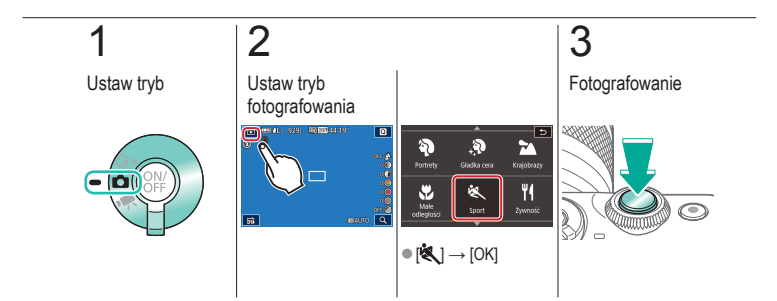

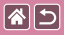

## Ulepszanie kolorów na zdjęciach produktów spożywczych

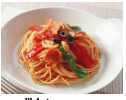

**Y** Żywność

Można dostosować ton koloru, aby uzyskać atrakcyjny wygląd produktów spożywczych.

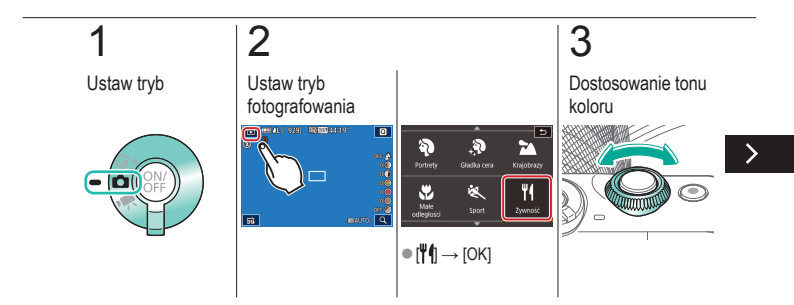

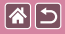

Ulepszanie kolorów na zdjęciach produktów spożywczych

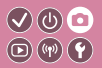

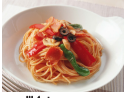

**Y** Żywność

Można dostosować ton koloru, aby uzyskać atrakcyjny wygląd produktów spożywczych.

# 4

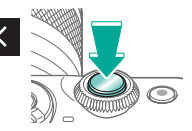

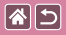

# Fotografowanie nocnych scenerii bez użycia statywu

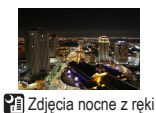

Przepiękne zdjęcia nocnych scenerii lub zdjęcia portretowe z nocną scenerią w tle otrzymywane bez konieczności równie stabilnego trzymania aparatu jak przy użyciu statywu.

**(17)** 

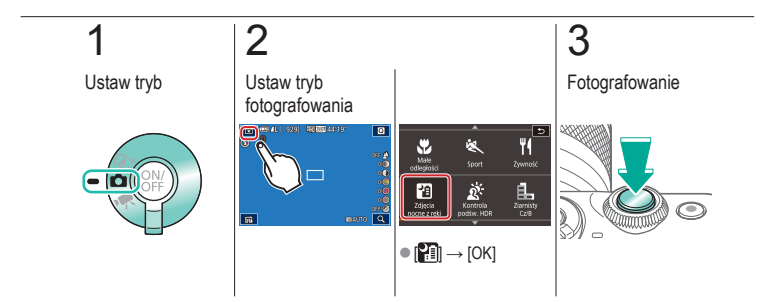

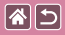

#### Fotografowanie pod światło

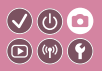

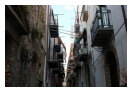

Kontrola podświetlenia HDR

Aparat wykonuje kolejne zdjęcia z różnymi ustawieniami jasności, a następnie łączy w jedno zdjęcie obszary o optymalnej jasności. W trybie tym można ograniczyć utratę szczegółów w cieniach, co zdarza się w przypadku zdjęć, na których występuje mieszanina jasnych i ciemnych obszarów.

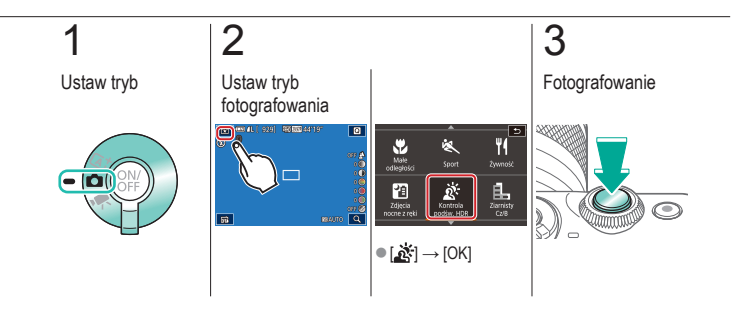

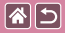

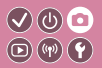

| Na podstawie przykładowego<br>obrazu   | Tryb automatyczny | Szczególne scenerie                      |
|----------------------------------------|-------------------|------------------------------------------|
| Efekty na obrazach<br>(Filtry twórcze) | Tryb ręczny       | Nagrywanie filmów w trybie<br>filmowania |
| Funkcje ułatwiające obsługę            |                   |                                          |

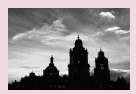

Monochromatyczny

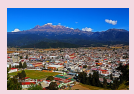

Efekt farby olejnej

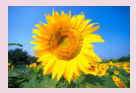

Efekt Miękka ostrość

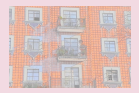

Efekt akwareli

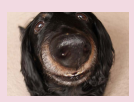

Efekt rybiego oka

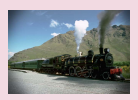

Efekt aparatu zabawki

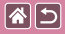

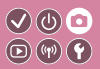

| Na podstawie przykładowego<br>obrazu   | Tryb automatyczny | Szczególne scenerie                      |
|----------------------------------------|-------------------|------------------------------------------|
| Efekty na obrazach<br>(Filtry twórcze) | Tryb ręczny       | Nagrywanie filmów w trybie<br>filmowania |
| Funkcje ułatwiające obsługę            |                   |                                          |

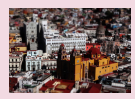

Efekt miniatury

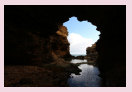

Ujęcia o wysokim kontraście

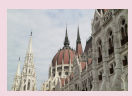

Efekt szerokiego zakresu dynamiki

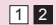

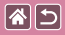

#### Monochromatyczny

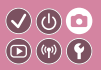

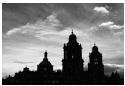

L Ziarnisty Cz/B

Można robić zdjęcia z ziarnistym, szorstkim efektem monochromatycznym.

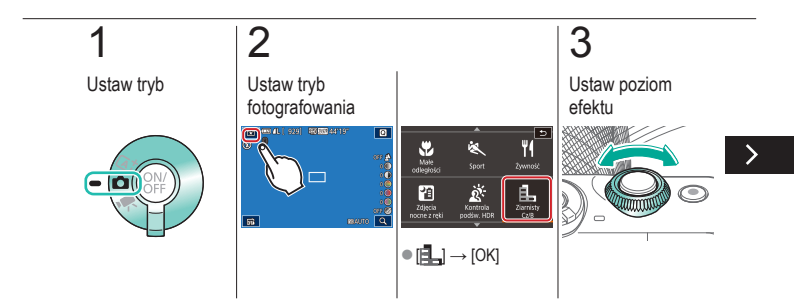

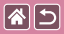

#### Monochromatyczny

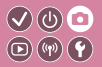

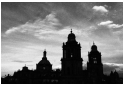

L Ziarnisty Cz/B

Można robić zdjęcia z ziarnistym, szorstkim efektem monochromatycznym.

# 4

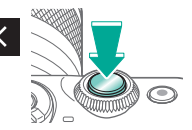

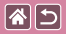

## Efekt Miękka ostrość

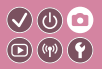

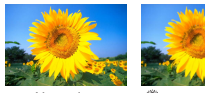

Normalny

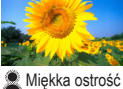

Ta funkcja pozwala uzyskać podobny efekt jak w przypadku zamocowania w aparacie miękkiego filtra.

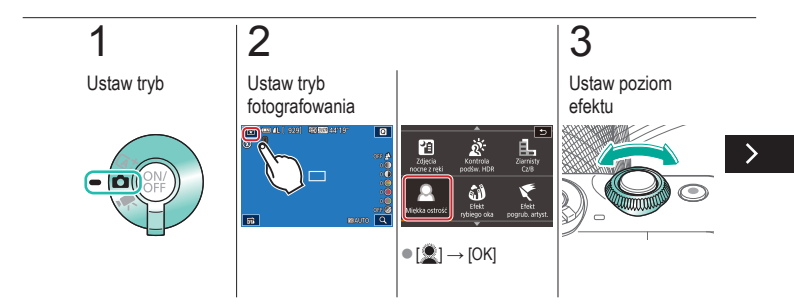

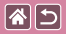

#### Efekt Miękka ostrość

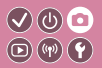

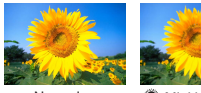

Normalny

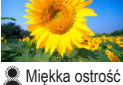

Ta funkcja pozwala uzyskać podobny efekt jak w przypadku zamocowania w aparacie miękkiego filtra.

# 4

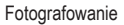

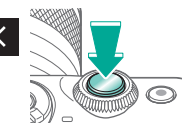

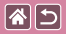

## Efekt rybiego oka

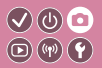

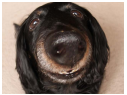

Efekt rybiego oka

Wykonywanie zdjęć z zastosowaniem efektu rybiego oka zniekształcającego obraz.

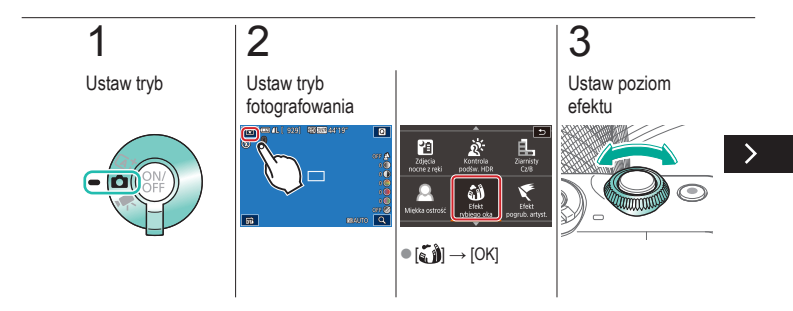

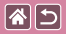

#### Efekt rybiego oka

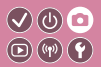

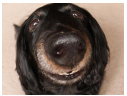

Efekt rybiego oka

Wykonywanie zdjęć z zastosowaniem efektu rybiego oka zniekształcającego obraz.

## 4

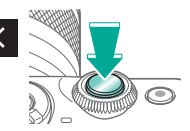

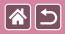

## Efekt farby olejnej

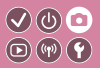

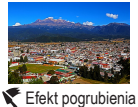

Efekt pogrubienia artystycznego Można przedstawić fotografowane obiekty tak, aby przypominały postacie na obrazach olejnych.

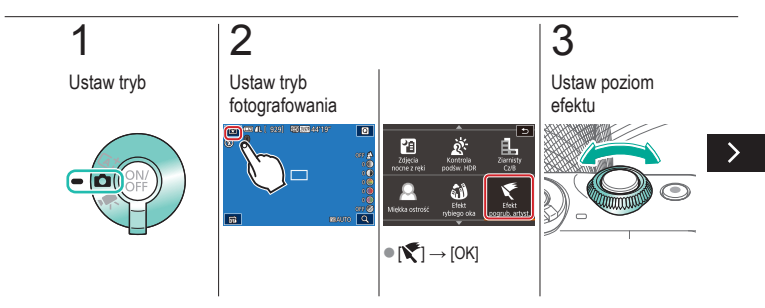

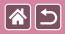

#### Efekt farby olejnej

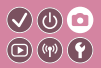

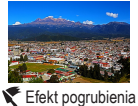

Można przedstawić fotografowane obiekty tak, aby przypominały postacie na obrazach olejnych.

artystycznego

## 4

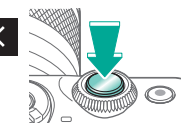

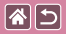

### Efekt akwareli

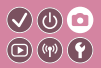

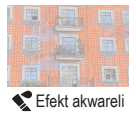

Można uzyskać łagodne kolory, aby zdjęcia przypominały obrazy malowane farbami wodnymi.

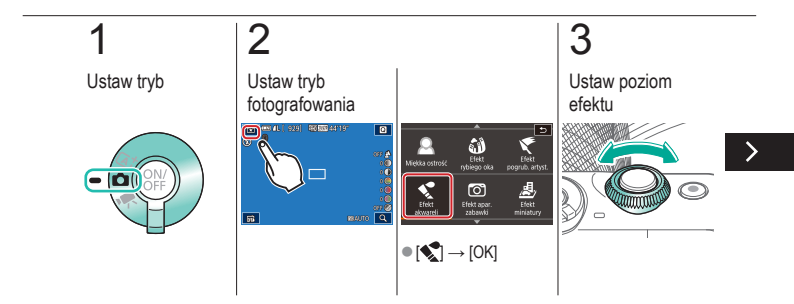

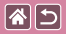

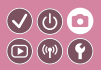

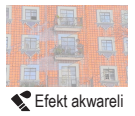

Można uzyskać łagodne kolory, aby zdjęcia przypominały obrazy malowane farbami wodnymi.

# 4

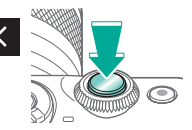
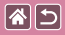

### Efekt aparatu zabawki

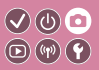

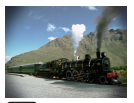

Efekt aparatu zabawki

Efekt ten powoduje, że zdjęcia wyglądają jak wykonane aparatem zabawkowym. Uzyskuje się go poprzez symulację winietowania (narożniki obrazu stają się ciemniejsze i rozmyte) oraz zmianę ogólnej kolorystyki.

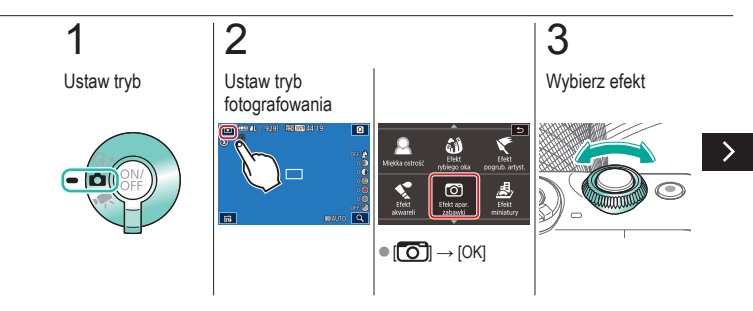

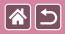

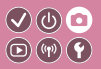

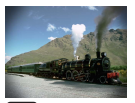

Efekt aparatu zabawki

## 4

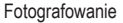

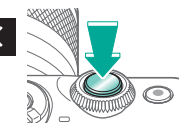

Efekt ten powoduje, że zdjęcia wyglądają jak wykonane aparatem zabawkowym. Uzyskuje się go poprzez symulację winietowania (narożniki obrazu stają się ciemniejsze i rozmyte) oraz zmianę ogólnej kolorystyki.

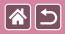

### Efekt miniatury

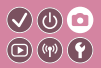

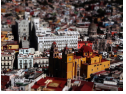

Efekt miniatury

Efekt miniatury jest uzyskiwany poprzez rozmycie obszarów obrazu znajdujących się poza zaznaczonym fragmentem.

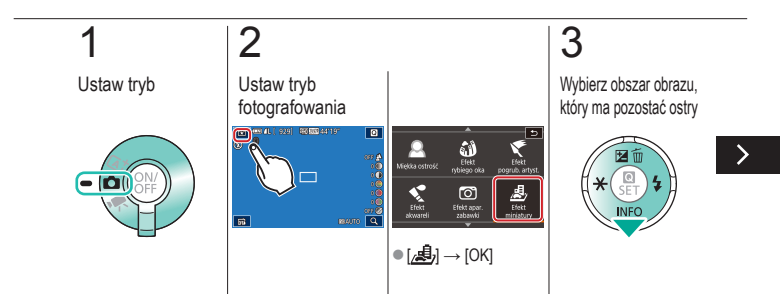

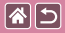

#### Efekt miniatury

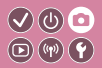

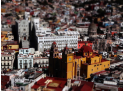

Efekt miniatury

Efekt miniatury jest uzyskiwany poprzez rozmycie obszarów obrazu znajdujących się poza zaznaczonym fragmentem.

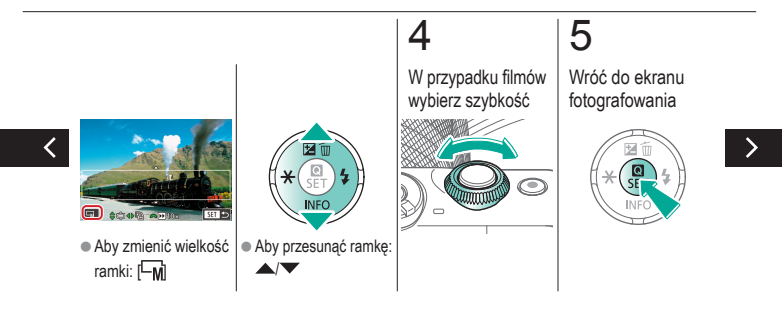

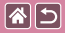

#### Efekt miniatury

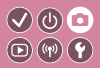

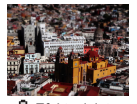

Efekt miniatury jest uzyskiwany poprzez rozmycie obszarów obrazu znajdujących się poza zaznaczonym fragmentem.

🛃 Efekt miniatury

# 6

Fotografowanie

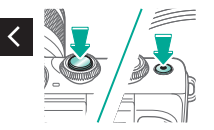

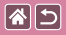

### Ujęcia o wysokim kontraście

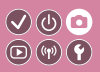

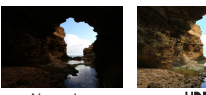

Normalny

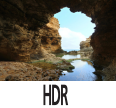

Aparat wykonuje kolejne zdjęcia z różnymi ustawieniami jasności, a następnie łączy w jedno zdjęcie obszary o optymalnej jasności (Szeroki zakres dynamiki) W trybie tym można ograniczyć prześwietlenie najjaśniejszych obszarów i utratę szczegółów w cieniach, co zdarza się w przypadku zdjeć o wysokim kontraście.

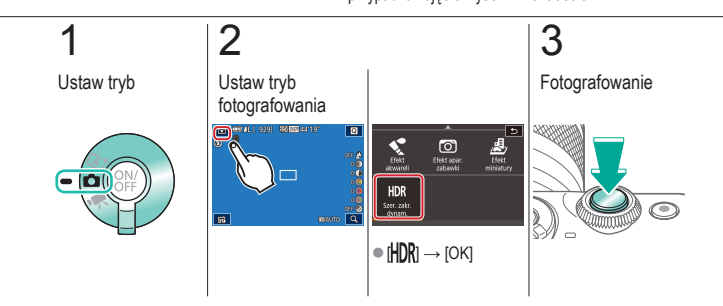

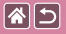

### Efekt szerokiego zakresu dynamiki

V (b) 🖸

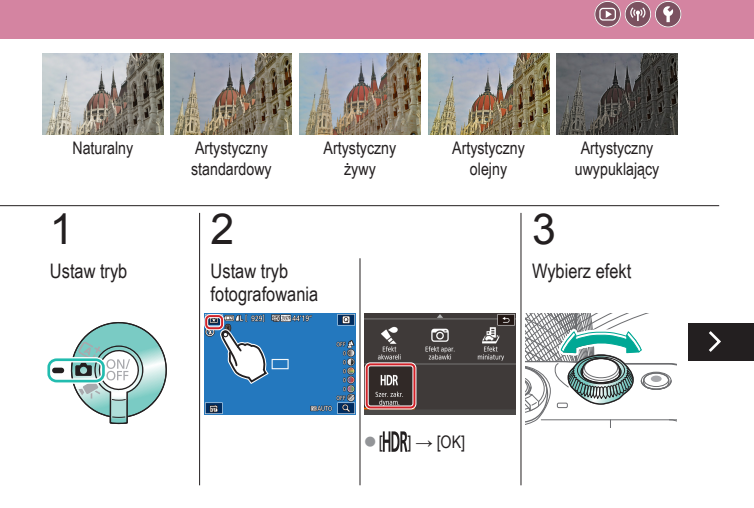

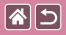

#### Efekt szerokiego zakresu dynamiki

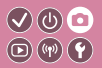

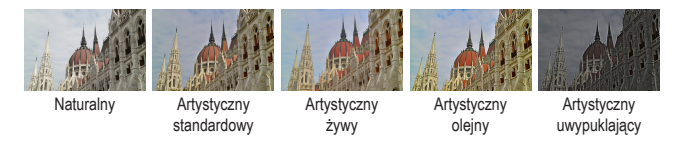

## 4

#### Fotografowanie

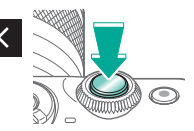

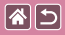

#### Fotografowanie

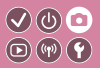

| Na podstawie przykładowego<br>obrazu   | Tryb automatyczny | Szczególne scenerie                      |
|----------------------------------------|-------------------|------------------------------------------|
| Efekty na obrazach<br>(Filtry twórcze) | Tryb ręczny       | Nagrywanie filmów w trybie<br>filmowania |
| Funkcje ułatwiające obsługę            |                   |                                          |

| Р       |                       |                   |    | 1981A | UTO        |
|---------|-----------------------|-------------------|----|-------|------------|
| 32.1    |                       |                   | 52 | ±0    |            |
| SEA)    | 500                   | Х <sup>2</sup> О. |    | 90    | 6          |
| 0165907 | AF 🗆                  |                   | 4  |       | <b>1</b> L |
| 0 00    | 1 (40 <sup>56</sup> ) |                   |    |       | 929]       |

Konfigurowanie fotografowania na jednym ekranie

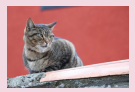

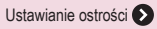

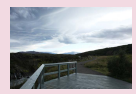

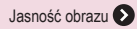

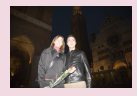

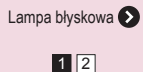

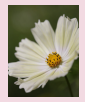

Kolory obrazu 🔊

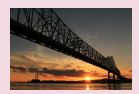

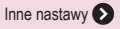

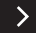

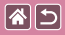

#### Fotografowanie

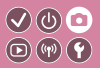

| Na podstawie przykładowego<br>obrazu   | Tryb automatyczny | Szczególne scenerie                      |
|----------------------------------------|-------------------|------------------------------------------|
| Efekty na obrazach<br>(Filtry twórcze) | Tryb ręczny       | Nagrywanie filmów w trybie<br>filmowania |
| Funkcje ułatwiające obsługę            |                   |                                          |

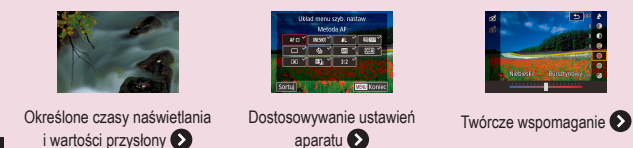

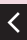

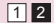

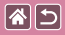

## Konfigurowanie fotografowania na jednym ekranie

| Р    |     |               |     |    | 120 A | UTO        |
|------|-----|---------------|-----|----|-------|------------|
| -3   | 21  | - <b>P</b> -1 | 2.5 | 52 | ±0    |            |
| 80   | 9   | 500           | 88  |    | 96    | <b>B</b> 2 |
| 0169 | 07  | AF C          | 1   | 4  |       | <b>1</b> L |
| 0    | 055 | 1 640 1       | s.  |    |       | 929]       |

Ekran INFO. Szybkie nastawy zapewnia wygodny dostęp do różnych ustawień fotografowania na pojedynczym ekranie.

0

D (17) Y

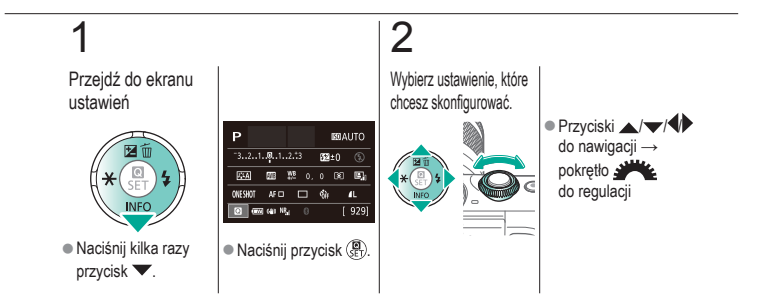

|                                        | Fotografowanie<br>Jasność obrazu |                                          |
|----------------------------------------|----------------------------------|------------------------------------------|
| Na podstawie przykładowego<br>obrazu   | Tryb automatyczny                | Szczególne scenerie                      |
| Efekty na obrazach<br>(Filtry twórcze) | Tryb ręczny                      | Nagrywanie filmów w trybie<br>filmowania |
| Funkcje ułatwiające obsługę            |                                  |                                          |

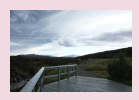

Regulacja jasności obrazu (Korygowanie ekspozycji)

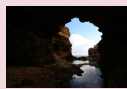

Zmiana metody pomiaru

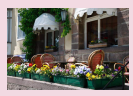

Wyłączanie symulacji ekspozycji

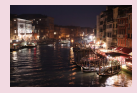

Zmiana czułości ISO

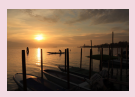

Blokowanie jasności/ekspozycji obrazu (Blokada AE)

| Maks.: 400  |         |
|-------------|---------|
| Maks.: 800  |         |
| Maks.: 1600 |         |
| Maks: 3200  |         |
| Maks: 6400  |         |
| Maks: 12900 |         |
|             | SET TAK |

Dostosowywanie automatycznych ustawień ISO

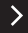

|                                        | Fotografowanie<br>Jasność obrazu |                                          |
|----------------------------------------|----------------------------------|------------------------------------------|
| Na podstawie przykładowego<br>obrazu   | Tryb automatyczny                | Szczególne scenerie                      |
| Efekty na obrazach<br>(Filtry twórcze) | Tryb ręczny                      | Nagrywanie filmów w trybie<br>filmowania |
| Funkcje ułatwiające obsługę            |                                  |                                          |

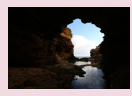

Automatyczne korygowanie jasności i kontrastu (automatyczny optymalizator jasności)

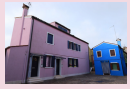

Fotografowanie jasnych obiektów (priorytet jasnych partii obrazu)

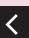

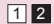

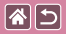

# Regulacja jasności obrazu (Korygowanie ekspozycji)

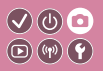

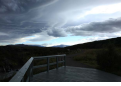

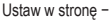

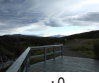

±0

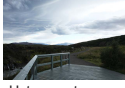

Ustaw w stronę +

Standardową ekspozycję ustawioną przez aparat można regulować w zakresie od -3 do +3 stopni z dokładnością do 1/3 stopnia.

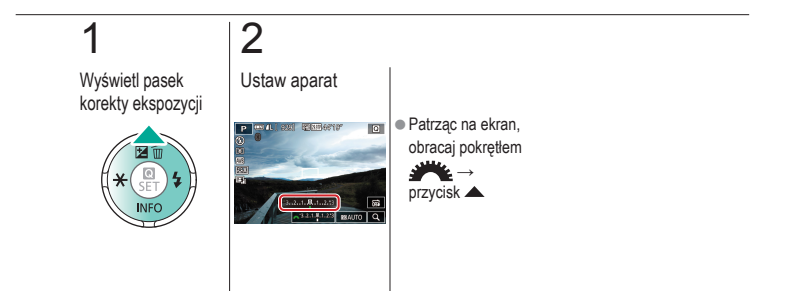

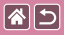

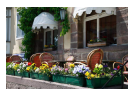

Obrazy są wyświetlane z jasnością symulującą faktycznie zarejestrowaną jasność. Z tego powodu jasność ekranu jest regulowana odpowiednio do zmian korekty ekspozycji. Tę funkcję można wyłączyć, aby ekran utrzymywał jasność wygodną podczas fotografowania, niemodyfikowaną przez korektę ekspozycji.

V () 0 • () ()

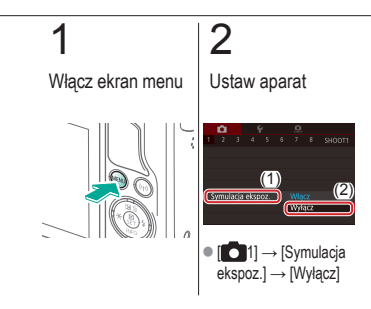

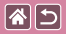

### Blokowanie jasności/ekspozycji obrazu (Blokada AE)

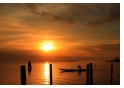

Bez blokady AE

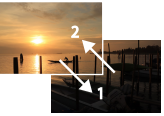

Blokada AE

Przed rozpoczęciem fotografowania można blokować ekspozycję oraz ustawiać osobno ostrość i ekspozycję.

 $\checkmark$  (b)  $\bigcirc$ 

**(17)** 

# 1

Zablokuj ekspozycję

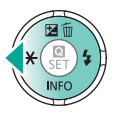

 Nakieruj aparat na fotografowany obiekt, aby zrobić zdjęcie z zablokowaną ekspozycją, a następnie naciśnij przycisk .

## 2

Skomponuj kadr i zrób zdjęcie

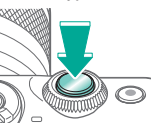

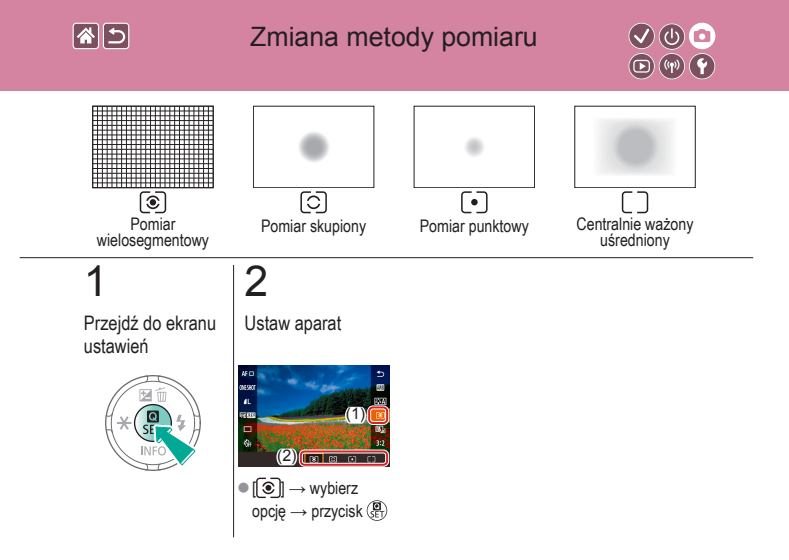

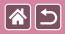

#### Zmiana czułości ISO

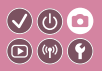

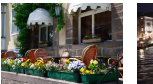

Mała

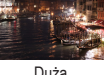

Duża

Należy skonfigurować czułość ISO z ustawieniem [AUTO] w celu automatycznego dostosowania do trybu i warunków fotografowania. W przeciwnym wypadku należy skonfigurować większą czułość ISO lub mniejsza wartość czułości.

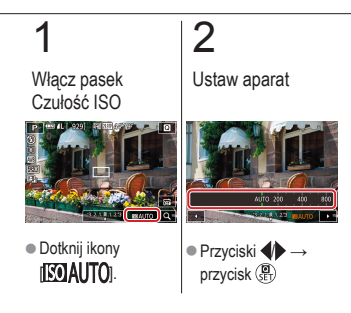

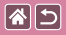

# Dostosowywanie automatycznych ustawień ISO

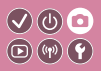

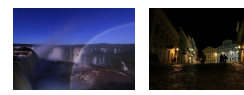

Można ograniczyć czułość ISO po skonfigurowaniu opcji Czułość ISO z ustawieniem [AUTO].

Ustawienie Ustawienie maksimum: niskie maksimum: wysokie

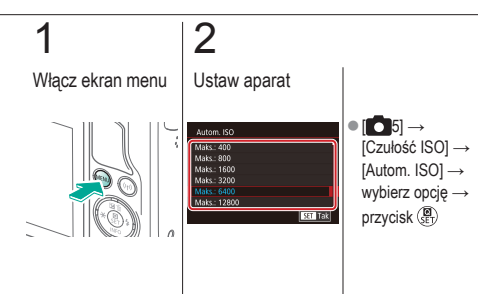

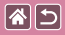

1

Automatyczne korygowanie jasności i kontrastu (automatyczny optymalizator jasności)

 $\bigcirc \bigcirc \bigcirc \bigcirc$ 

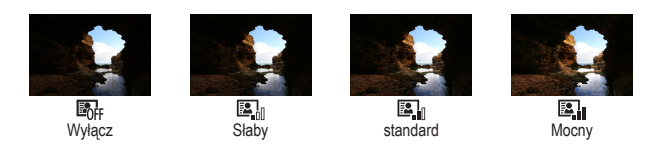

# Przejdź do ekranu ustawień

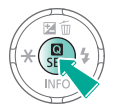

## 2

Ustaw aparat

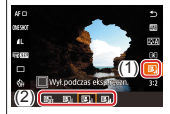

[█] → wybierz
opcję → przycisk (B)

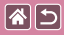

# Fotografowanie jasnych obiektów (priorytet jasnych partii obrazu)

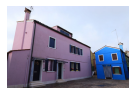

Lepsza gradacja w jasnych obszarach obrazu zapobiega utracie szczegółów jasnych obszarów fotografowanych obiektów.

0

((ŋ)) (Y

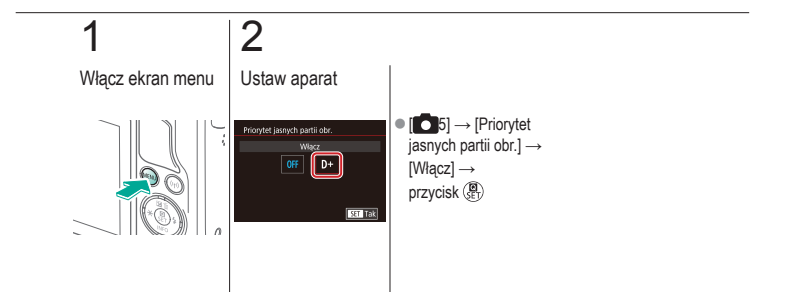

|                                        | Fotografowanie<br>Kolory obrazu |                                          |
|----------------------------------------|---------------------------------|------------------------------------------|
| Na podstawie przykładowego<br>obrazu   | Tryb automatyczny               | Szczególne scenerie                      |
| Efekty na obrazach<br>(Filtry twórcze) | Tryb ręczny                     | Nagrywanie filmów w trybie<br>filmowania |
| Funkcje ułatwiające obsługę            |                                 |                                          |

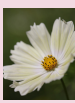

Rejestrowanie naturalnych kolorów (balans bieli)

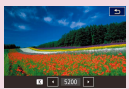

Ręczne ustawianie temperatury barwowej balansu bieli

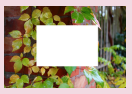

Nastawa własna balansu bieli

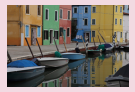

Wybieranie tonu koloru (Styl obrazów)

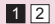

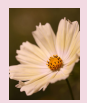

Ręczne korygowanie balansu bieli

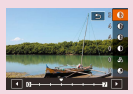

Dostosowywanie stylów obrazów

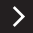

| 2                                      | Fotografowanie<br>Kolory obrazu |                                          |
|----------------------------------------|---------------------------------|------------------------------------------|
| Na podstawie przykładowego<br>obrazu   | Tryb automatyczny               | Szczególne scenerie                      |
| Efekty na obrazach<br>(Filtry twórcze) | Tryb ręczny                     | Nagrywanie filmów w trybie<br>filmowania |
| Funkcje ułatwiające obsługę            |                                 |                                          |

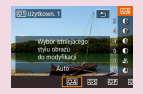

Zapisywanie niestandardowych stylów obrazów

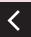

1 2

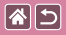

1

# Rejestrowanie naturalnych kolorów (balans bieli)

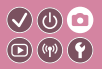

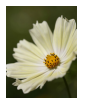

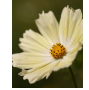

Światło dzienne

Pochmurny dzień

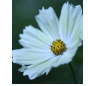

Światło żarówek

Poprzez regulację balansu bieli (WB) można uzyskać większą naturalność barw fotografowanej scenerii.

# Przejdź do ekranu ustawień

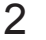

Ustaw aparat

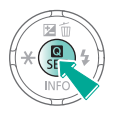

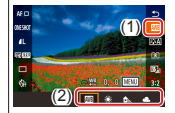

Implies → wybierz
opcję → przycisk (E)

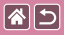

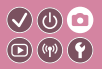

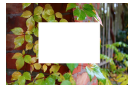

Wczytywanie danych balansu bieli

W przypadku kolorów obrazu, które wyglądają naturalnie w świetle zastanym, należy wyregulować balans bieli w celu dopasowania go do źródła światła w miejscu fotografowania. Balans bieli należy ustawić przy tym samym źródle światła, które oświetla obecną scenerię.

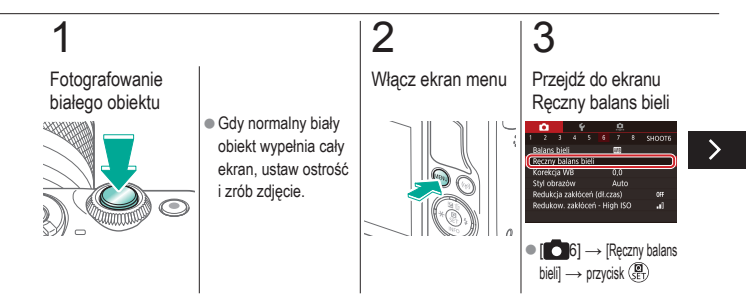

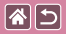

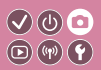

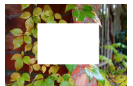

Wczytywanie danych balansu bieli

W przypadku kolorów obrazu, które wyglądają naturalnie w świetle zastanym, należy wyregulować balans bieli w celu dopasowania go do źródła światła w miejscu fotografowania. Balans bieli należy ustawić przy tym samym źródle światła, które oświetla obecną scenerię.

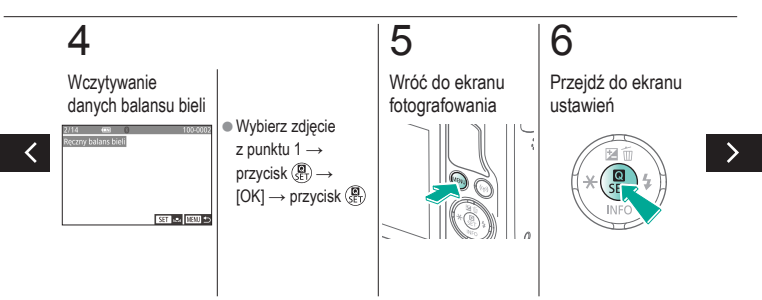

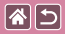

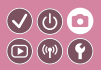

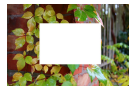

Wczytywanie danych balansu bieli

W przypadku kolorów obrazu, które wyglądają naturalnie w świetle zastanym, należy wyregulować balans bieli w celu dopasowania go do źródła światła w miejscu fotografowania. Balans bieli należy ustawić przy tym samym źródle światła, które oświetla obecną scenerię.

# 7

Ustaw aparat

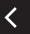

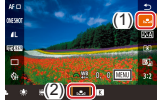

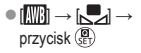

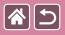

### Ręczne korygowanie balansu bieli

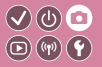

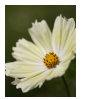

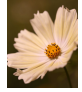

Fotografowanie w świetle dziennym

Skorvgowane

Balans bieli można korygować ręcznie. Regulacja taka przynosi identyczny efekt jak użycie dostępnych w sprzedaży filtrów konwersji temperatury barwowej lub kompensacji barwowej.

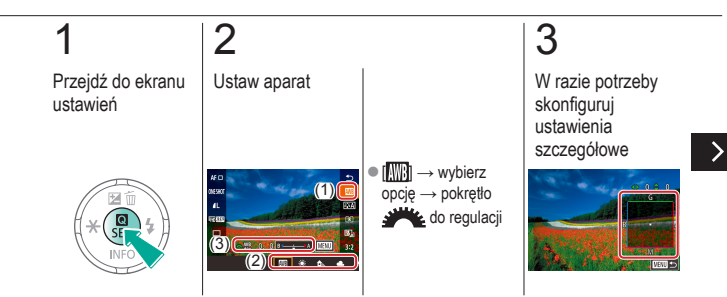

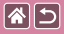

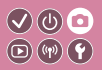

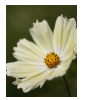

Fotografowanie w świetle dziennym

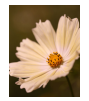

Skorygowane

Balans bieli można korygować ręcznie. Regulacja taka przynosi identyczny efekt jak użycie dostępnych w sprzedaży filtrów konwersji temperatury barwowej lub kompensacji barwowej.

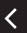

Przyciski  $MENU \rightarrow$ przyciski  $\blacktriangle/\checkmark/\checkmark/$ do regulacji  $\rightarrow$ przyciski MENU

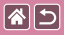

### Ręczne ustawianie temperatury barwowej balansu bieli

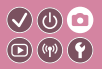

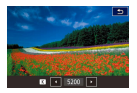

Można wyznaczyć wartość odpowiadającą temperaturze barwowej balansu bieli.

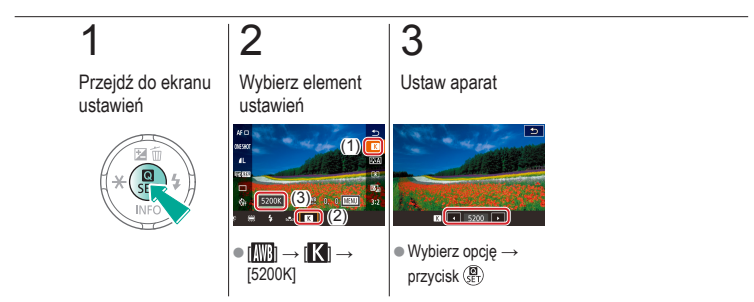

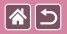

## Wybieranie tonu koloru (Styl obrazów)

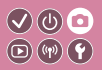

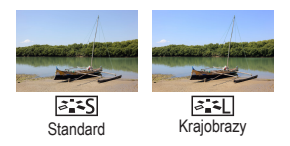

Należy wybrać styl obrazu z ustawieniami kolorów odpowiednimi dla charakteru zdjęć lub fotografowanych obiektów. Dostępnych jest osiem stylów obrazów, które można dostosować.

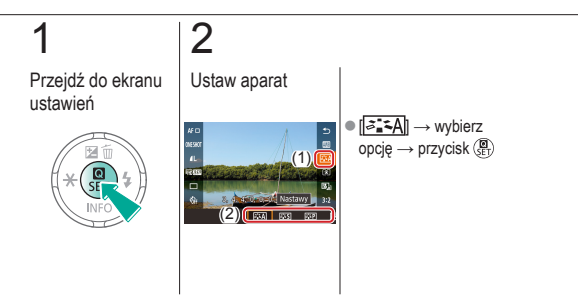

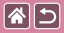

Dostosowywanie stylów obrazów

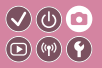

Ustaw parametry Stylu obrazów, takie jak kontrast lub nasycenie.

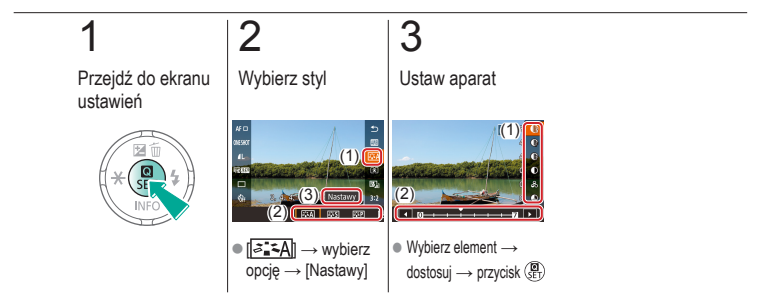

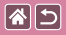

# Zapisywanie niestandardowych stylów obrazów

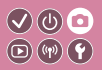

Dostosowane ustawienia wstępne (takie jak [[<[2]] lub [[<[2]]) można zapisać jako nowe style. Można utworzyć kilka stylów obrazów z różnymi ustawieniami parametrów, takich jak ostrość i kontrast.

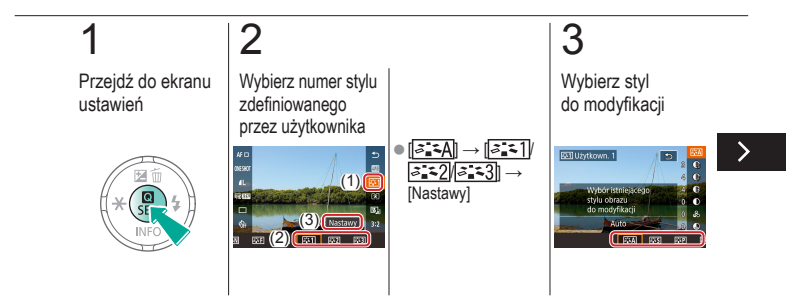

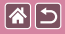

Zapisywanie niestandardowych stylów obrazów

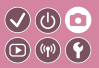

Dostosowane ustawienia wstępne (takie jak [[<[]] lub [[<[]] można zapisać jako nowe style. Można utworzyć kilka stylów obrazów z różnymi ustawieniami parametrów, takich jak ostrość i kontrast.

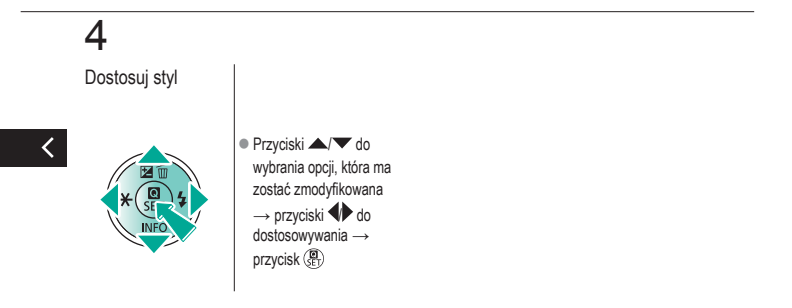

| 25                                     | Fotografowanie<br>Ustawianie ostrości |                                          |
|----------------------------------------|---------------------------------------|------------------------------------------|
| Na podstawie przykładowego<br>obrazu   | Tryb automatyczny                     | Szczególne scenerie                      |
| Efekty na obrazach<br>(Filtry twórcze) | Tryb ręczny                           | Nagrywanie filmów w trybie<br>filmowania |
| Funkcje ułatwiające obsługę            |                                       |                                          |

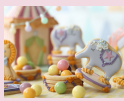

Fotografowanie w trybie ręcznego ustawiania ostrości

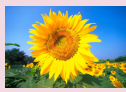

Wybór metody AF

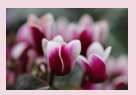

Dokładna regulacja ostrości

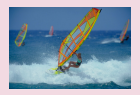

Fotografowanie przy użyciu funkcji Servo AF

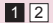

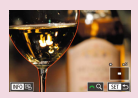

Ułatwiona identyfikacja obszaru regulacji ostrości (Wyróżnianie MF)

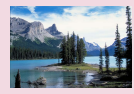

Zmiana ustawienia ostrości

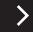

|                                        | Fotografowanie<br>Regulacja ostrości |                                          |
|----------------------------------------|--------------------------------------|------------------------------------------|
| Na podstawie przykładowego<br>obrazu   | Tryb automatyczny                    | Szczególne scenerie                      |
| Efekty na obrazach<br>(Filtry twórcze) | Tryb ręczny                          | Nagrywanie filmów w trybie<br>filmowania |
| Funkcje ułatwiające obsługę            |                                      |                                          |

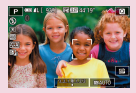

Wybór obiektów, na które ma zostać ustawiona ostrość (dotykowy AF)

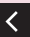

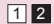
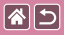

# Fotografowanie w trybie ręcznego ustawiania ostrości

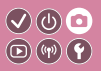

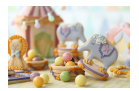

Jeśli regulacja ostrości okaże się niemożliwa w trybie AF, należy spróbować ręcznego ustawiania ostrości. Aby ułatwić regulację ostrości, powiększ wyświetlany obraz.

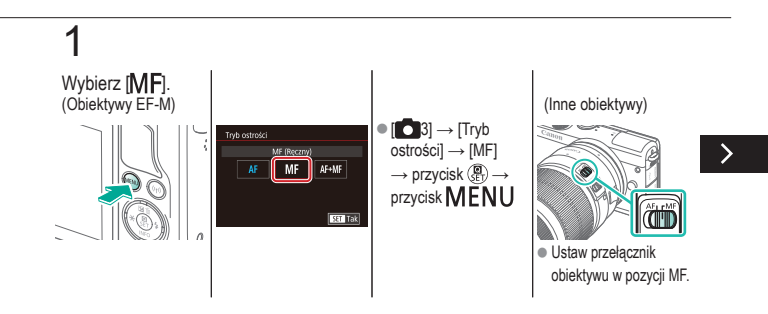

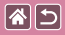

Fotografowanie w trybie ręcznego ustawiania ostrości

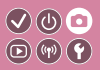

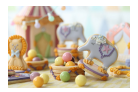

Jeśli regulacja ostrości okaże się niemożliwa w trybie AF, należy spróbować ręcznego ustawiania ostrości. Aby ułatwić regulację ostrości, powiększ wyświetlany obraz.

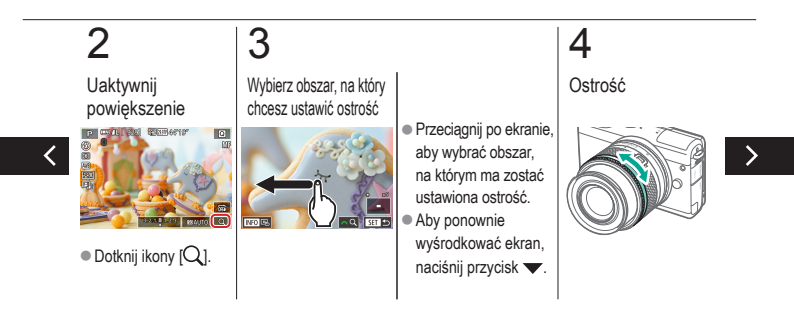

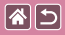

Fotografowanie w trybie ręcznego ustawiania ostrości

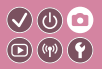

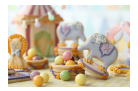

Jeśli regulacja ostrości okaże się niemożliwa w trybie AF, należy spróbować ręcznego ustawiania ostrości. Aby ułatwić regulację ostrości, powiększ wyświetlany obraz.

# 5

Fotografowanie

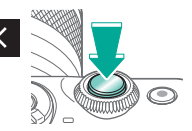

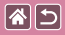

#### Dokładna regulacja ostrości

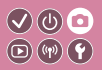

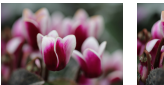

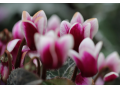

Autofokus

Pierścień ostrości

Precyzyjne dostosowanie ostrości za pomocą pierścienia ostrości podłączonego obiektywu EF-M podczas korzystania z autofokusu.

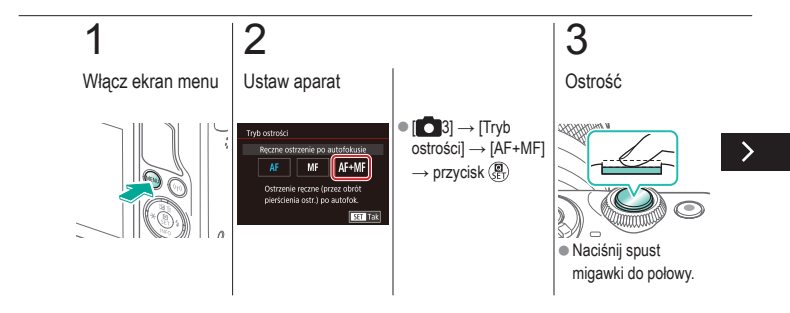

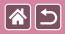

#### Dokładna regulacja ostrości

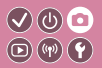

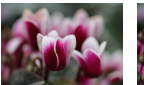

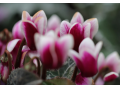

Autofokus

Pierścień ostrości

Precyzyjne dostosowanie ostrości za pomocą pierścienia ostrości podłączonego obiektywu EF-M podczas korzystania z autofokusu.

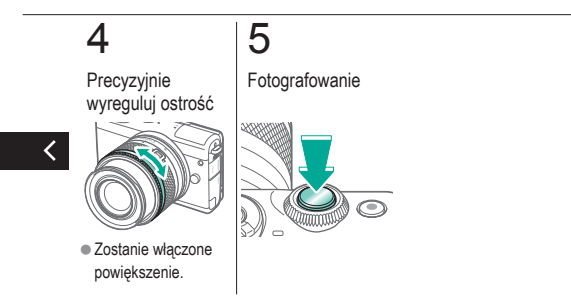

#### Ułatwiona identyfikacja obszaru 🗸 🔮 🖸 regulacji ostrości (Wyróżnianie MF)

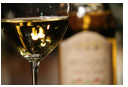

85

Wyróżnianie MF wyłączone

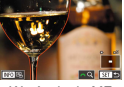

Wyróżnianie MF włączone

Kontury obiektów w obszarze ogniskowania są wyróżnione kolorem w celu ułatwienia ręcznej regulacji ogniskowania (MF). Można dostosować kolory i czułość (poziom) wykrywania krawędzi zgodnie z wymaganiami.

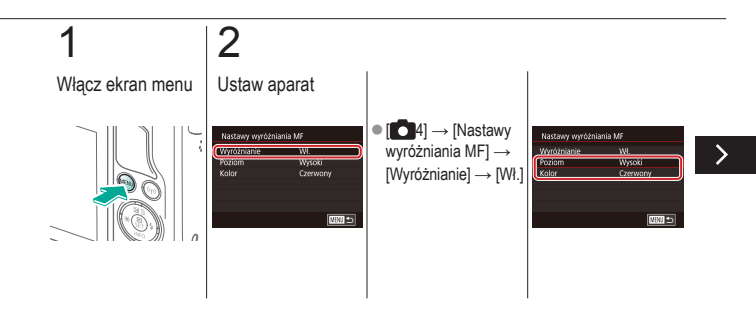

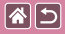

# Ułatwiona identyfikacja obszaru regulacji ostrości (Wyróżnianie MF)

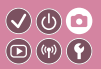

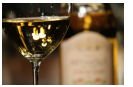

Wyróżnianie MF wyłączone

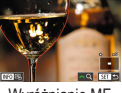

Wyróżnianie MF włączone

Kontury obiektów w obszarze ogniskowania są wyróżnione kolorem w celu ułatwienia ręcznej regulacji ogniskowania (MF). Można dostosować kolory i czułość (poziom) wykrywania krawędzi zgodnie z wymaganiami.

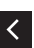

Przyciski ▲/▼
 do nawigacji →
 przyciski ▲/▼
 do regulacji

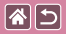

#### Wybór metody AF

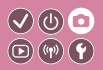

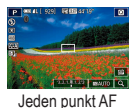

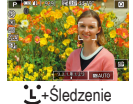

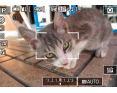

#### Płynna strefa AF

Tryb ramki AF można dopasować do warunków zdjęciowych.

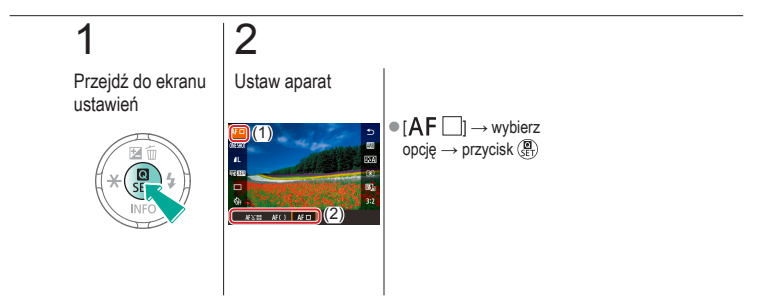

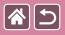

# Fotografowanie przy użyciu funkcji Servo AF

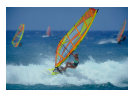

Ten tryb pomaga unikać nieudanych zdjęć poruszających się obiektów, ponieważ działając w nim, aparat nieprzerwanie ustawia ostrość na obiekcie i reguluje ekspozycję, dopóki tylko użytkownik trzyma spust migawki naciśnięty do połowy.

(U) 💿

**(**(**1**)) **(1**)

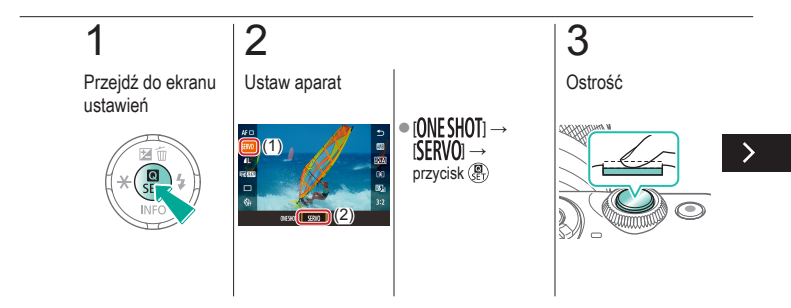

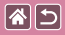

#### Fotografowanie przy użyciu funkcji Servo AF

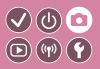

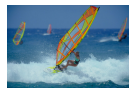

Ten tryb pomaga unikać nieudanych zdjęć poruszających się obiektów, ponieważ działając w nim, aparat nieprzerwanie ustawia ostrość na obiekcie i reguluje ekspozycję, dopóki tylko użytkownik trzyma spust migawki naciśnięty do połowy.

# 4

Fotografowanie

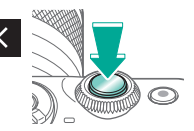

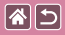

#### Zmiana ustawienia ostrości

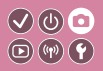

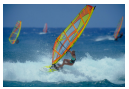

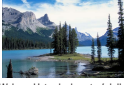

Włącz: Ustawianie ostrości dla poruszających się obiektów

Wyłącz: Ustawianie ostrości dla nieruchomych obiektów

Można zmienić domyślne działanie aparatu polegające na ciągłym ustawianiu ostrości na obiekcie, na jaki jest nakierowany, nawet gdy spust migawki nie jest naciśnięty. Zamiast tego można ograniczyć ustawianie ostrości przez aparat do chwili, gdy spust migawki jest naciśnięty do polowy.

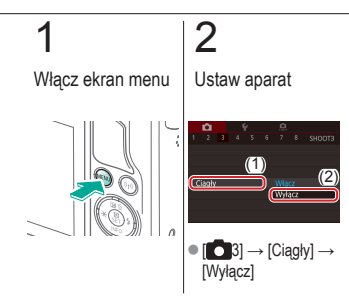

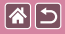

## Wybór obiektów, na które ma zostać 🗸 🕖 🖸 ustawiona ostrość (dotykowy AF)

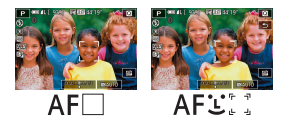

Można wykonywać zdjęcia po ustawieniu przez aparat ostrości na wybrany obiekt, twarz konkretnej osoby lub pozycję na ekranie.

# 1 2 Dotknij obiektu, na którym chcesz ustawić ostrość Fotografowanie Image: Construction of the structure Image: Constructure Image: Constructure Image: Constructure

|  |                                        | Fotografowanie<br>Lampa błyskowa |                                          |
|--|----------------------------------------|----------------------------------|------------------------------------------|
|  | Na podstawie przykładowego<br>obrazu   | Tryb automatyczny                | Szczególne scenerie                      |
|  | Efekty na obrazach<br>(Filtry twórcze) | Tryb ręczny                      | Nagrywanie filmów w trybie<br>filmowania |
|  | Funkcje ułatwiające obsługę            |                                  |                                          |

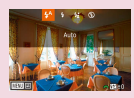

Zmiana trybu błysku

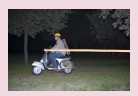

Zmiana synchronizacji błysku

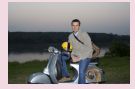

Ustawianie Korekty ekspozycji z lampą

| Sterow. Lampa |                        |
|---------------|------------------------|
|               | Widosegm<br>USredniony |
|               |                        |

Zmiana trybu pomiaru błysku

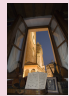

Fotografowanie z użyciem funkcji blokowania FE

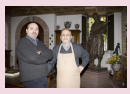

Ustawianie mocy błysku

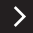

|  |                                        | Fotografowanie<br>lampa błyskowa |                                          |
|--|----------------------------------------|----------------------------------|------------------------------------------|
|  | Na podstawie przykładowego<br>obrazu   | Tryb automatyczny                | Szczególne scenerie                      |
|  | Efekty na obrazach<br>(Filtry twórcze) | Tryb ręczny                      | Nagrywanie filmów w trybie<br>filmowania |
|  | Funkcje ułatwiające obsługę            |                                  |                                          |

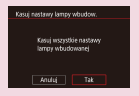

Przywracanie ustawień lampy błyskowej

<

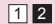

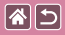

#### Zmiana trybu błysku

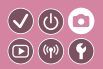

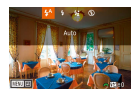

Można zmienić tryb błysku w celu dopasowania go do fotografowanego ujęcia. Aby oświetlić główny obiekt (na przykład człowieka) i zredukować cienie w tle, użyj funkcji Błysk+dł.czas

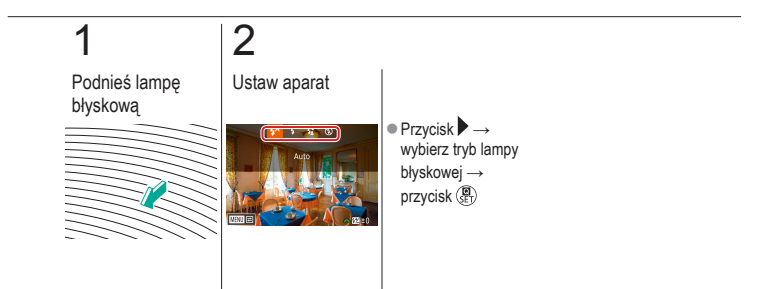

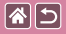

### Ustawianie Korekty ekspozycji z lampą

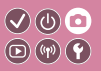

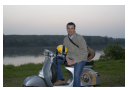

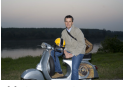

Ustaw w stronę -

Ustaw w stronę +

Podobnie jak w przypadku zwykłej korekty ekspozycji moc błysku można regulować w przedziale od –2 do +2 stopni z dokładnością do 1/3 stopnia.

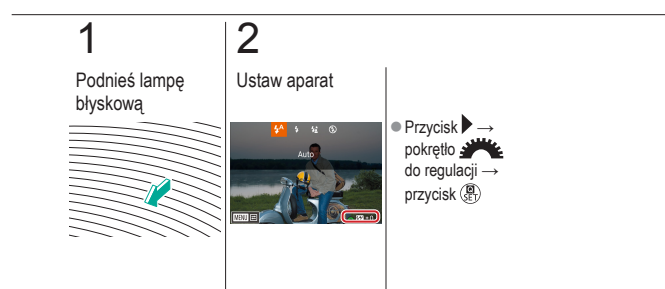

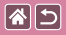

# Fotografowanie z użyciem funkcji blokowania FE

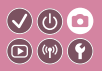

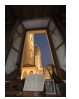

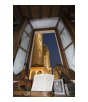

Blokada ekspozycji lampy

Bez blokady FE (prześwietlone)

Podobnie jak w przypadku blokady AE można zablokować ekspozycję podczas fotografowania przy użyciu lampy błyskowej.

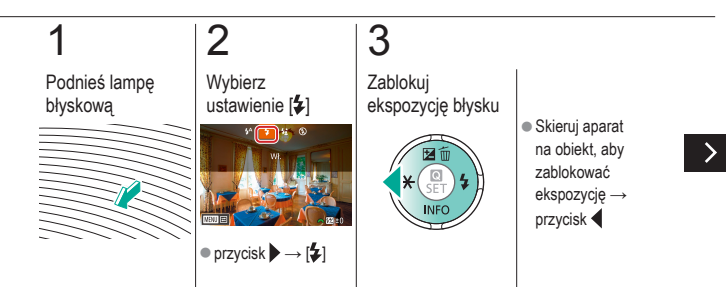

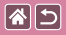

#### Fotografowanie z funkcją blokowania FE

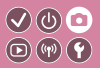

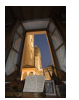

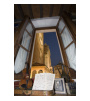

Blokada ekspozycji lampy

4

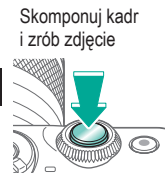

Bez blokady FE (prześwietlone) Podobnie jak w przypadku blokady AE można zablokować ekspozycję podczas fotografowania przy użyciu lampy błyskowej.

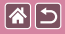

#### Zmiana synchronizacji błysku

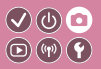

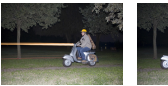

Lampa błyskowa z 1 zasłoną

Lampa błyskowa z 2 zasłonami Można zmienić sposób synchronizacji lampy błyskowej z migawką.

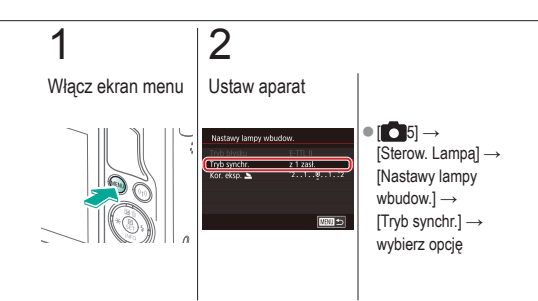

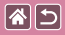

#### Zmiana trybu pomiaru błysku

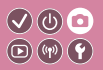

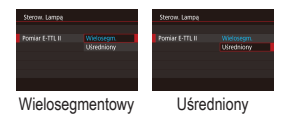

Metodę pomiaru [Wielosegm.] (standardowa ekspozycja lampy błyskowej) można zmienić na tryb uśrednionego pomiaru błysku w całym obszarze błysku (na przykład podczas korzystania z lampy błyskowej z pomiarem zewnętrznym).

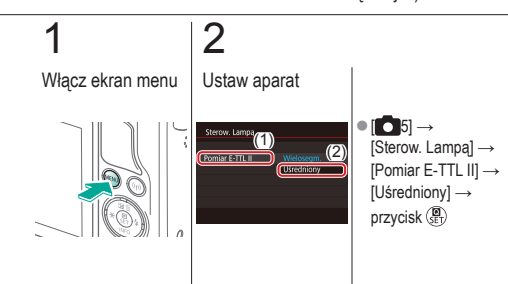

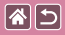

#### Ustawianie mocy błysku

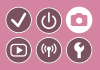

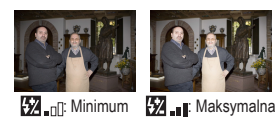

W trybach [**M**/**Av**/**Tv**] można wybrać jeden z trzech poziomów mocy błysku.

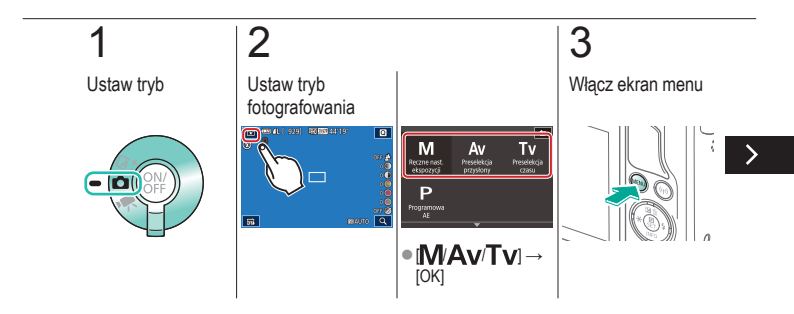

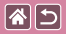

#### Ustawianie mocy błysku

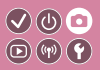

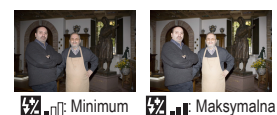

W trybach [**M**/**Av**/**Tv**] można wybrać jeden z trzech poziomów mocy błysku.

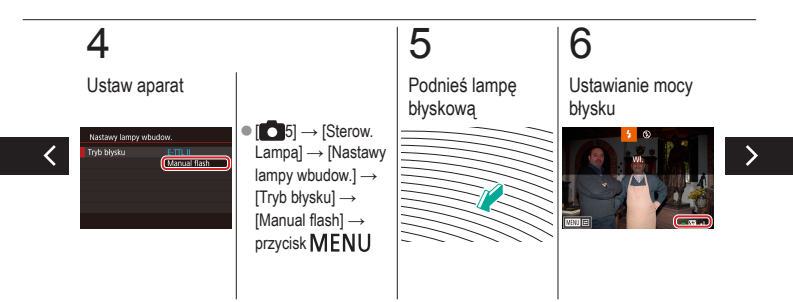

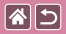

#### Ustawianie mocy błysku

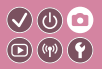

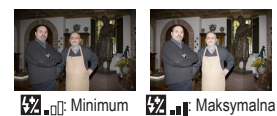

W trybach [**M**/**Av**/**Tv**] można wybrać jeden z trzech poziomów mocy błysku.

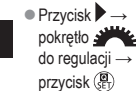

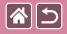

#### Przywracanie ustawień lampy błyskowej

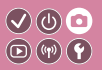

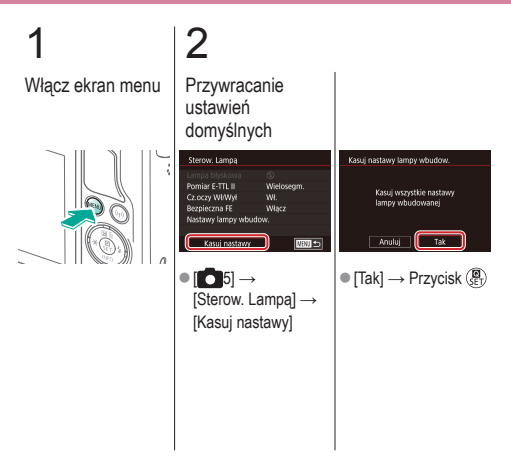

|  |                                        | Fotografowanie<br>Inne nastawy |                                          |
|--|----------------------------------------|--------------------------------|------------------------------------------|
|  | Na podstawie przykładowego<br>obrazu   | Tryb automatyczny              | Szczególne scenerie                      |
|  | Efekty na obrazach<br>(Filtry twórcze) | Tryb ręczny                    | Nagrywanie filmów w trybie<br>filmowania |
|  | Funkcje ułatwiające obsługę            |                                |                                          |

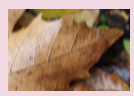

Zmiana ustawień funkcji stabilizacji obrazu

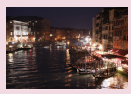

Zmiana poziomu redukcji szumów

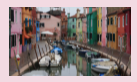

Korygowanie drgań aparatu podczas nagrywania filmów

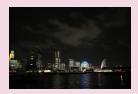

Korzystanie z redukcji szumów zdjęć seryjnych

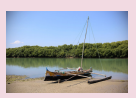

Korygowanie aberracji obiektywu

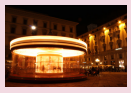

Redukcja szumu przy długim czasie naświetlania

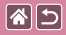

#### Zmiana ustawień funkcji stabilizacji obrazu

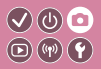

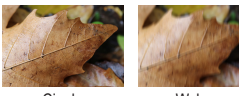

Ciagla

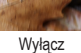

W przypadku korzystania z obiektywu EF-M z funkcją stabilizacji obrazu można skonfigurować stabilizacje obrazu przy użyciu menu aparatu.

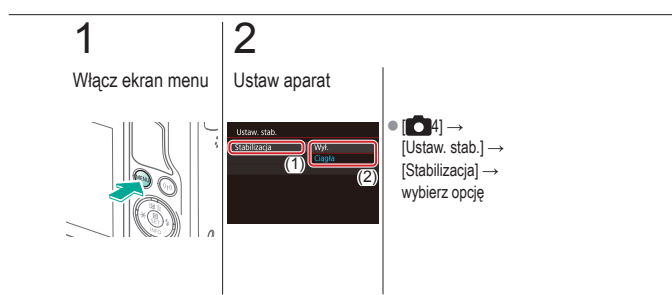

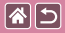

#### Korygowanie drgań aparatu podczas nagrywania filmów

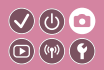

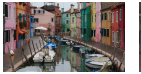

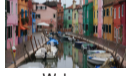

Włacz

Wyłącz

Włączenie stabilizacji obrazu umożliwia korygowanie drgań aparatu podczas nagrywania filmów przy użyciu obiektywu z funkcja stabilizacji obrazu.

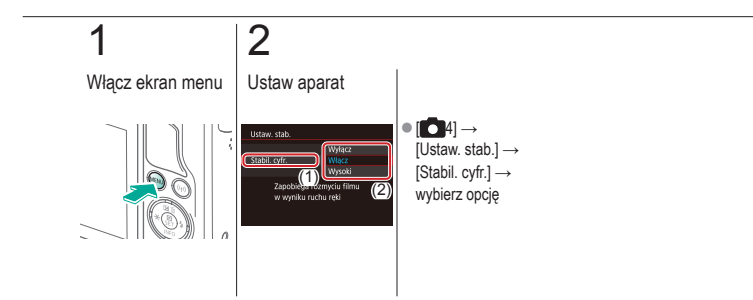

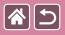

#### Korygowanie aberracji obiektywu

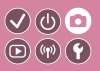

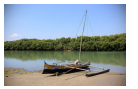

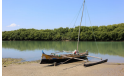

Korygowanie jasności brzegów: Wyłącz

Korygowanie jasności brzegów: Włącz

Można korygować winietowanie i przekłamania kolorów na obrzeżach fotografowanych obiektów wynikające z właściwości obiektywów oraz niedostatki ostrości obrazu powodowane charakterystyką przysłony.

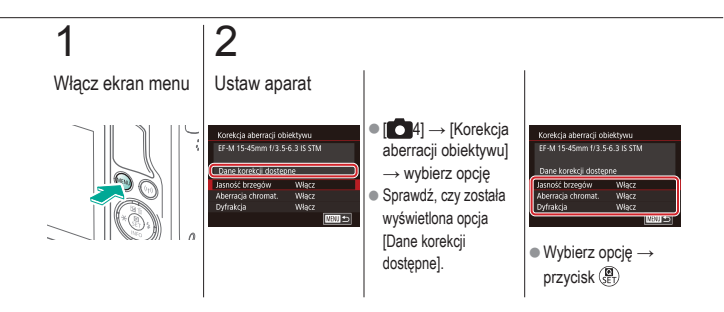

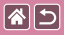

# Zmiana poziomu redukcji szumów

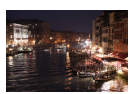

Do wyboru są 3 poziomy redukcji zaklóceń: [standard], [Mocne] i [Słabe]. Funkcja ta jest szczególnie przydatna przy fotografowaniu z wysoką czułością ISO.

V () 0 • () ()

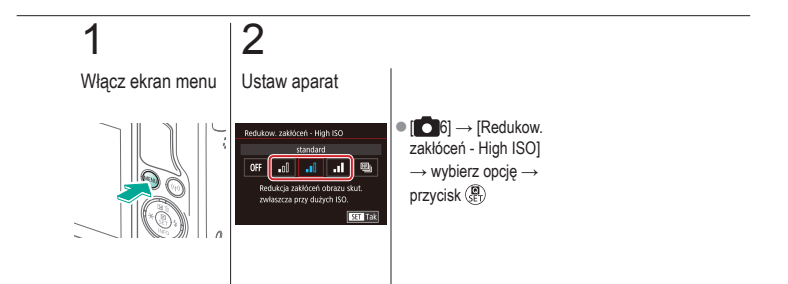

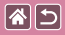

#### Korzystanie z redukcji szumów zdjęć seryjnych

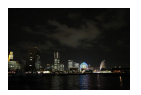

Aparat automatycznie połączy cztery zarejestrowane obrazy, aby zredukować szum. Pozwala to osiągnąć lepszą jakość obrazu w porównaniu z ustawieniem [Redukow. zakłóceń -High ISO] jako [Mocne].

(U) 🖸

D)((1))(Y

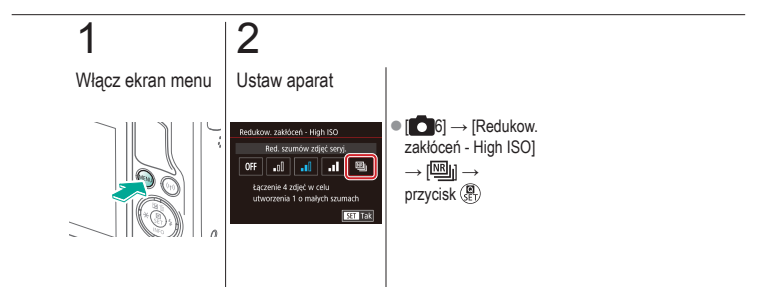

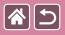

# Redukcja szumu przy długim czasie 🔍 🕛 🖸 naświetlania

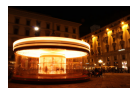

Można redukować zakłócenia występujące przy długiej ekspozycji i czasie naświetlania co najmniej 1 s.

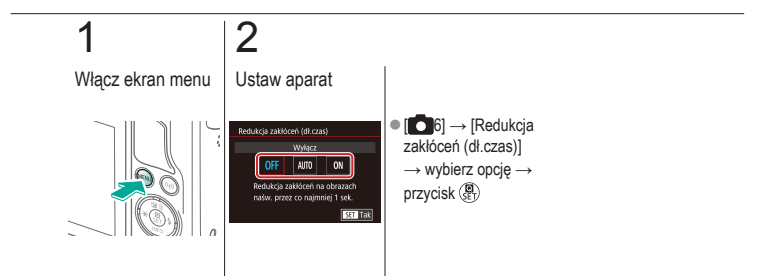

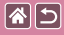

#### Fotografowanie

Określone czasy naświetlania i wartości przysłony

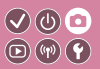

| Na podstawie przykładowego<br>obrazu   | Tryb automatyczny | Szczególne scenerie                      |
|----------------------------------------|-------------------|------------------------------------------|
| Efekty na obrazach<br>(Filtry twórcze) | Tryb ręczny       | Nagrywanie filmów w trybie<br>filmowania |
| Funkcje ułatwiające obsługę            |                   |                                          |

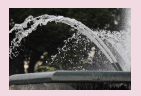

Określone czasy naświetlania (tryb TV)

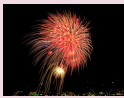

Fotografowanie z długimi czasami naświetlania (Bulb)

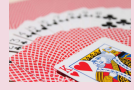

Określone wartości przysłony (tryb Av)

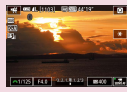

Nagrywanie filmów z określonymi czasami naświetlania i wartościami przysłony

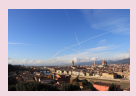

Określona jasność/ekspozycja (tryb M)

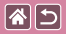

# Określone czasy naświetlania (tryb TV)

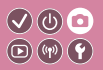

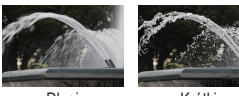

Długi

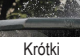

Przed fotografowaniem można samodzielnie ustawić czas naświetlania. Aparat automatycznie dostosowuje wartość przysłony do wybranego czasu naświetlania.

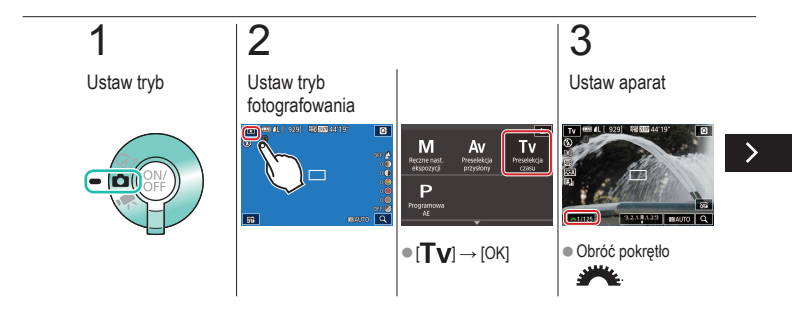

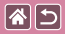

#### Określone czasy naświetlania (tryb Tv)

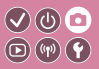

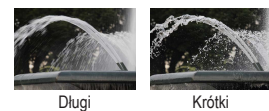

Przed fotografowaniem można samodzielnie ustawić czas naświetlania. Aparat automatycznie dostosowuje wartość przysłony do wybranego czasu naświetlania.

# 4

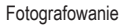

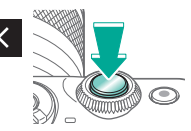

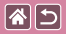

# Określone wartości przysłony (tryb Av)

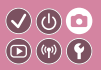

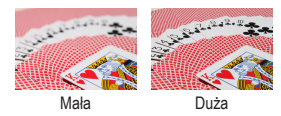

Przed fotografowaniem można samodzielnie ustawić wartość przysłony. Aparat automatycznie dostosowuje czas naświetlania do wybranej wartości przysłony.

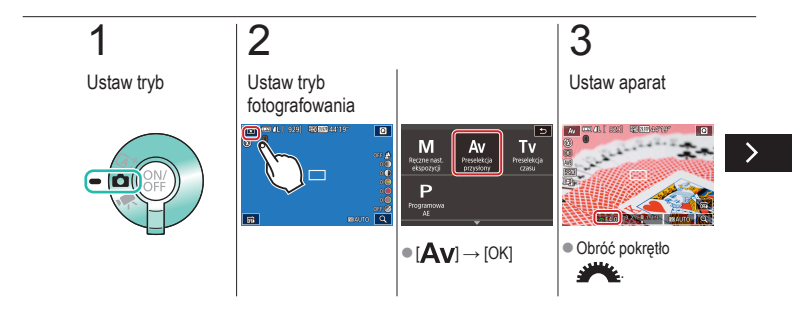

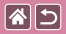

#### Określone wartości przysłony (tryb Av)

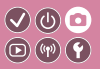

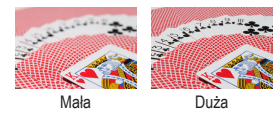

Przed fotografowaniem można samodzielnie ustawić wartość przysłony. Aparat automatycznie dostosowuje czas naświetlania do wybranej wartości przysłony.

# 4

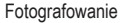

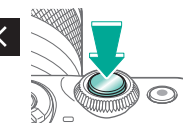
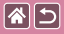

# Określona jasność/ekspozycja (tryb M)

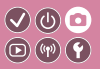

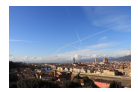

Ustaw czas naświetlania i przysłonę, aby uzyskać oczekiwaną ekspozycję.

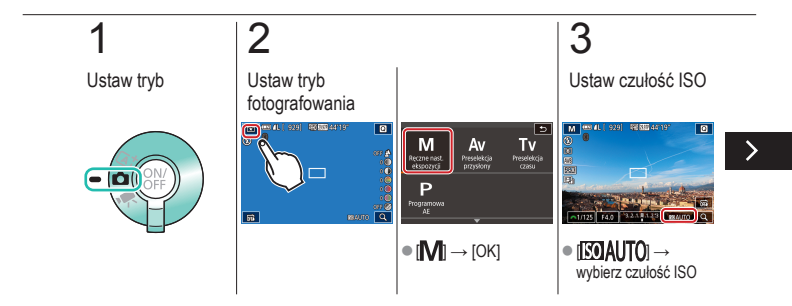

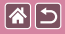

Określona jasność/ekspozycja (tryb M)

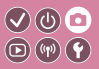

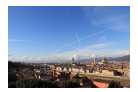

Ustaw czas naświetlania i przysłonę, aby uzyskać oczekiwaną ekspozycję.

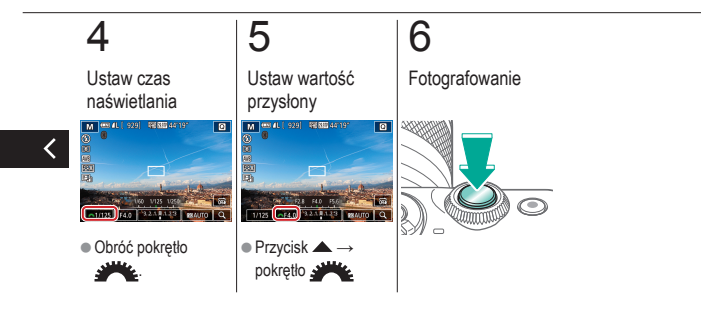

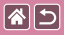

# Fotografowanie z długimi czasami naświetlania (Bulb)

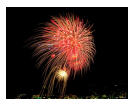

W przypadku ekspozycji w trybie Bulb zdjęcia są naświetlane tak długo, jak długo trzymasz do końca wciśnięty spust migawki.

(U) 💿

**(P) (P)** 

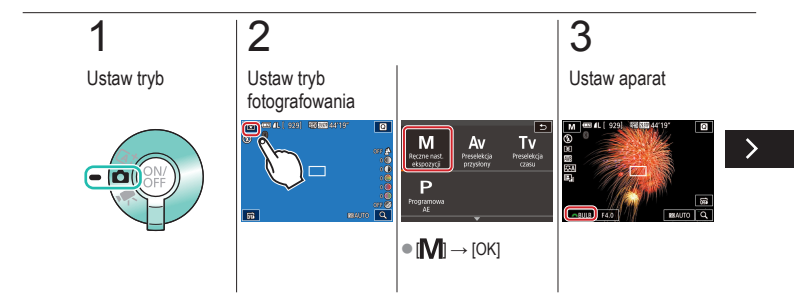

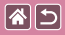

Fotografowanie z długimi czasami naświetlania (tryb Bulb)

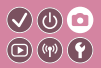

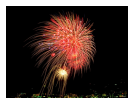

W przypadku ekspozycji w trybie Bulb zdjęcia są naświetlane tak długo, jak długo trzymasz do końca wciśnięty spust migawki.

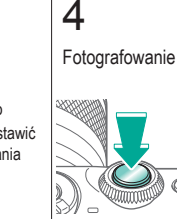

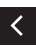

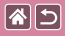

## Nagrywanie filmów z określonymi czasami naświetlania i wartościami przysłony

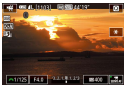

Ustaw preferowany czas naświetlania, przysłonę i czułość ISO.

</ ●

**(**(**1**)) **(1**)

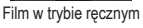

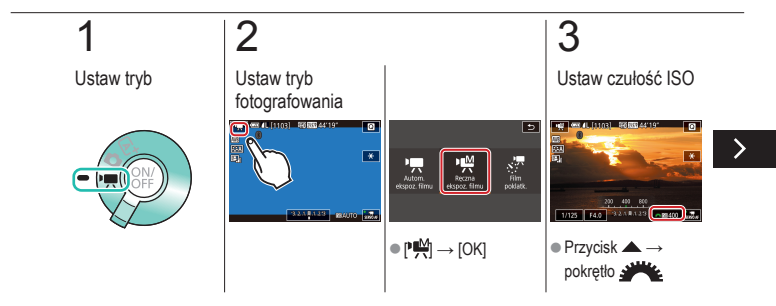

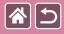

Nagrywanie filmów z określonymi czasami naświetlania i wartościami przysłony

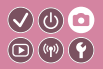

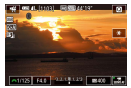

Ustaw preferowany czas naświetlania, przysłonę i czułość ISO.

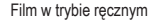

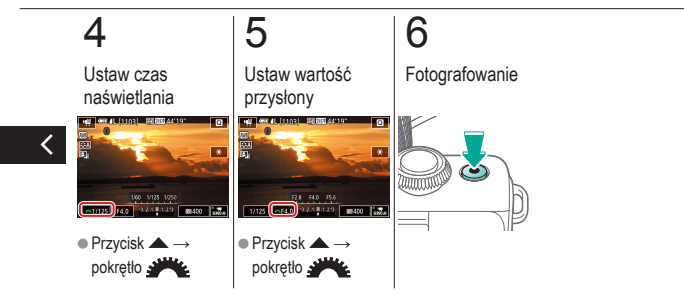

#### Fotografowanie Dostosowywanie ustawień aparatu

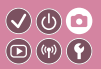

| Na podstawie przykładowego<br>obrazu   | Tryb automatyczny | Szczególne scenerie                      |
|----------------------------------------|-------------------|------------------------------------------|
| Efekty na obrazach<br>(Filtry twórcze) | Tryb ręczny       | Nagrywanie filmów w trybie<br>filmowania |
| Funkcje ułatwiające obsługę            |                   |                                          |

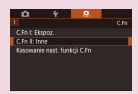

**()** 

Konfigurowanie funkcji indywidualnych

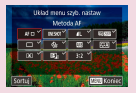

Zmienianie elementów na ekranie Szybkie nastawy

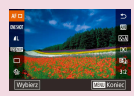

Zmienianie układu elementów na ekranie Szybkie nastawy

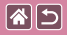

### Konfigurowanie funkcji indywidualnych

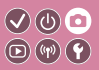

Konfigurując funkcje indywidualne na karcie [**Q**1] menu, można dostosować sposób funkcjonowania aparatu zgodnie z preferencjami dotyczącymi fotografowania. Często używane funkcje można również przypisywać do określonych przycisków.

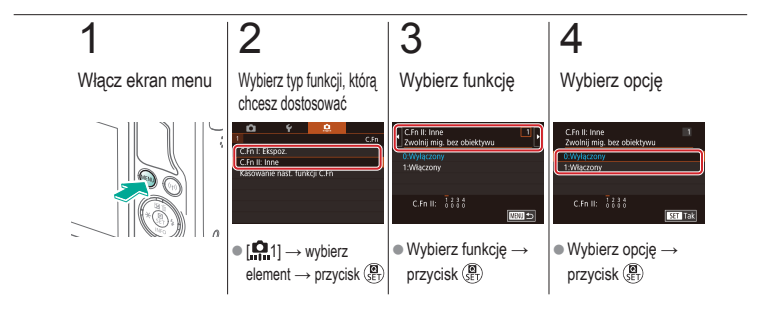

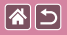

### Zmienianie elementów na ekranie Szybkie nastawy

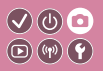

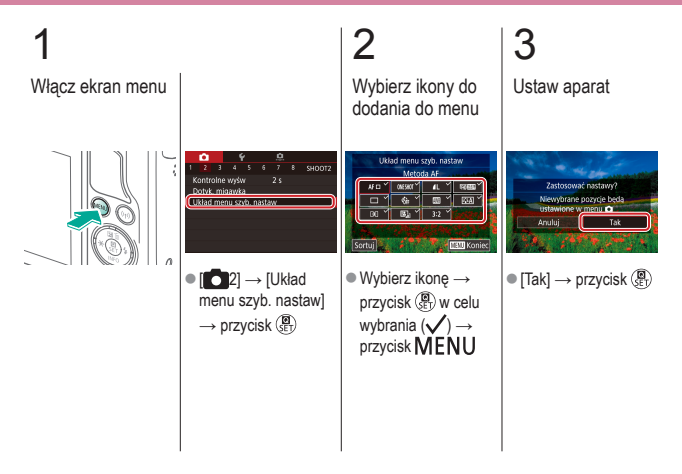

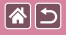

### Zmienianie układu elementów na ekranie Szybkie nastawy

V (b) 🖸

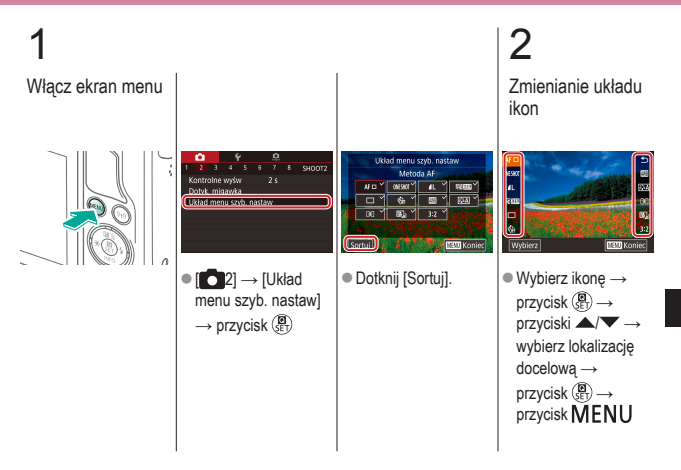

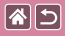

Zmienianie układu elementów na ekranie Szybkie nastawy

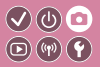

3

Ustaw aparat

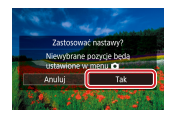

 $\bullet \, [\mathsf{Tak}] \to \mathsf{przycisk} \, ( \texttt{B}) \\ \textcircled{\texttt{E}}$ 

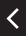

|                                        | Fotografowanie<br>Twórcze wspomaganie |                                          |
|----------------------------------------|---------------------------------------|------------------------------------------|
| Na podstawie przykładowego<br>obrazu   | Tryb automatyczny                     | Szczególne scenerie                      |
| Efekty na obrazach<br>(Filtry twórcze) | Tryb ręczny                           | Nagrywanie filmów w trybie<br>filmowania |
| Funkcje ułatwiające obsługę            |                                       |                                          |

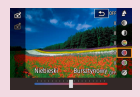

Fotografowanie z użyciem ulubionych ustawień (Twórcze wspomaganie)

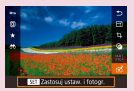

Korzystanie z ustawień obrazów zarejestrowanych przy użyciu twórczego wspomagania

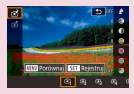

Zapisywanie ustawień twórczego wspomagania

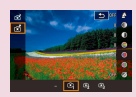

Wczytywanie ustawień twórczego wspomagania

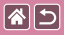

#### Fotografowanie z użyciem ulubionych ustawień (Twórcze wspomaganie) **D**(11)

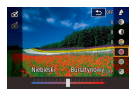

Podczas wyświetlania obrazów na ekranie dostępne sa opcje zmniejszania ostrości tła, regulacji jasności i zmiany innych ustawień.

V (b) 🖸

Można również zapisywać ustawienia lub stosować ustawienia ze zdjeć zrobionych w trybie [ \*].

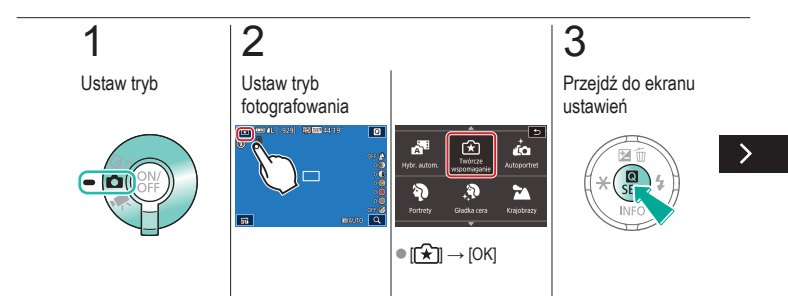

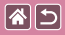

Fotografowanie z użyciem ulubionych ustawień (Twórcze wspomaganie)

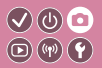

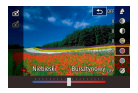

Podczas wyświetlania obrazów na ekranie dostępne są opcje zmniejszania ostrości tła, regulacji jasności i zmiany innych ustawień.

Można również zapisywać ustawienia lub stosować ustawienia ze zdjęć zrobionych w trybie [[]].

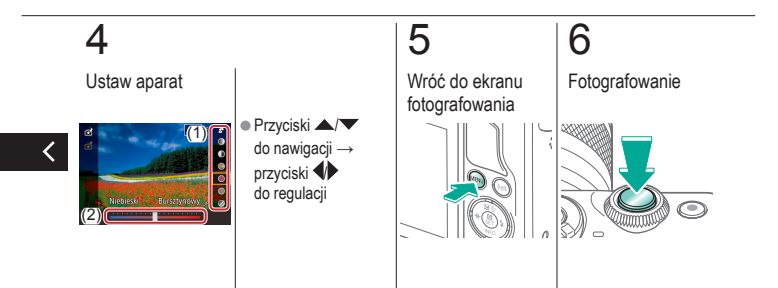

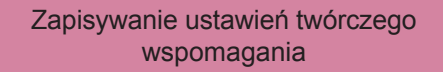

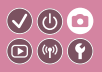

2 Ustaw tryb Ustaw tryb fotografowania COMPLEX STREAMS ŵ 6 Twórcze wspornagan 3 3 3 2 m 2 mag Krajobrazy ត ● [[★]] → [OK]

**(** 

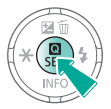

Przejdź do ekranu

3

ustawień

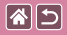

# Zapisywanie ustawień twórczego wspomagania

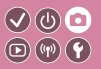

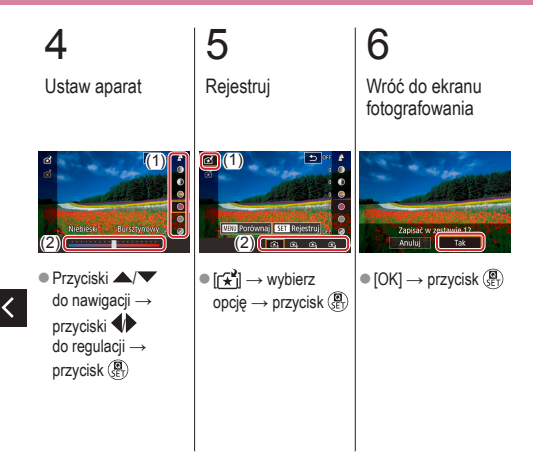

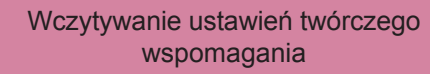

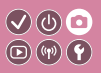

2 Ustaw tryb Ustaw tryb fotografowania COMPLEX STREAMS A. é Twórcze wspornagan hibr, auto 3 3 3 2 m 2 mag Krajobrazy ត ● [[★]] → [OK]

**(** 

Przejdź do ekranu

3

ustawień

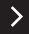

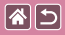

Wczytywanie ustawień twórczego wspomagania

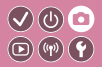

4

Pobierz ustawienia

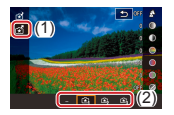

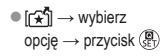

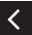

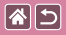

Korzystanie z ustawień obrazów zarejestrowanych przy użyciu twórczego wspomagania

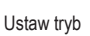

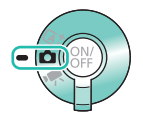

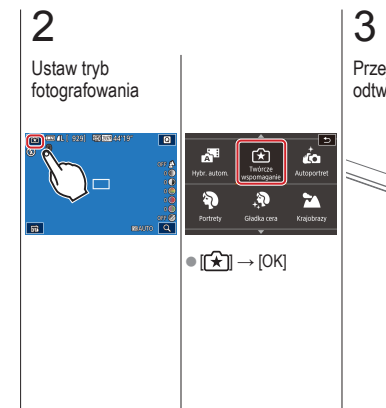

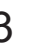

Przejdź do trybu odtwarzania

♥७ •

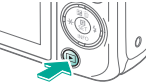

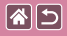

Korzystanie z ustawień obrazów zarejestrowanych przy użyciu twórczego wspomagania

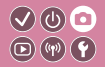

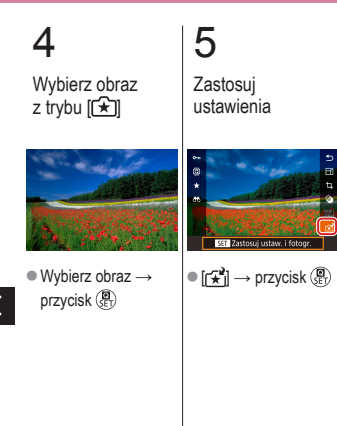

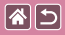

#### Fotografowanie

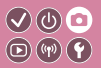

| Na podstawie przykładowego<br>obrazu   | Tryb automatyczny | Szczególne scenerie                      |
|----------------------------------------|-------------------|------------------------------------------|
| Efekty na obrazach<br>(Filtry twórcze) | Tryb ręczny       | Nagrywanie filmów w trybie<br>filmowania |
| Funkcje ułatwiające obsługę            |                   |                                          |

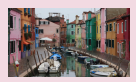

Filmowanie

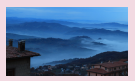

Nagrywanie filmów poklatkowych

Blokowanie lub zmiana jasności obrazu

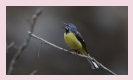

Regulowanie głośności rejestrowanego dźwięku

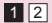

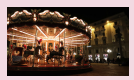

Wyłączanie automatycznej wolnej migawki

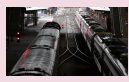

Wyłączanie opcji usuwania

wiatru

>

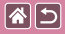

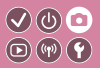

| Na podstawie przykładowego<br>obrazu   | Tryb automatyczny | Szczególne scenerie                      |
|----------------------------------------|-------------------|------------------------------------------|
| Efekty na obrazach<br>(Filtry twórcze) | Tryb ręczny       | Nagrywanie filmów w trybie<br>filmowania |
| Funkcje ułatwiające obsługę            |                   |                                          |

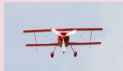

Korzystanie z tłumika

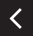

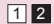

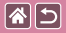

#### Filmowanie

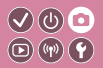

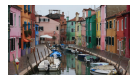

Tryb [\*] umożliwia nagrywanie filmów za pomocą różnych efektów i funkcji.

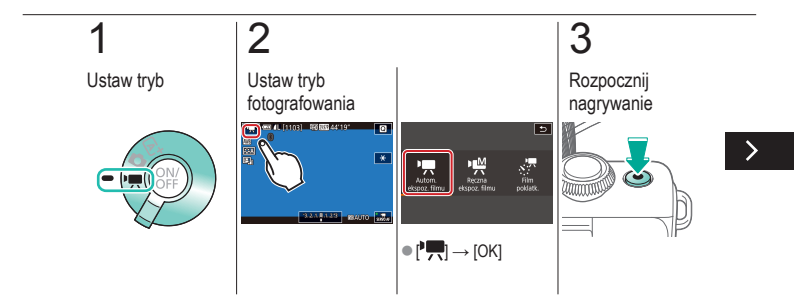

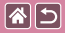

#### Filmowanie

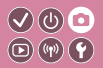

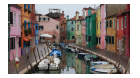

Tryb [\*] umożliwia nagrywanie filmów za pomocą różnych efektów i funkcji.

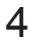

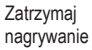

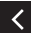

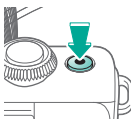

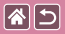

# Blokowanie lub zmiana jasności obrazu

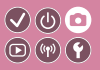

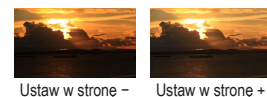

Przed rozpoczęciem lub podczas nagrywania można zablokować ekspozycję lub zmienić ją w zakresie od -3 do +3 z dokładnością do 1/3 stopnia.

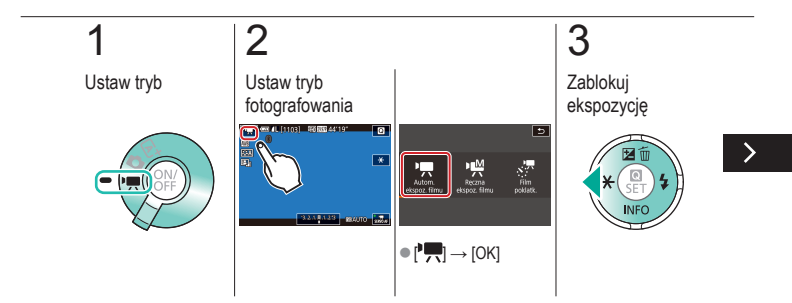

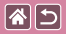

#### Blokowanie lub zmiana jasności obrazu

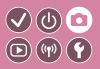

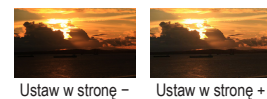

Przed rozpoczęciem lub podczas nagrywania można zablokować ekspozycję lub zmienić ją w zakresie od -3 do +3 z dokładnością do 1/3 stopnia.

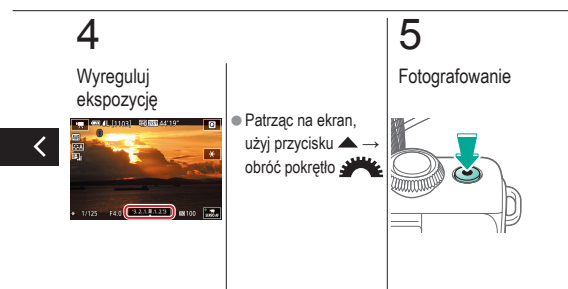

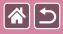

# Wyłączanie automatycznej wolnej migawki

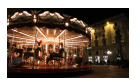

Jeśli filmowane obiekty dynamicznie się poruszają, można wyłączyć automatyczną wolną migawkę. Spowoduje to jednak ściemnienie obrazu na filmach rejestrowanych w słabych warunkach oświetleniowych.

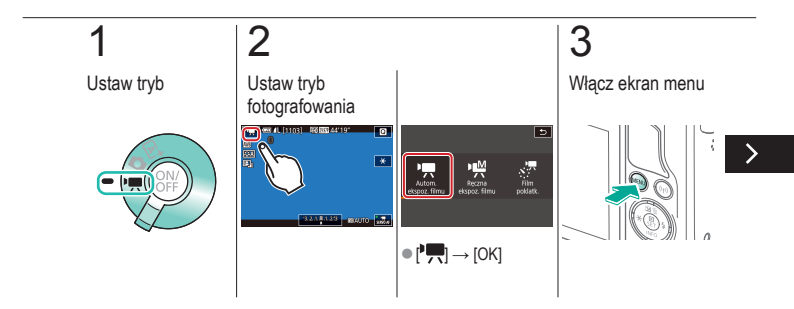

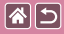

#### Wyłączanie automatycznej wolnej migawki

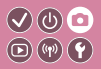

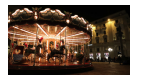

Jeśli filmowane obiekty dynamicznie się poruszają, można wyłączyć automatyczną wolną migawkę. Spowoduje to jednak ściemnienie obrazu na filmach rejestrowanych w słabych warunkach oświetleniowych.

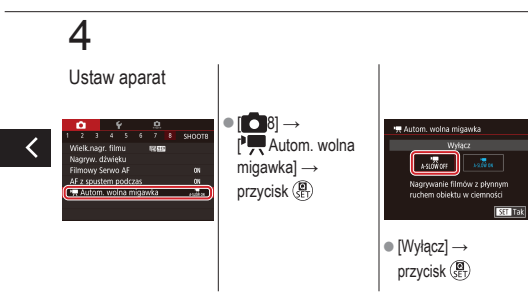

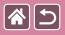

## Nagrywanie filmów poklatkowych

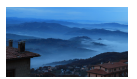

Filmy poklatkowe powstają poprzez połączenie zdjęć wykonywanych automatycznie w określonych interwałach. Wszelkie stopniowe zmiany fotografowanego obiektu (na przykład krajobrazu) są uwidaczniane w przyspieszonym tempie.

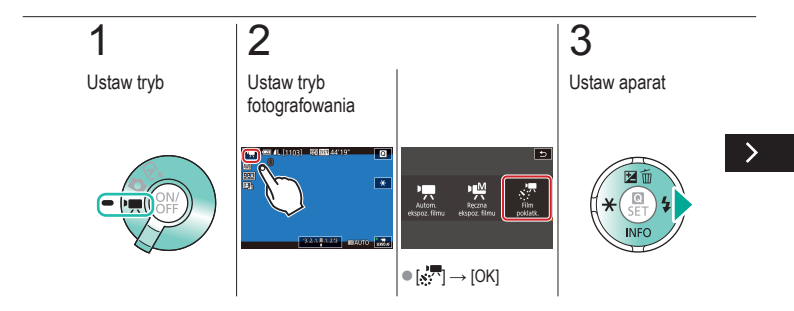

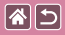

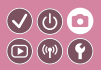

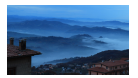

Filmy poklatkowe powstają poprzez połączenie zdjęć wykonywanych automatycznie w określonych interwałach. Wszelkie stopniowe zmiany fotografowanego obiektu (na przykład krajobrazu) są uwidaczniane w przyspieszonym tempie.

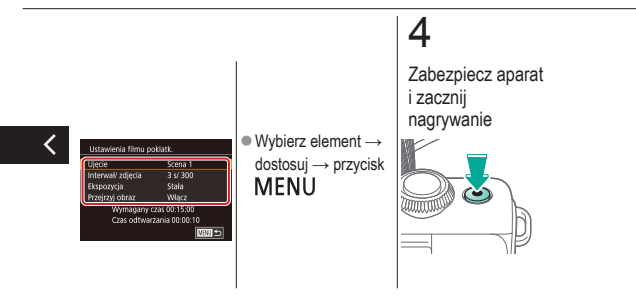

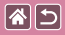

# Regulowanie głośności rejestrowanego dźwięku

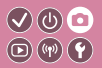

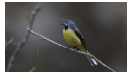

Regulowanie głośności rejestrowanego dźwięku Poziom nagrania (głośność) jest w trybie [Auto] regulowany automatycznie, jednak można ustawić ten poziom ręcznie, odpowiednio do ujęcia.

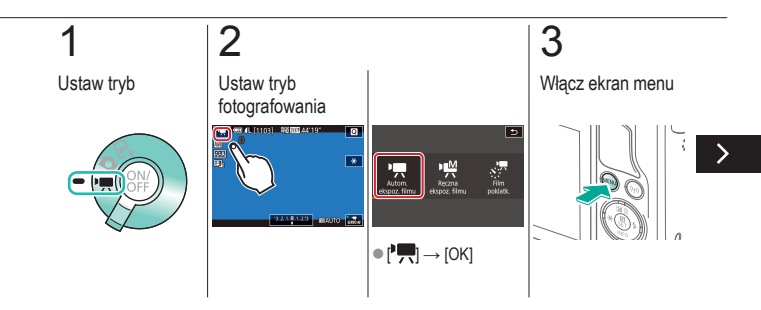

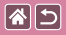

Regulowanie głośności rejestrowanego dźwięku

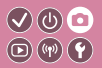

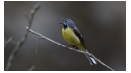

Regulowanie głośności rejestrowanego dźwięku Poziom nagrania (głośność) jest w trybie [Auto] regulowany automatycznie, jednak można ustawić ten poziom ręcznie, odpowiednio do ujęcia.

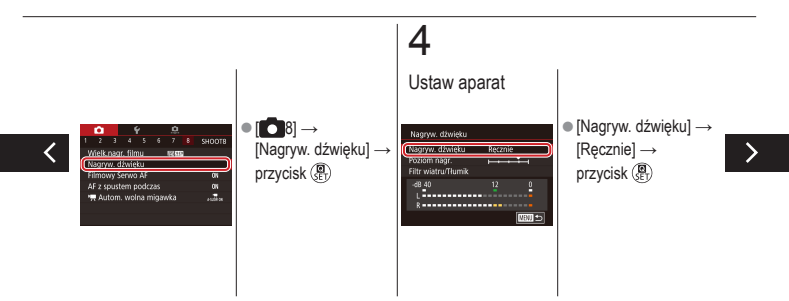

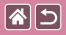

Regulowanie głośności rejestrowanego dźwięku

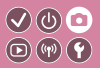

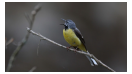

Regulowanie głośności rejestrowanego dźwięku Poziom nagrania (głośność) jest w trybie [Auto] regulowany automatycznie, jednak można ustawić ten poziom ręcznie, odpowiednio do ujęcia.

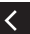

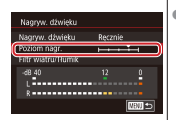

 [Poziom nagr.] → przyciski ⊕ → przyciski ⊕ do regulacji → przycisk ⊕

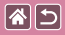

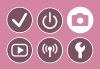

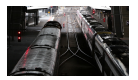

Funkcja Usuw. wiatru pozwala ograniczyć zniekształcenia spowodowane przez silny wiatr. Jednak nagranie może brzmieć nienaturalnie, jeśli opcja ta jest używana, gdy nie ma wiatru. W takim wypadku można wyłączyć filtr wiatru.

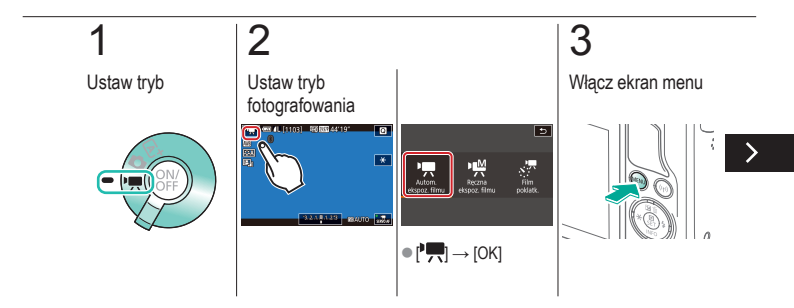

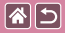

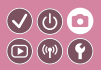

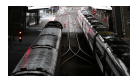

Funkcja Usuw. wiatru pozwala ograniczyć zniekształcenia spowodowane przez silny wiatr. Jednak nagranie może brzmieć nienaturalnie, jeśli opcja ta jest używana, gdy nie ma wiatru. W takim wypadku można wyłączyć filtr wiatru.

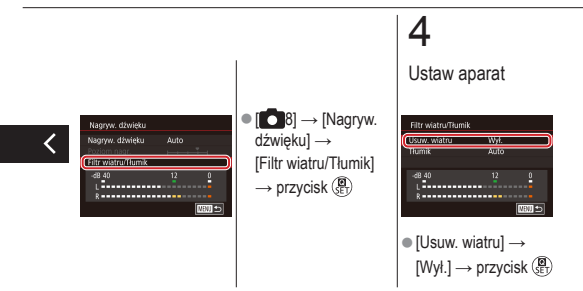

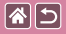

#### Korzystanie z tłumika

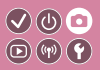

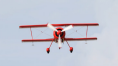

Nagrywanie w hałaśliwych miejscach Po wybraniu ustawienia [Auto] następuje ograniczanie zaklóceń dźwięku poprzez automatyczne włączanie i wyłączanie tłumika odpowiednio do warunków filmowania. Tłumik można też ręcznie włączać (ustawienie [Wł.]) i wyłączać (ustawienie [Wył.]).

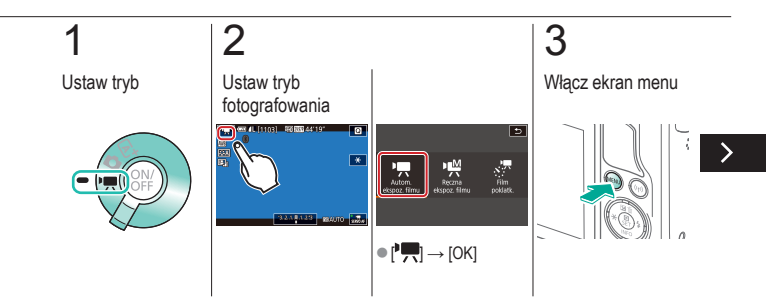
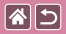

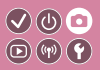

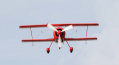

Nagrywanie w hałaśliwych miejscach Po wybraniu ustawienia [Auto] następuje ograniczanie zakłóceń dźwięku poprzez automatyczne włączanie i wyłączanie tłumika odpowiednio do warunków filmowania. Tłumik można też ręcznie włączać (ustawienie [Wł.]) i wyłączać (ustawienie [Wył.]).

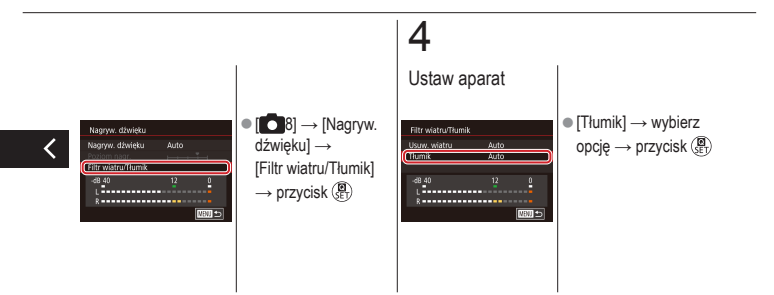

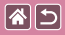

#### Fotografowanie

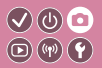

| Na podstawie przykładowego<br>obrazu   | Tryb automatyczny | Szczególne scenerie                      |
|----------------------------------------|-------------------|------------------------------------------|
| Efekty na obrazach<br>(Filtry twórcze) | Tryb ręczny       | Nagrywanie filmów w trybie<br>filmowania |
| Funkcje ułatwiające obsługę            |                   |                                          |

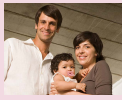

Korzystanie z samowyzwalacza

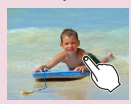

Fotografowanie poprzez dotknięcie ekranu (dotykowa migawka)

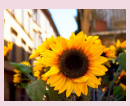

Korzystanie z samowyzwalacza w celu przeciwdziałania poruszeniu zdjęcia

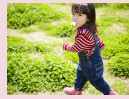

Serie zdjęć

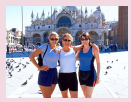

Regulacja samowyzwalacza

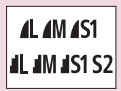

Zmiana jakości obrazu

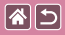

#### Fotografowanie

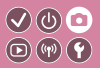

| Na podstawie przykładowego<br>obrazu   | Tryb automatyczny | Szczególne scenerie                      |
|----------------------------------------|-------------------|------------------------------------------|
| Efekty na obrazach<br>(Filtry twórcze) | Tryb ręczny       | Nagrywanie filmów w trybie<br>filmowania |
| Funkcje ułatwiające obsługę            |                   |                                          |

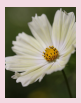

Fotografowanie w formacie RAW

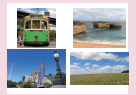

Zmiana proporcji obrazu

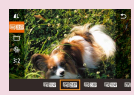

Zmiana jakości obrazu w przypadku filmów

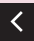

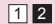

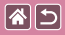

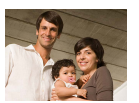

Dzięki samowyzwalaczowi możesz uczestniczyć w wykonywanych przez siebie zdjęciach grupowych lub w innych zdjęciach rejestrowanych z ustalonym opóźnieniem. Aparat zarejestruje zdjęcie po około 10 sekundach od naciśnięcia spustu migawki.

V () 0 • () ()

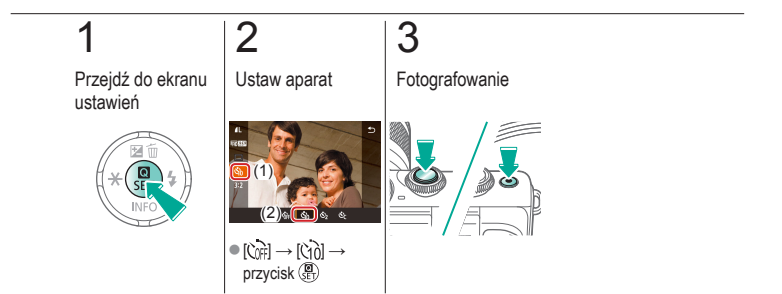

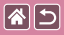

# Korzystanie z samowyzwalacza w celu v 🛛 🗢 przeciwdziałania poruszeniu zdjęcia

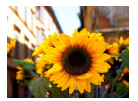

Opcja ta powoduje opóźnienie zwolnienia migawki o około dwie sekundy po naciśnięciu spustu migawki. Jeśli naciskanie spustu migawki powoduje poruszenie aparatu, nie wpłynie ono na rejestrowane zdjęcie.

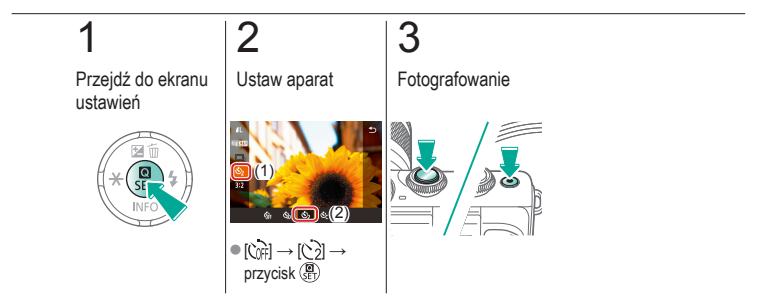

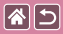

### Regulacja samowyzwalacza

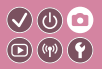

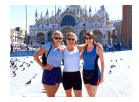

Można określić opóźnienie (0-30 sekund) i liczbę zdjęć (1-10).

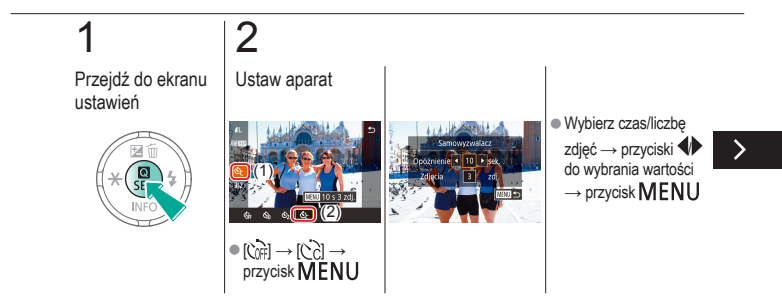

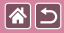

Regulacja samowyzwalacza

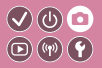

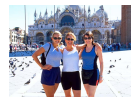

Można określić opóźnienie (0-30 sekund) i liczbę zdjęć (1-10).

# 3

Fotografowanie

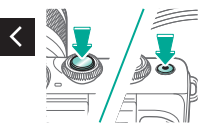

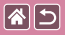

# Fotografowanie poprzez dotknięcie ekranu (dotykowa migawka)

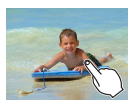

Dzięki tej opcji zamiast naciskania spustu migawki można ją wyzwolić, dotykając po prostu powierzchni ekranu, a następnie unosząc palec.

V (U) 🖸

**D** (11) **Y** 

Aparat automatycznie ustawi ostrość na fotografowane obiekty i wyreguluje jasność obrazu.

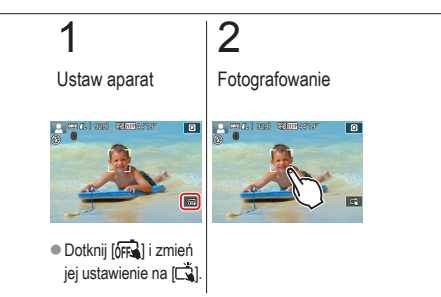

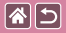

### Serie zdjęć

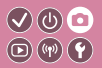

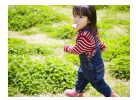

Aby wykonać serię zdjęć w trybie [[]], trzymaj spust migawki naciśnięty do końca.

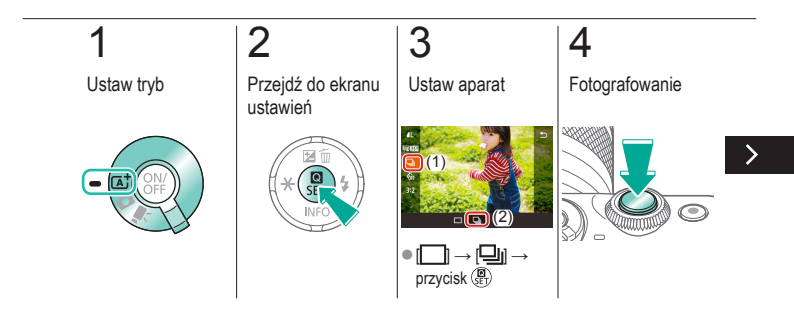

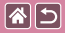

#### Serie zdjęć

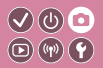

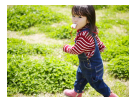

Aby wykonać serię zdjęć w trybie [[]], trzymaj spust migawki naciśnięty do końca.

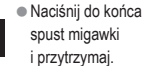

<

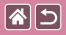

#### Zmiana jakości obrazu

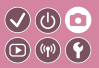

| 1          | 24,0<br>megapiksele/<br>wysoka jakość   | ∎M | Około 10,6<br>megapikseli/<br>wysoka jakość   | <b>4</b> S1 | Około 5,9<br>megapikseli/<br>wysoka jakość   | <b>S</b> 2 | Około 3,8<br>megapikseli/<br>normalna jakość |
|------------|-----------------------------------------|----|-----------------------------------------------|-------------|----------------------------------------------|------------|----------------------------------------------|
| <b>í</b> L | 24,0<br>megapiksele/<br>normalna jakość | ML | Około 10,6<br>megapikseli/<br>normalna jakość | <b>I</b> S1 | Około 5,9<br>megapikseli/<br>normalna jakość |            |                                              |

# 1

2

Przejdź do ekranu ustawień

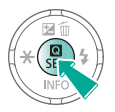

Wybierz element ustawień

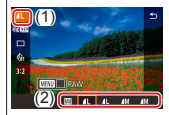

● [▲] → wybierz opcję → przycisk ()

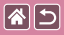

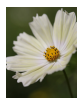

Aparat może rejestrować zdjęcia w formatach JPEG i RAW. Zdjęcia RAW zawierają nieprzetworzone dane zarejestrowane przez aparat, dzięki czemu obróbka w nim nie powoduje w zasadzie żadnego pogorszenia jakości obrazu.

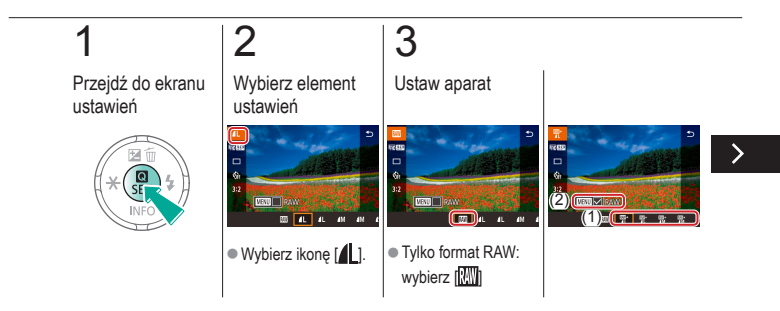

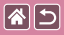

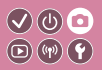

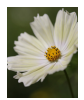

Aparat może rejestrować zdjęcia w formatach JPEG i RAW. Zdjęcia RAW zawierają nieprzetworzone dane zarejestrowane przez aparat, dzięki czemu obróbka w nim nie powoduje w zasadzie żadnego pogorszenia jakości obrazu.

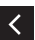

 JPEG+RAW: wybierz jakość obrazu JPEG → naciśnij przycisk MENU, aby wybrać (√) [RAW]

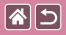

### Zmiana proporcji obrazu

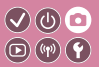

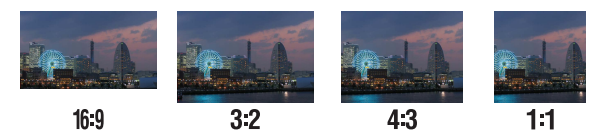

1

Przejdź do ekranu ustawień

## 2

Wybierz element ustawień

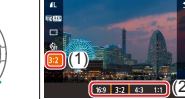

•  $[3:2] \rightarrow \text{wybierz}$ opcję  $\rightarrow \text{przycisk} (\underline{\mathbb{R}})$ 

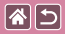

### Zmiana jakości obrazu w przypadku filmów

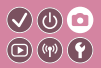

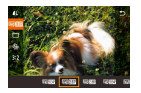

Można dostosować jakość obrazu filmów (wielkość obrazu i prędkość nagrywania). Prędkość nagrywania jest określana jako liczba klatek nagrywanych w ciągu sekundy i zależy od ustawienia NTSC lub PAL.

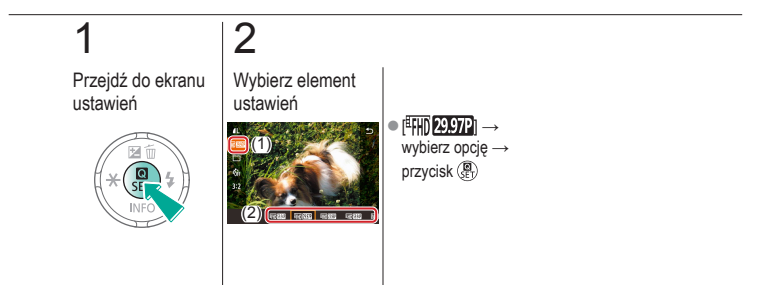

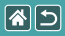

#### Odtwarzanie

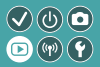

| Wyświetlanie      | Wyszukiwanie     | Zarządzanie                              |
|-------------------|------------------|------------------------------------------|
| Usuwanie obrazów  | Edytowanie zdjęć | Obróbka obrazów RAW<br>za pomocą aparatu |
| Edytowanie filmów |                  |                                          |

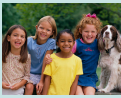

Wyświetlanie zdjęć

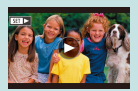

Wyświetlanie filmów

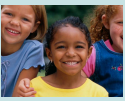

Powiększanie obrazów

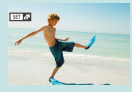

Wyświetlanie przeglądów filmowych

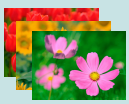

Wyświetlanie pokazów przezroczy

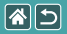

### Wyświetlanie zdjęć

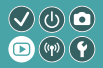

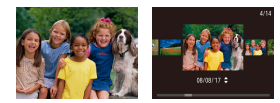

Zarejestrowane zdjęcia można wyświetlać na ekranie.

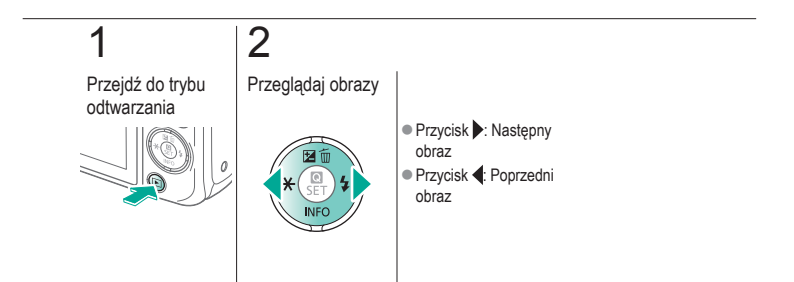

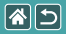

#### Powiększanie obrazów

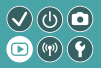

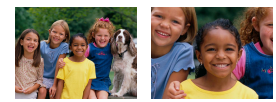

Obrazy można powiększać lub pomniejszać.

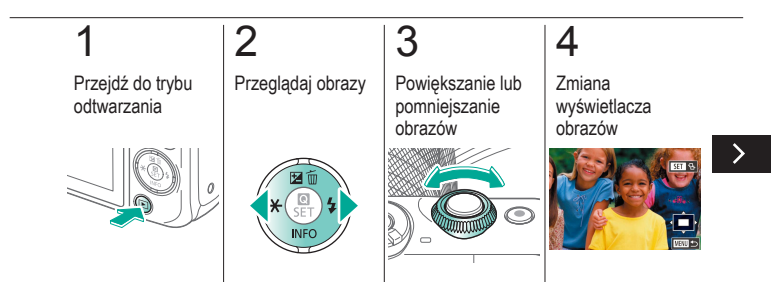

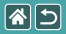

Powiększanie obrazów

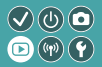

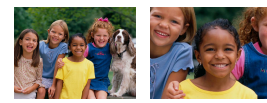

Obrazy można powiększać lub pomniejszać.

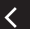

Przenoszenie obrazów: Przyciski:

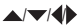

Przełączanie
obrazów: Przycisk ()
→ przyciski ↓

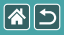

### Wyświetlanie pokazów przezroczy

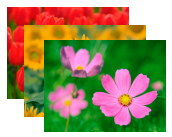

Obrazy zapisane na karcie pamięci można wyświetlać automatycznie.

**(**(y))

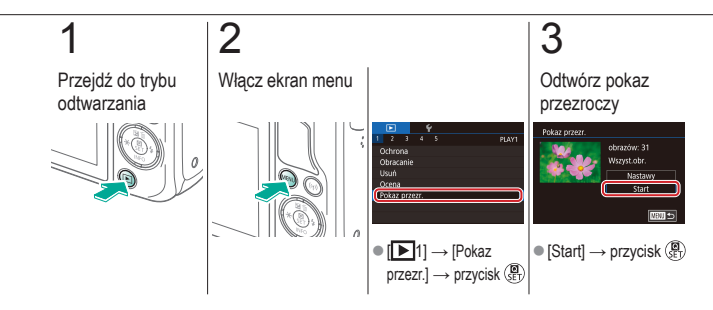

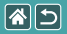

### Wyświetlanie filmów

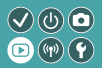

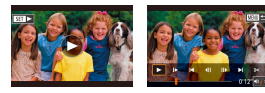

Po nagraniu filmów można je wyświetlać na ekranie.

Filmy są oznaczone ikoną [SET >].

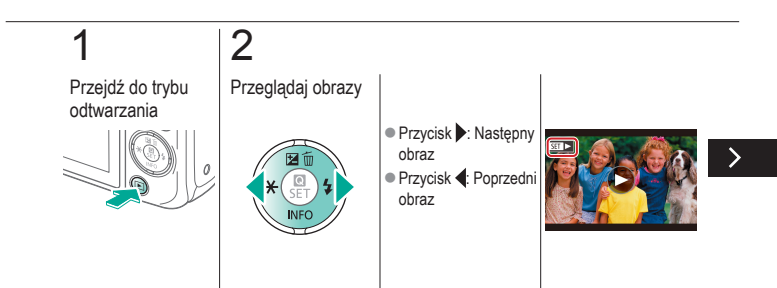

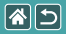

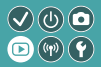

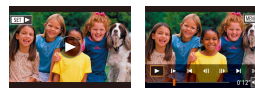

Po nagraniu filmów można je wyświetlać na ekranie.

Filmy są oznaczone ikoną [SET ].

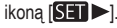

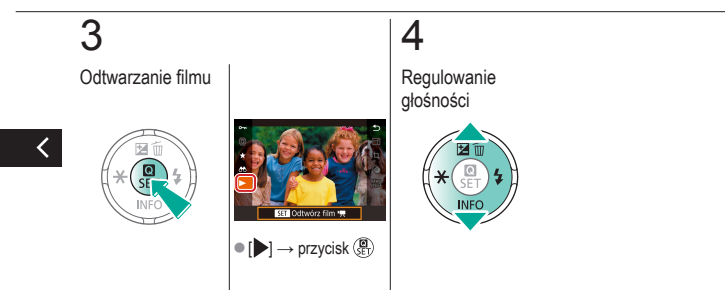

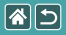

### Wyświetlanie przeglądów filmowych

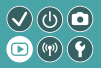

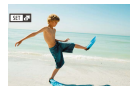

W trybie [257] można automatycznie utworzyć krótki film z zarejestrowanych scen. Włączenie przeglądu filmowego spowoduje odtworzenie scen zarejestrowanych danego dnia.

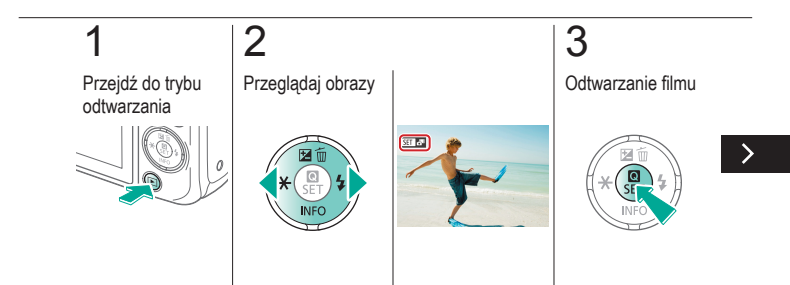

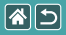

#### Wyświetlanie przeglądów filmowych

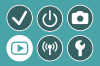

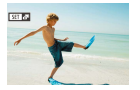

W trybie [2017] można automatycznie utworzyć krótki film z zarejestrowanych scen. Włączenie przeglądu filmowego spowoduje odtworzenie scen zarejestrowanych danego dnia.

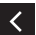

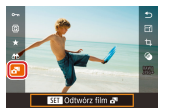

•  $[ ] \rightarrow \text{przycisk} ( ]$ 

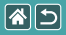

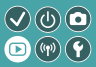

| Wyświetlanie      | Wyszukiwanie     | Zarządzanie                              |
|-------------------|------------------|------------------------------------------|
| Usuwanie obrazów  | Edytowanie zdjęć | Obróbka obrazów RAW<br>za pomocą aparatu |
| Edytowanie filmów |                  |                                          |

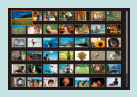

Wyszukiwanie obrazów w miniaturach

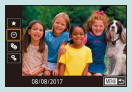

Znajdowanie zdjęć spełniających warunki filtra

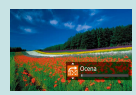

Wyszukiwanie obrazów za pomocą pokrętła przedniego

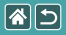

# Wyszukiwanie obrazów w miniaturach

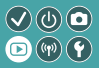

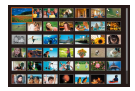

Dzięki wyświetlaniu wielu zdjęć w postaci miniatur można szybko odnajdywać poszukiwane fotografie.

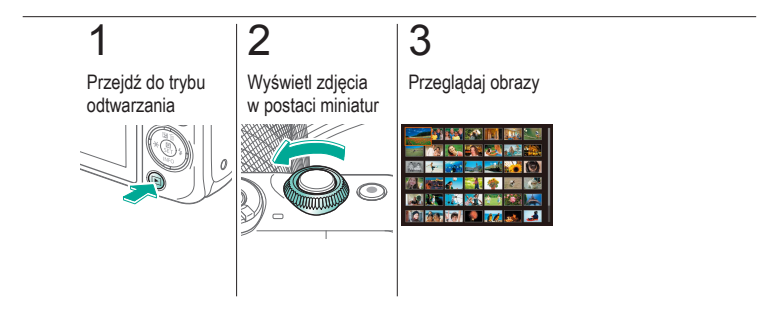

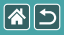

# Znajdowanie zdjęć spełniających warunki filtra

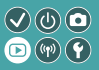

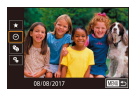

Aby szybko znaleźć zdjęcia na zapełnionej nimi karcie pamięci, można przefiltrować widok fotografii z użyciem warunków danego filtra.

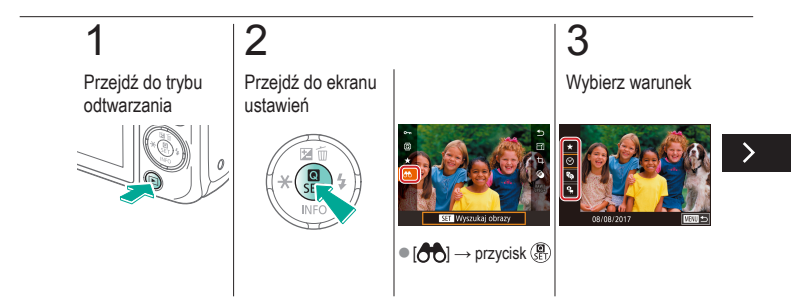

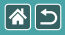

#### Znajdowanie zdjęć spełniających warunki filtra

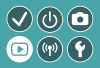

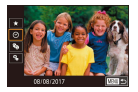

Aby szybko znaleźć zdjęcia na zapełnionej nimi karcie pamięci, można przefiltrować widok fotografii z użyciem warunków danego filtra.

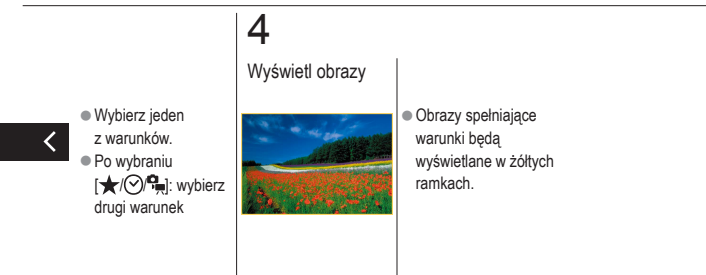

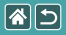

# Wyszukiwanie obrazów za pomocą pokrętła przedniego

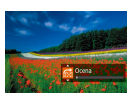

W celu szybkiego znajdowania i wyświetlania obrazów można za pomocą pokrętła przedniego przefiltrować widok fotografii przy użyciu wybranych przez siebie warunków.

 $\sqrt{0}$ 

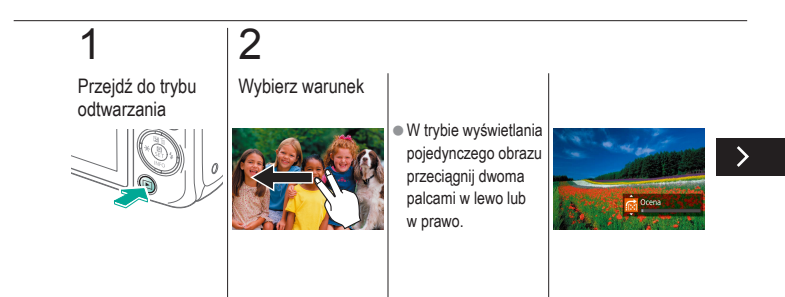

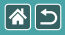

Wyszukiwanie obrazów za pomocą pokrętła przedniego

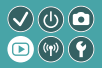

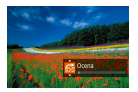

W celu szybkiego znajdowania i wyświetlania obrazów można za pomocą pokrętła przedniego przefiltrować widok fotografii przy użyciu wybranych przez siebie warunków.

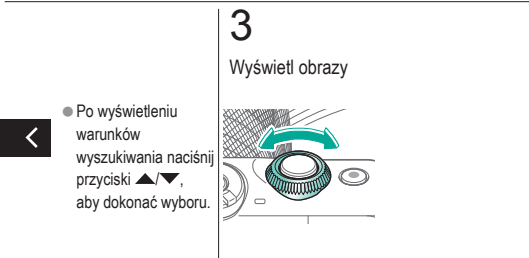

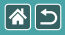

#### Odtwarzanie

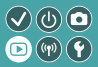

| Wyświetlanie      | Wyszukiwanie     | Zarządzanie                              |
|-------------------|------------------|------------------------------------------|
| Usuwanie obrazów  | Edytowanie zdjęć | Obróbka obrazów RAW<br>za pomocą aparatu |
| Edytowanie filmów |                  |                                          |

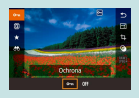

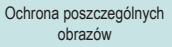

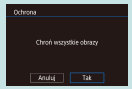

Włączanie ochrony wszystkich obrazów naraz

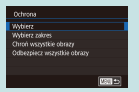

Zabezpieczanie wielu obrazów

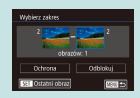

Ochrona zakresu obrazów

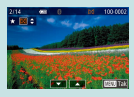

Ocena obrazów

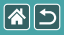

### Ochrona poszczególnych obrazów

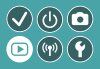

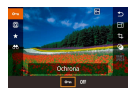

W przypadku ważnych obrazów warto korzystać z funkcji ochrony, która uniemożliwi ich przypadkowe usunięcie.

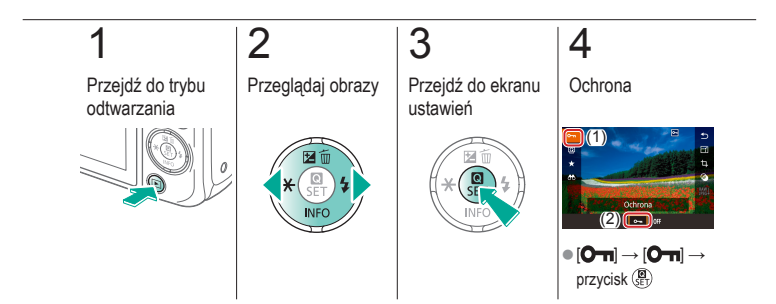

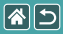

#### Zabezpieczanie wielu obrazów

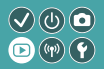

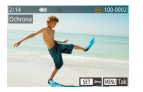

Można wybrać dowolne obrazy i je zabezpieczyć.

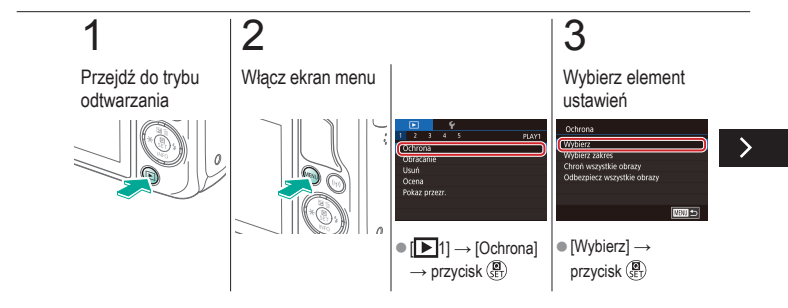

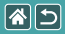

#### Zabezpieczanie wielu obrazów

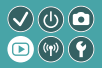

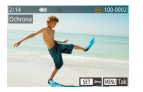

Można wybrać dowolne obrazy i je zabezpieczyć.

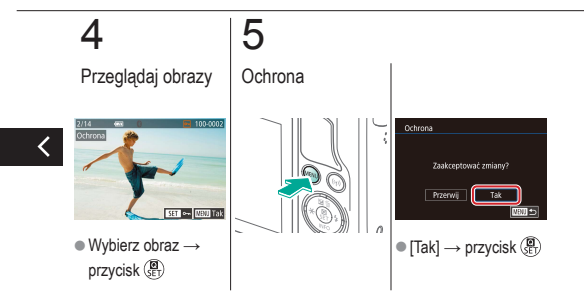

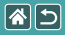

#### Ochrona zakresu obrazów

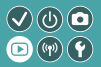

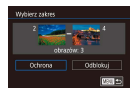

Można zabezpieczyć zakres obrazów przed przypadkowym usunięciem.

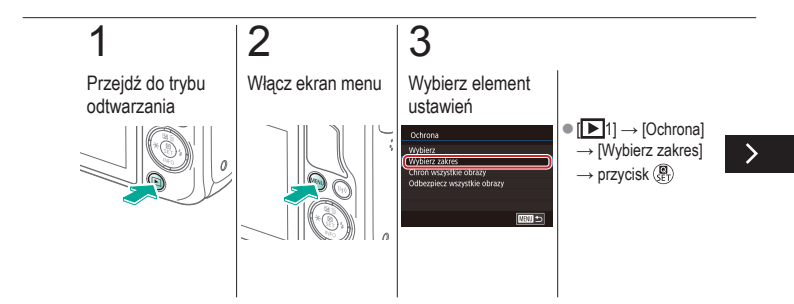

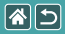

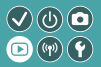

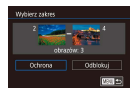

Można zabezpieczyć zakres obrazów przed przypadkowym usunięciem.

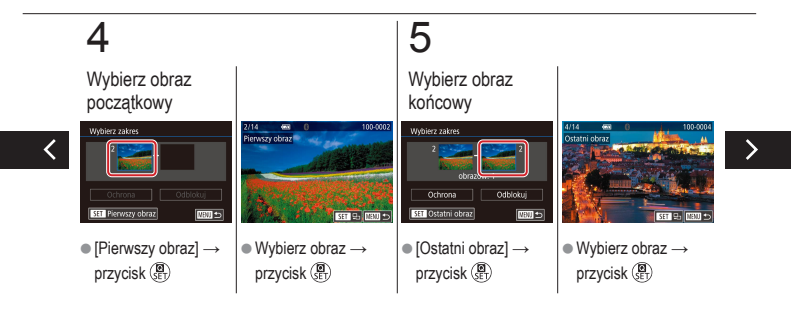
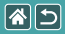

#### Ochrona zakresu obrazów

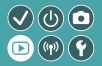

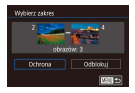

Można zabezpieczyć zakres obrazów przed przypadkowym usunięciem.

## 6

Ochrona

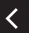

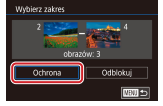

Przycisk ▼ → [Ochrona]
→ przycisk ()

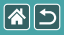

## Włączanie ochrony wszystkich obrazów naraz

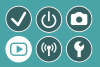

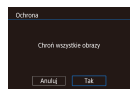

Można zabezpieczyć wszystkie obrazy przed przypadkowym usunięciem.

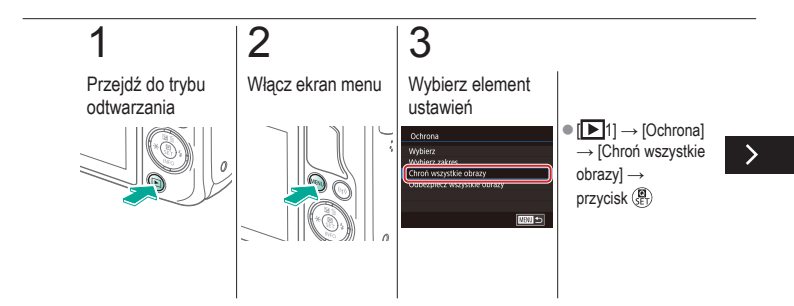

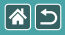

Włączanie ochrony wszystkich obrazów naraz

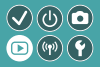

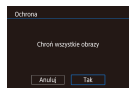

Można zabezpieczyć wszystkie obrazy przed przypadkowym usunięciem.

## 4

#### Ustaw aparat

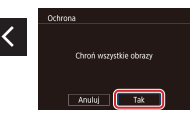

• [Tak]  $\rightarrow$  przycisk ( B )

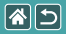

### Ocena obrazów

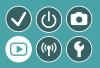

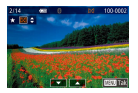

Obrazy można oceniać w skali 1-6.

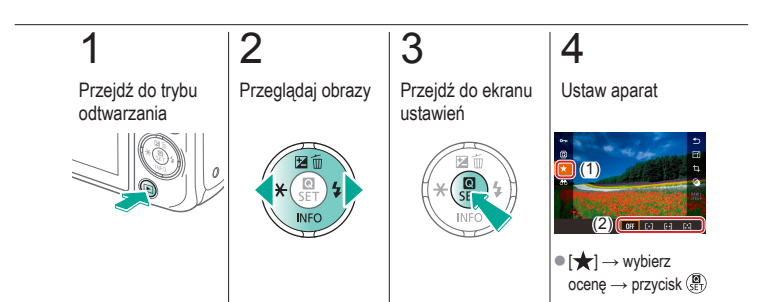

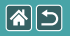

### Odtwarzanie

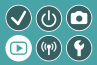

| Wyświetlanie      | Wyszukiwanie     | Zarządzanie                              |
|-------------------|------------------|------------------------------------------|
| Usuwanie obrazów  | Edytowanie zdjęć | Obróbka obrazów RAW<br>za pomocą aparatu |
| Edytowanie filmów |                  |                                          |

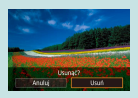

| Ochrona poszczególnych |  |  |  |
|------------------------|--|--|--|
| obrazów                |  |  |  |

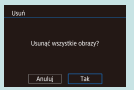

Usuwanie wszystkich obrazów

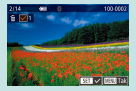

Usuwanie wielu obrazów

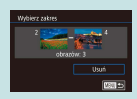

Usuwanie zakresu obrazów

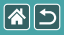

## Ochrona poszczególnych obrazów

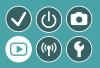

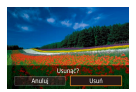

Niepotrzebne zdjęcia można wybierać i usuwać pojedynczo. Należy przy tym zachować ostrożność, ponieważ usuniętych zdjęć nie można odzyskać.

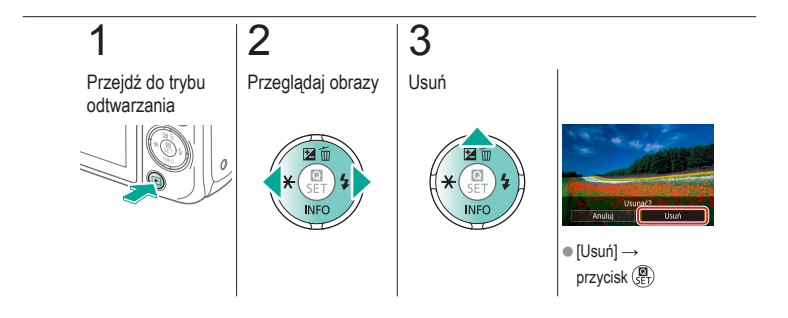

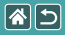

### Usuwanie wielu obrazów

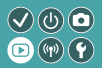

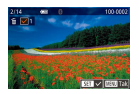

Można wybrać dowolne obrazy i je usunąć. Należy przy tym zachować ostrożność, ponieważ usuniętych zdjęć nie można odzyskać.

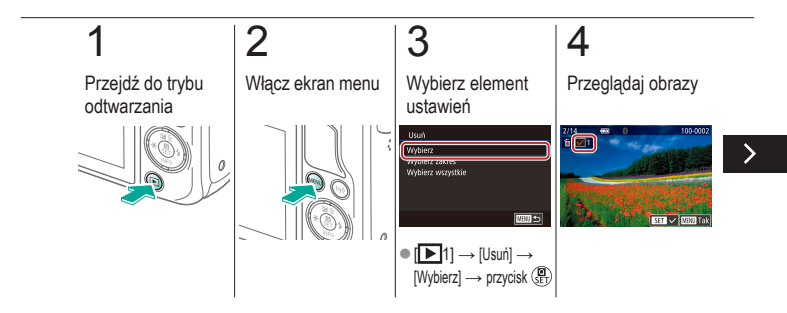

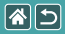

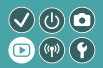

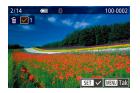

Można wybrać dowolne obrazy i je usunąć. Należy przy tym zachować ostrożność, ponieważ usuniętych zdjęć nie można odzyskać.

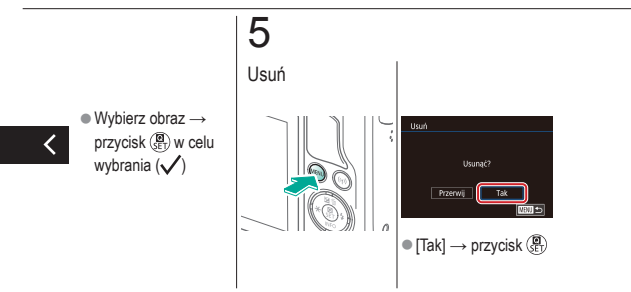

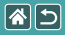

### Usuwanie zakresu obrazów

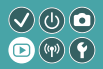

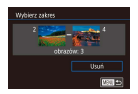

Można wybrać zakres obrazów i usunąć. Należy przy tym zachować ostrożność, ponieważ usuniętych zdjęć nie można odzyskać.

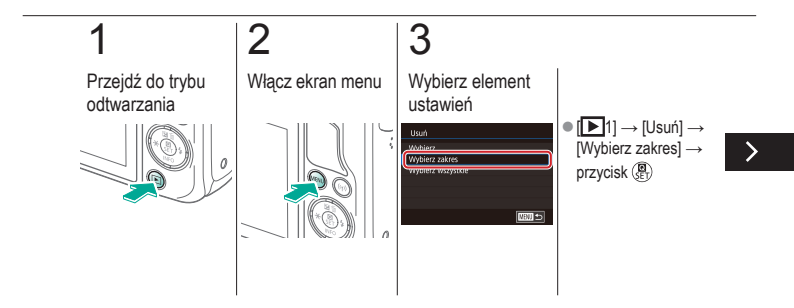

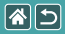

### Usuwanie zakresu obrazów

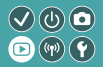

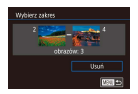

Można wybrać zakres obrazów i usunąć. Należy przy tym zachować ostrożność, ponieważ usuniętych zdjęć nie można odzyskać.

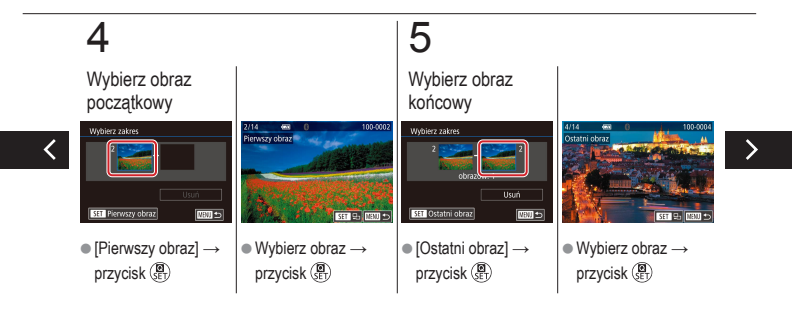

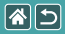

### Usuwanie zakresu obrazów

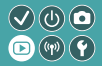

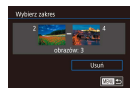

Można wybrać zakres obrazów i usunąć. Należy przy tym zachować ostrożność, ponieważ usuniętych zdjęć nie można odzyskać.

# 6

Usuń

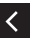

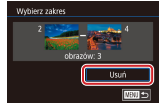

Przycisk ▼ → [Usuń]
→ przycisk ()

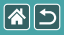

## Usuwanie wszystkich obrazów

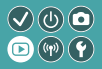

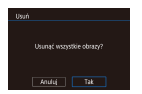

Można usunąć wszystkie obrazy jednocześnie. Należy przy tym zachować ostrożność, ponieważ usuniętych zdjęć nie można odzyskać.

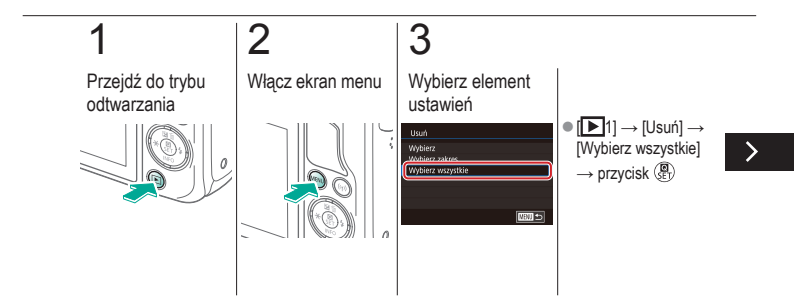

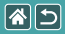

### Usuwanie wszystkich obrazów

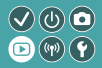

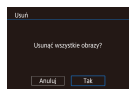

Można usunąć wszystkie obrazy jednocześnie. Należy przy tym zachować ostrożność, ponieważ usuniętych zdjęć nie można odzyskać.

## 4

Usuń

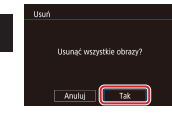

 $\bullet \, [\mathsf{Tak}] \,{\rightarrow}\, \mathsf{przycisk} \, (\textcircled{\texttt{B}})$ 

|                   | Odtwarzanie      |                                          |
|-------------------|------------------|------------------------------------------|
| Wyświetlanie      | Wyszukiwanie     | Zarządzanie                              |
| Usuwanie obrazów  | Edytowanie zdjęć | Obróbka obrazów RAW<br>za pomocą aparatu |
| Edytowanie filmów |                  |                                          |

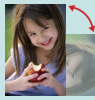

Obracanie obrazów

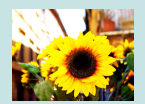

Stosowanie efektów filtrów

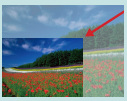

Zmiana rozmiaru obrazów

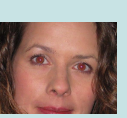

Korekta czerwonych oczu

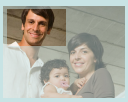

Kadrowanie

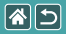

### Obracanie obrazów

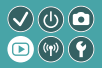

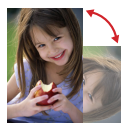

Można zmienić orientację obrazów i zapisać.

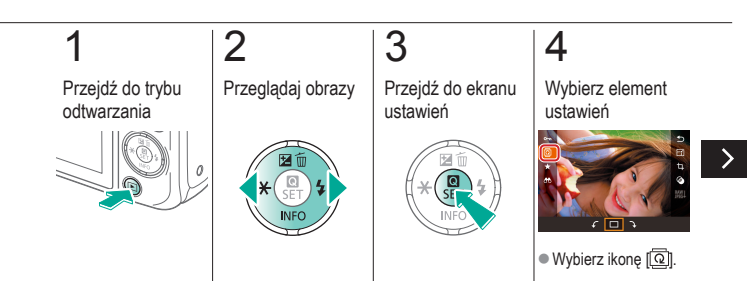

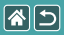

Obracanie obrazów

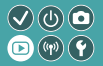

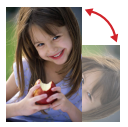

Można zmienić orientację obrazów i zapisać.

## 5

Obróć obraz

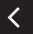

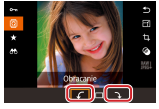

 $\begin{array}{c} \bullet \left[ \mathbf{f} / \mathbf{f} \right] \rightarrow \\ \mathsf{przycisk} \left( \begin{array}{c} \bullet \\ \bullet \end{array} \right) \end{array}$ 

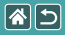

## Zmiana rozmiaru obrazów

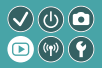

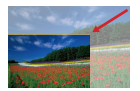

Można zapisać mniejszą wersję obrazu, oszczędzając miejsce w pamięci.

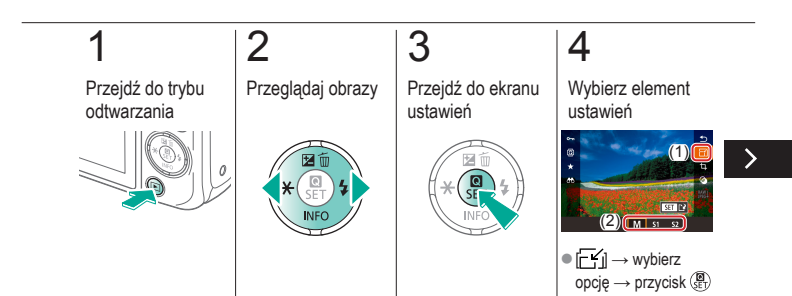

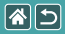

### Zmiana rozmiaru obrazów

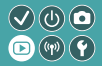

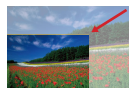

Można zapisać mniejszą wersję obrazu, oszczędzając miejsce w pamięci.

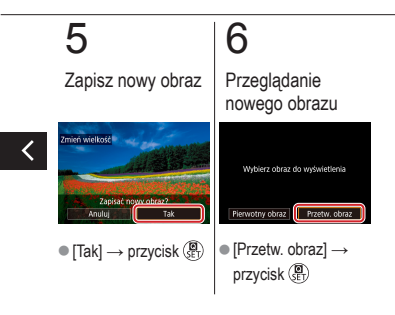

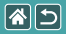

## Kadrowanie

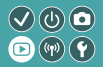

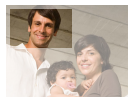

Można zaznaczyć fragment zdjęcia i zapisać go jako oddzielny plik graficzny.

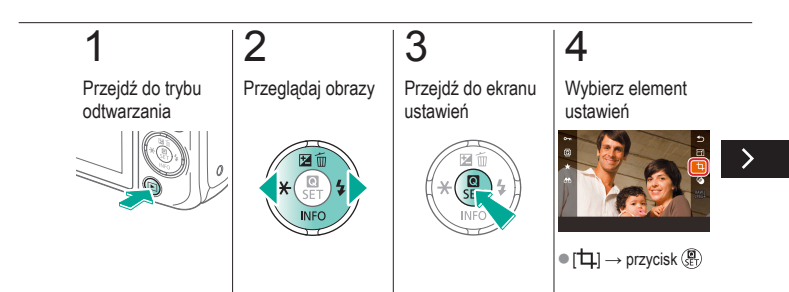

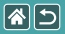

### Kadrowanie

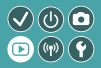

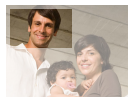

Można zaznaczyć fragment zdjęcia i zapisać go jako oddzielny plik graficzny.

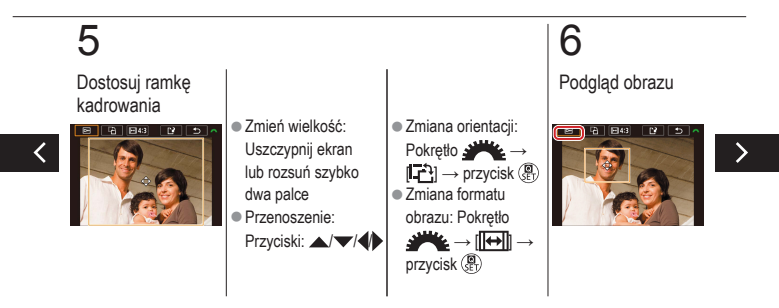

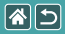

### Kadrowanie

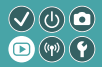

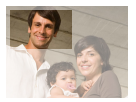

Można zaznaczyć fragment zdjęcia i zapisać go jako oddzielny plik graficzny.

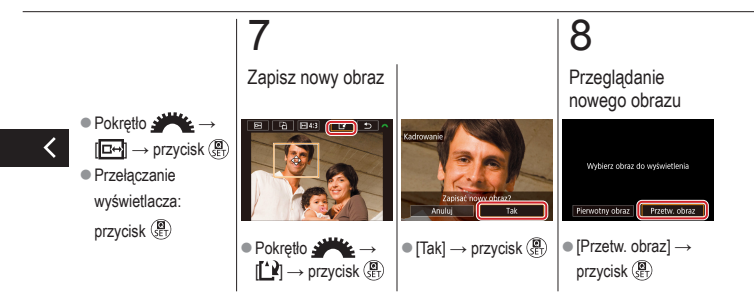

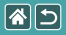

### Stosowanie efektów filtrów

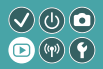

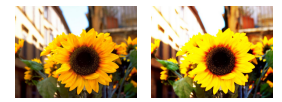

Można stosować efekty, odpowiadające fotografowaniu w trybach []\_/2/2017 (\$/ ]/2]; i w odniesieniu do zdjęć, i zapisywać je jako oddzielne obrazy.

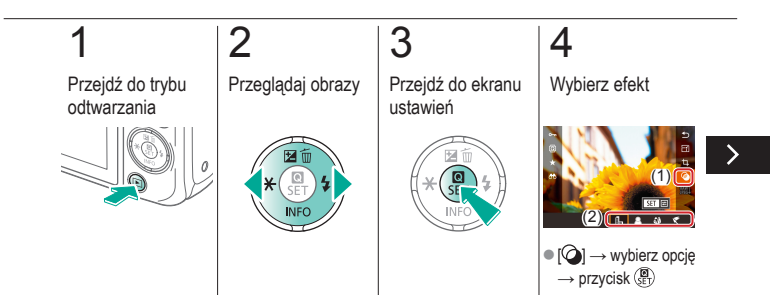

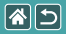

#### Stosowanie efektów filtrów

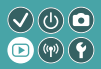

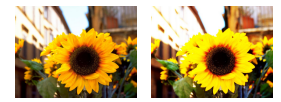

Można stosować efekty, odpowiadające fotografowaniu w trybach []\_/2/2017(%) []/2]; i w odniesieniu do zdjęć, i zapisywać je jako oddzielne obrazy.

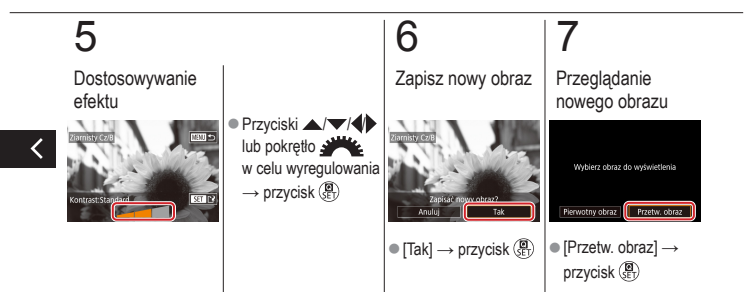

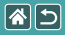

### Korekta czerwonych oczu

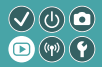

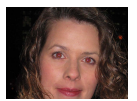

Aparat może automatycznie korygować zdjęcia, na których występuje efekt czerwonych oczu. Skorygowane zdjęcie można zapisać w osobnym pliku.

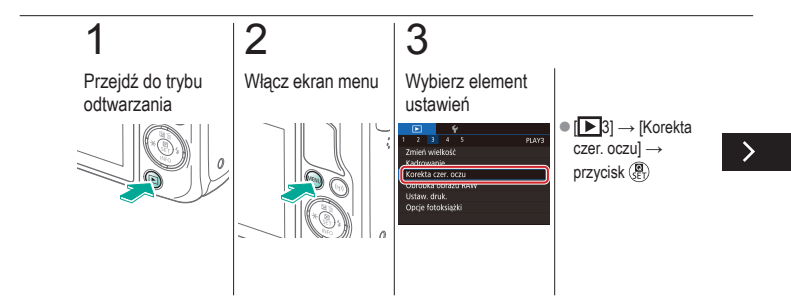

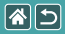

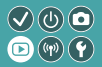

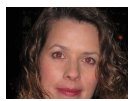

Aparat może automatycznie korygować zdjęcia, na których występuje efekt czerwonych oczu. Skorygowane zdjęcie można zapisać w osobnym pliku.

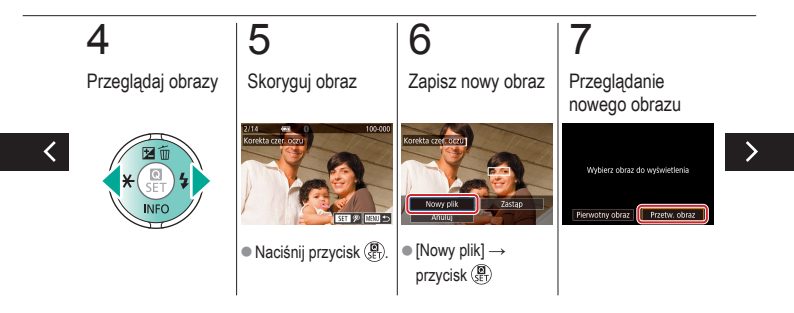

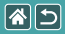

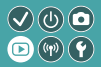

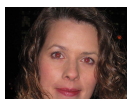

Aparat może automatycznie korygować zdjęcia, na których występuje efekt czerwonych oczu. Skorygowane zdjęcie można zapisać w osobnym pliku.

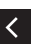

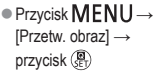

|                   | Odtwarzanie      |                                          |
|-------------------|------------------|------------------------------------------|
| Wyświetlanie      | Wyszukiwanie     | Zarządzanie                              |
| Usuwanie obrazów  | Edytowanie zdjęć | Obróbka obrazów RAW<br>za pomocą aparatu |
| Edytowanie filmów |                  |                                          |

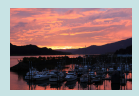

Obróbka obrazów RAW

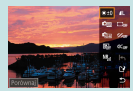

Ustawianie warunków przetwarzania i Obróbka obrazu RAW

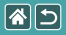

## Obróbka obrazów RAW

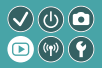

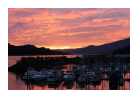

Obróbka w aparacie zdjęć zarejestrowanych w formacie RAW. Pierwotny obraz RAW zostaje zachowany, a kopia jest zapisywana w pliku JPEG.

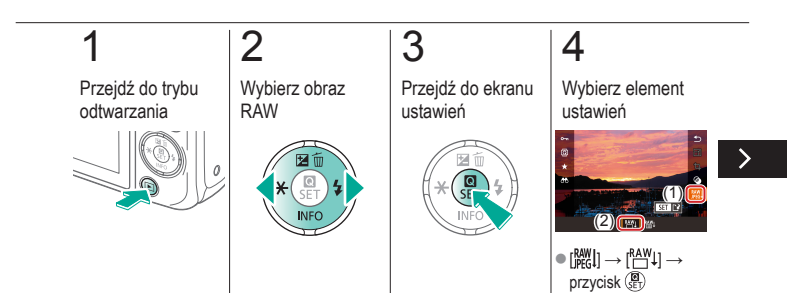

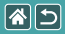

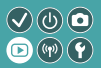

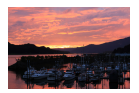

Obróbka w aparacie zdjęć zarejestrowanych w formacie RAW. Pierwotny obraz RAW zostaje zachowany, a kopia jest zapisywana w pliku JPEG.

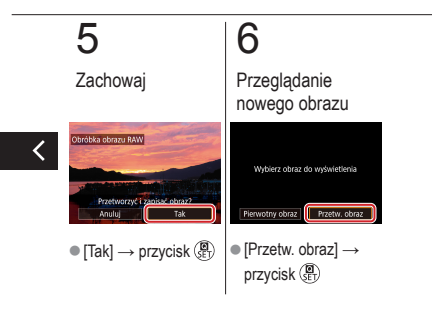

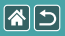

## Ustawianie warunków przetwarzania 🔍 🛈 🖸 i Obróbka obrazu RAW

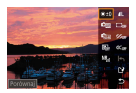

Przed obróbką obrazów RAW można ustawić w aparacie warunki przetwarzania. Pierwotny obraz RAW zostaje zachowany, a kopia jest zapisywana w pliku JPEG.

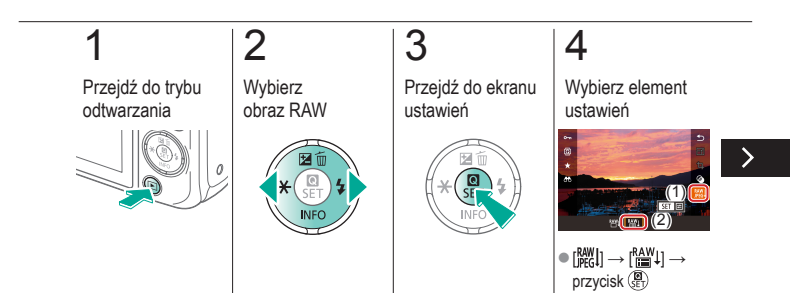

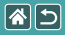

Ustawianie warunków przetwarzania i Obróbka obrazu RAW

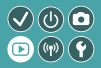

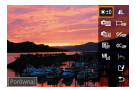

Przed obróbką obrazów RAW można ustawić w aparacie warunki przetwarzania. Pierwotny obraz RAW zostaje zachowany, a kopia jest zapisywana w pliku JPEG.

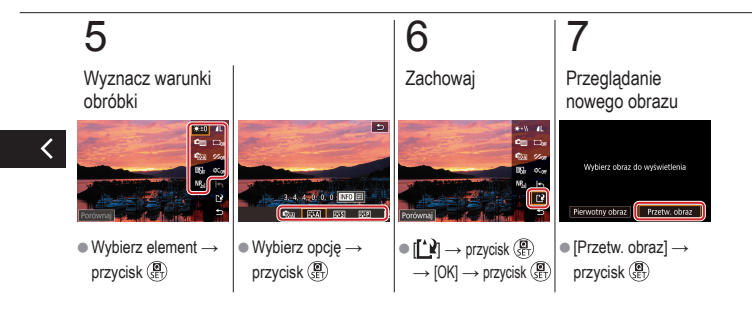

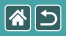

### Odtwarzanie

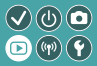

| Wyświetlanie      | Wyszukiwanie     | Zarządzanie                              |
|-------------------|------------------|------------------------------------------|
| Usuwanie obrazów  | Edytowanie zdjęć | Obróbka obrazów RAW<br>za pomocą aparatu |
| Edytowanie filmów |                  |                                          |

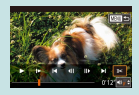

Skracanie początku/końca filmów

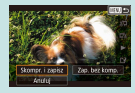

Zmniejszanie rozmiaru plików

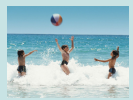

Edytowanie przeglądów filmowych

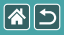

## Skracanie początku/końca filmów

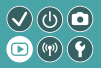

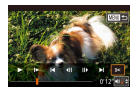

Można usuwać zbędne fragmenty z początku i końca filmów. Należy pamiętać, że przeglądu filmów nie można skracać.

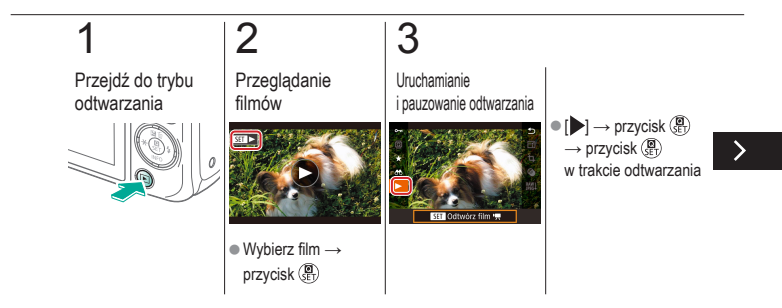

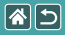

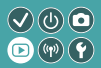

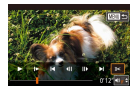

Można usuwać zbędne fragmenty z początku i końca filmów. Należy pamiętać, że przeglądu filmów nie można skracać.

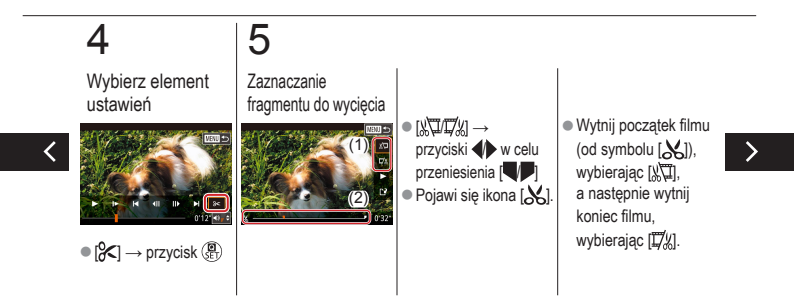

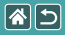

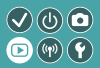

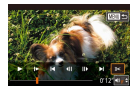

Można usuwać zbędne fragmenty z początku i końca filmów. Należy pamiętać, że przeglądu filmów nie można skracać.

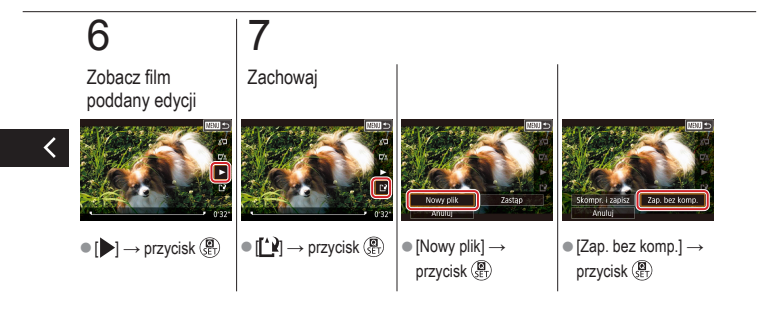

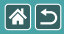

## Zmniejszanie rozmiaru plików

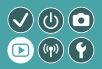

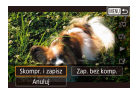

Rozmiar plików filmowych można zmniejszyć, kompresując je.

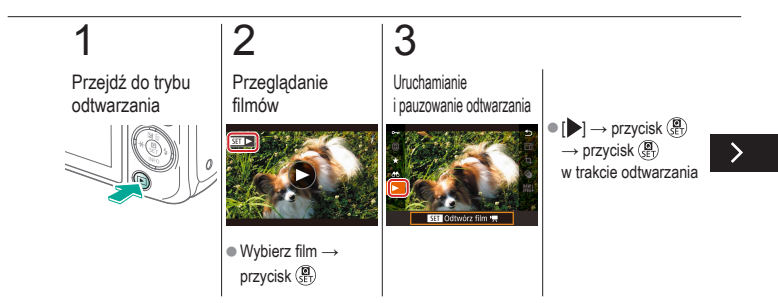
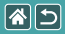

Zmniejszanie rozmiaru plików

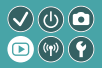

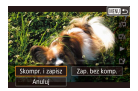

Rozmiar plików filmowych można zmniejszyć, kompresując je.

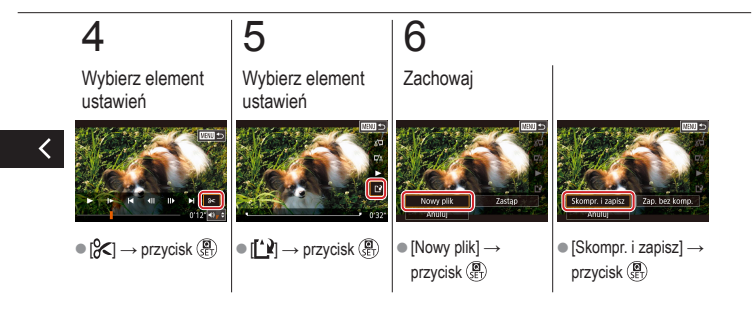

## Edytowanie przeglądów filmowych

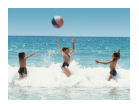

W razie potrzeby można usuwać poszczególne rozdziały (fragmenty filmowe, ) nagrane w trybie [2017]. Należy przy tym zachować ostrożność, ponieważ usuniętych fragmentów filmowych nie można odzyskać.

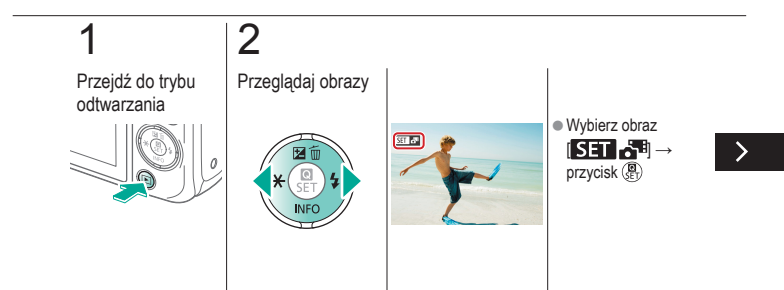

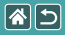

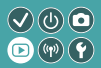

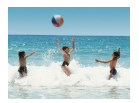

W razie potrzeby można usuwać poszczególne rozdziały (fragmenty filmowe, ) nagrane w trybie [25]. Należy przy tym zachować ostrożność, ponieważ usuniętych fragmentów filmowych nie można odzyskać.

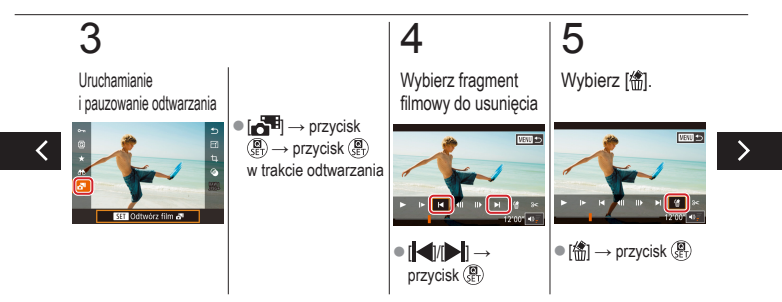

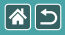

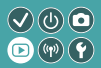

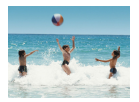

W razie potrzeby można usuwać poszczególne rozdziały (fragmenty filmowe, ) nagrane w trybie [25]. Należy przy tym zachować ostrożność, ponieważ usuniętych fragmentów filmowych nie można odzyskać.

## 6

Usuń

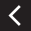

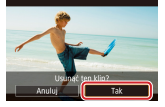

• [Tak]  $\rightarrow$  przycisk ( B )

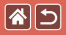

## Funkcje bezprzewodowe

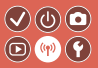

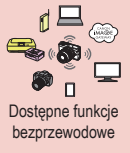

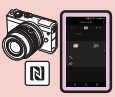

Wysyłanie zdjęć do smartfonu obsługującego tryb NFC

**6** 🗌

고 🖄

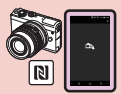

Wysyłanie zdjęć do smartfonu obsługującego tryb NFC (tryb odtwarzania)

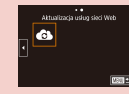

Wysyłanie obrazów do smartfonu zgodnego z Bluetooth

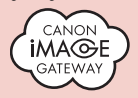

Przesyłanie zdjęć do usług internetowych Rejestrowanie usług internetowych CANON iMAGE GATEWAY Rejestrowanie usług internetowych Inne usługi sieci Web

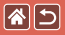

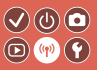

Funkcje Wi-Fi

Smartfony i tablety Obrazy można wysyłać do smartfonów i tabletów obsługujących funkcje Wi-Fi.

Usługi internetowe Można wysyłać obrazy za pośrednictwem serwisu CANON iMAGE GATEWAY lub innych usług sieci Web.

Funkcje Bluetooth®

Aparat można z łatwością sparować ze smartfonem wyposażonym w energooszczędną technologię Bluetooth (dalej zwaną Bluetooth).

>

Pozwala to m.in. rejestrować i wyświetlać obrazy z użyciem smartfonu jako pilota zdalnego sterowania.

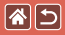

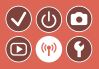

Odtwarzacze multimedialne Zdjęcia można wyświetlać za pomocą telewizorów lub innych urządzeń zgodnych ze standardem DLNA\*. \* Digital Living Network Alliance

Drukarki

Obrazy można drukować bezprzewodowo na drukarce zgodnej ze standardem PictBridge (obsługa protokolu DPS over IP).

Inne aparaty Można bezprzewodowo wysyłać i odbierać obrazy między aparatami marki Canon zgodnymi ze standardem Wi-Fi.

Instrukcje korzystania z tych funkcji znajdują się w Przewodniku pomocniczym.

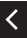

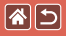

## Wysyłanie zdjęć do smartfonu obsługującego tryb NFC

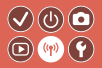

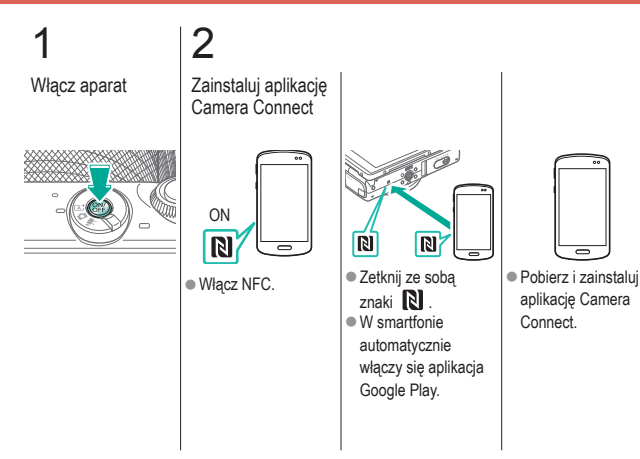

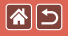

#### Wysyłanie zdjęć do smartfonu obsługującego tryb NFC

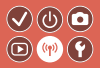

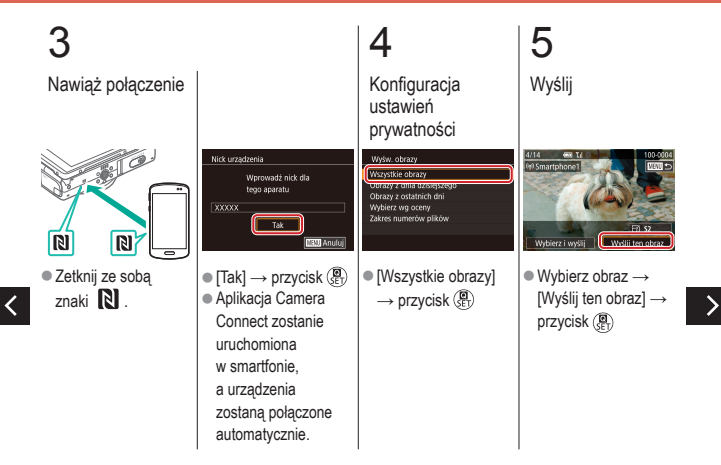

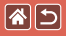

Wysyłanie zdjęć do smartfonu obsługującego tryb NFC

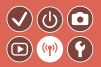

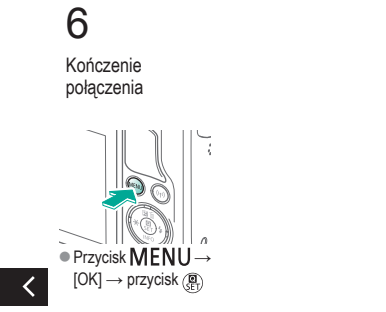

## Wysyłanie zdjęć do smartfonu obsługującego tryb NFC (tryb odtwarzania)

Przejdź do trybu odtwarzania

**\***5

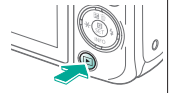

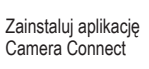

2

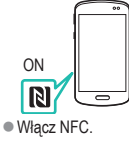

Reversion of the second second

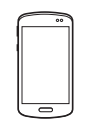

 $\mathbf{V} \oplus \mathbf{D}$ 

 Pobierz i zainstaluj aplikację Camera Connect.

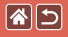

## Wysyłanie zdjęć do smartfonu obsługującego tryb NFC (tryb odtwarzania)

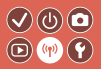

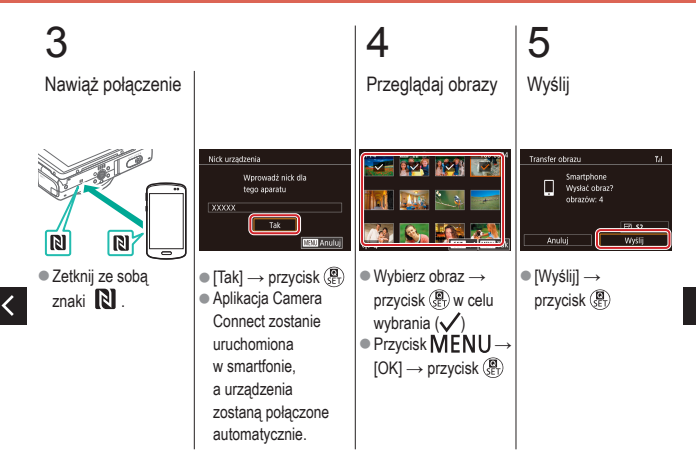

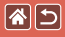

Wysyłanie zdjęć do smartfonu obsługującego tryb NFC (tryb odtwarzania)

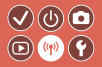

## 6

<

Zakończ połączenie

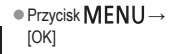

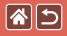

## Wysyłanie obrazów do smartfonu zgodnego z Bluetooth

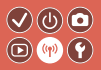

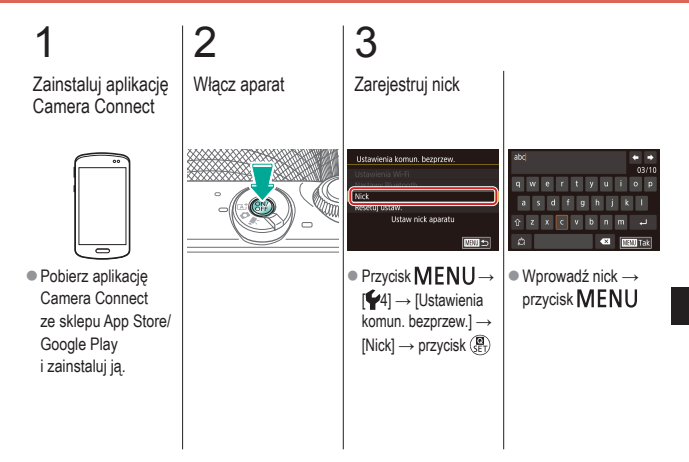

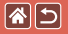

Wysyłanie obrazów do smartfonu zgodnego z Bluetooth

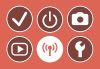

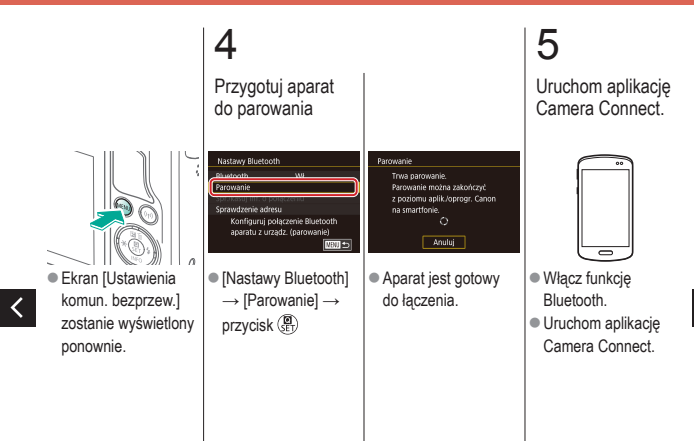

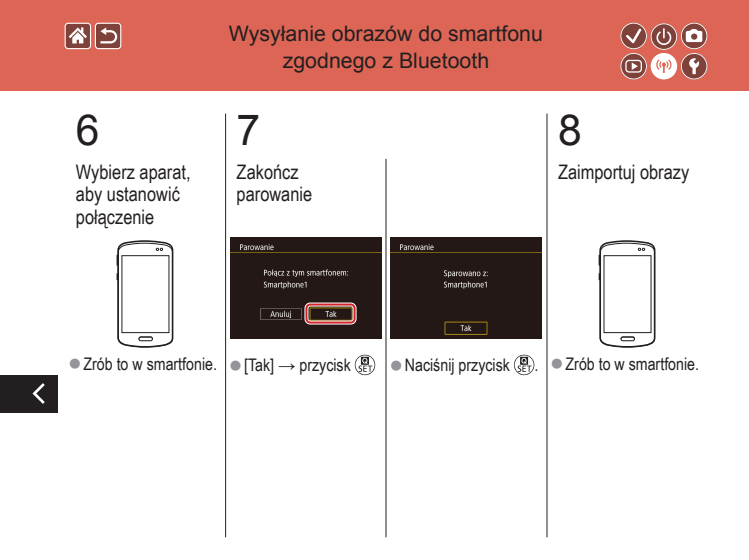

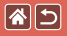

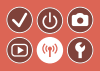

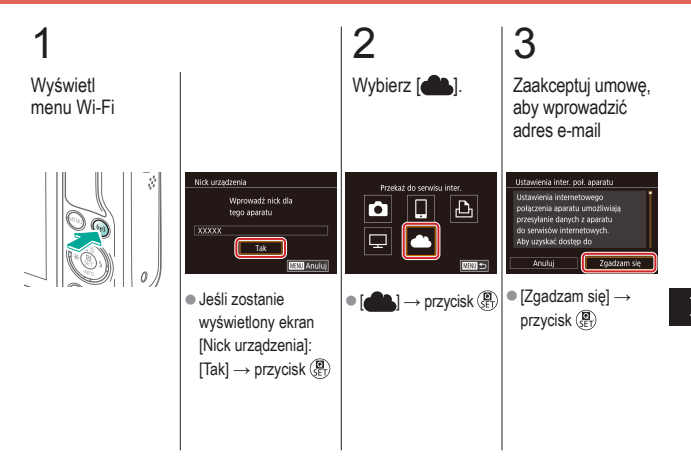

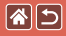

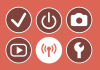

5 Zdecyduj, jak (A) Nawiaż chcesz nawiazywać połaczenie połaczenie z punktem dostępu (a) Połacz, WPS Wybierz sieć Podłacz przez WPS (a) [Podłącz przez WPS] WPS (truth PBC → przycisk () AccessPoint2 Połacz naciskając przycisk WPS button  $\rightarrow$  krok 5 (A) na terminalu hezorzew TAN (b) NEW] 🕁 NBUI 😏 (b) Wybieranie [WPS (tryb PBC)] → Naciśnij i przytrzymaj z listv przycisk (P) przycisk połączenia Wybierz punkt dostępu WPS na punkcie  $\rightarrow$  przycisk  $(\underline{B}) \rightarrow$ dostepu. krok 5 (B)

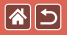

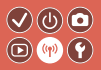

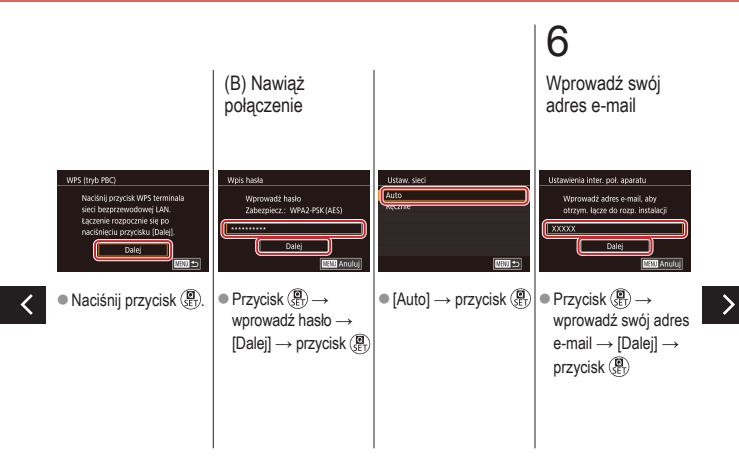

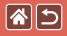

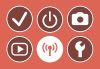

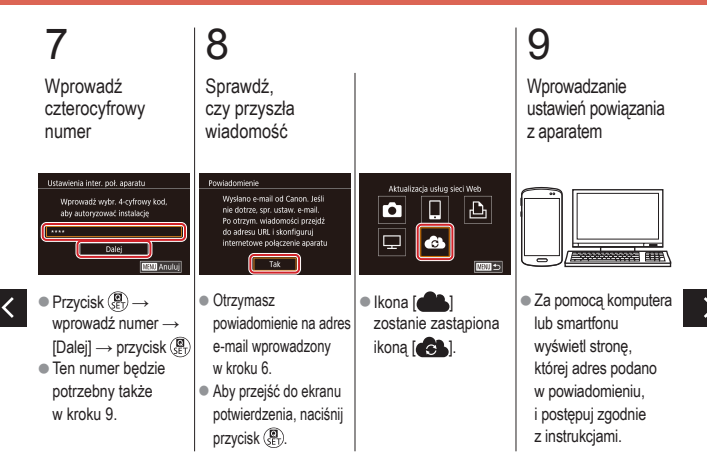

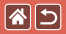

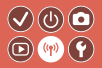

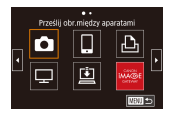

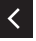

 
 ● przycisk (∰)

 ■ [□] i CANON iMAGE GATEWAY będą teraz dodane jako lokalizacje docelowe.

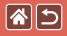

#### Rejestrowanie usług internetowych Inne usługi sieci Web

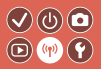

Przejdź do ekranu ustawień

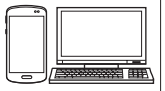

 Za pomocą komputera lub smartfonu przejdź pod adres http:// www.canon.com/cig/ i odwiedź witrynę serwisu CANON iMAGE GATEWAY.

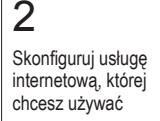

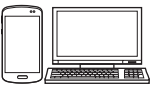

 Aby dokończyć konfigurację, postępuj zgodnie z instrukcjami.

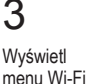

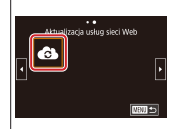

 ● [ → przycisk ()]
 ● Spowoduje to aktualizację ustawień usług internetowych.

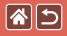

## Przesyłanie zdjęć do usług internetowych

przycisk (

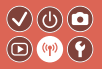

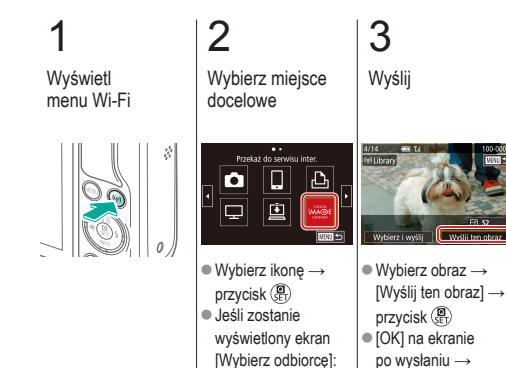

wybierz opcję →

przycisk 🔘

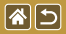

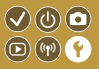

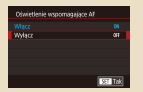

Zapobieganie włączaniu funkcji oświetlenia wspomagającego AF

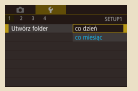

Przechowywanie zdjęć z uwzględnieniem daty

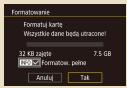

Formatowanie pełne

| Sterow. Lampa |        |
|---------------|--------|
|               |        |
| Cz.oczy WiWył |        |
|               |        |
|               |        |
|               |        |
|               |        |
|               | M00 00 |

Wyłączanie lampki redukcji efektu czerwonych oczu

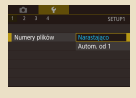

Numery plików

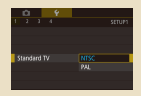

Zmiana standardu TV

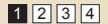

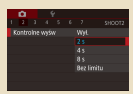

#### Zmiana czasu wyświetlania zdjęcia po zarejestrowaniu

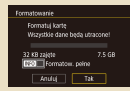

#### Formatowanie kart pamięci

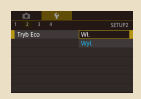

Korzystanie z trybu Eco

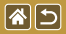

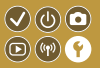

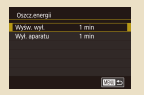

#### Dostosowanie funkcji oszczędzania energii

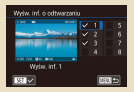

Dostosowywanie wyświetlanych informacji o odtwarzaniu

| English    | Norsk   | Románă  |
|------------|---------|---------|
| Deutsch    | Svenska | Türkçe  |
| Français   | Español | العربية |
| Nederlands | Dinnei  | กาษาไทย |
| Dansk      | Русский | 简体中文    |
| Português  | Polski  | 秋昔中文    |
| Suomi      | Cestina | 한국어     |

Język wyświetlacza

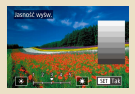

#### Jasność ekranu

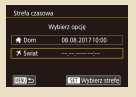

#### Zegar światowy

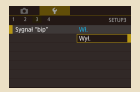

Wyciszanie dźwięków aparatu

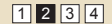

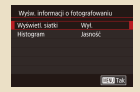

#### Dostosowywanie wyświetlanych informacji o fotografowaniu

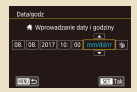

#### Data i godzina

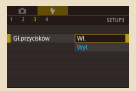

Uaktywnianie dźwięków aparatu

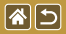

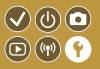

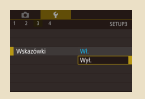

Ukrywanie wskazówek

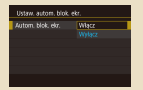

Automatyczne blokowanie panelu dotykowego

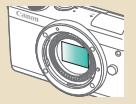

Ręczne czyszczenie matrycy

| 2 3 4 SETUPS                           | 1 | Ô. | 4           | <u>.</u>    |     |
|----------------------------------------|---|----|-------------|-------------|-----|
| Room, ikony trulopis <u>Duba, opis</u> |   |    |             |             |     |
| Rozm. ikony trulopis <u>Duża, opis</u> |   |    |             |             |     |
| Rozm. ikony tr./opis <u>Duta. cois</u> |   |    |             |             |     |
| Rozm. ikony tr./opis Duza. opis        |   |    |             |             |     |
|                                        |   |    | ny trukopis |             |     |
| Maia, bez op.                          |   |    |             | Mala, bez o | ip. |
|                                        |   |    |             |             |     |

#### Wyświetlanie ikon trybów fotografowania

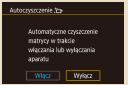

#### Wyłączanie funkcji automatycznego czyszczenia matrycy

|   | £1    |      |         |            |        |
|---|-------|------|---------|------------|--------|
|   |       |      | 4       |            | SETUP4 |
|   | olac  | zenk |         |            |        |
|   | Istav | denk | a komu  | 1. bezprze |        |
|   | Istav | deni |         |            |        |
| h |       | log  | o cert. |            |        |
|   |       |      |         |            |        |
|   | leset | ų ap | arat    |            |        |
|   |       |      |         |            |        |

Sprawdzanie logo certyfikatów

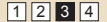

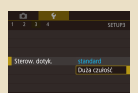

#### Dostosowywanie panelu dotykowego

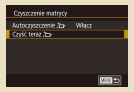

#### Uaktywnianie funkcji czyszczenia matrycy

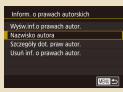

Wprowadzanie informacji o prawach autorskich w celu ich zapisywania w danych zdjęć

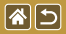

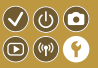

| Inform, o prawach autorskic |       |
|-----------------------------|-------|
| Wyśw.inf.o prawach autor.   |       |
| Nazwisko autora             |       |
| Szczegóły dot, praw autor.  |       |
| Usun inf. o prawach autor.  |       |
|                             |       |
|                             |       |
|                             | M30 🗢 |

Usuwanie wszystkich informacji o prawach autorskich

| Nastanny podst.            |
|----------------------------|
| Przywrócić nast. domyślne? |
| Anuluj Tak                 |

Przywracanie głównych ustawień domyślnych aparatu

| Resetuj aparat |                 |
|----------------|-----------------|
| Nastawy podst. |                 |
| Inte nastawy   |                 |
|                |                 |
|                |                 |
|                |                 |
|                | 169. <b>1</b> 5 |

Przywracanie ustawień domyślnych poszczególnych funkcji aparatu

<

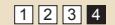

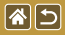

# Zapobieganie włączaniu funkcji oświetlenia wspomagającego AF

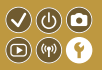

Lampka jest włączana w słabych warunkach oświetleniowych po naciśnięciu spustu migawki do połowy, co pomaga w ustawianiu ostrości. Jeśli chcesz, możesz wyłączyć tę lampkę.

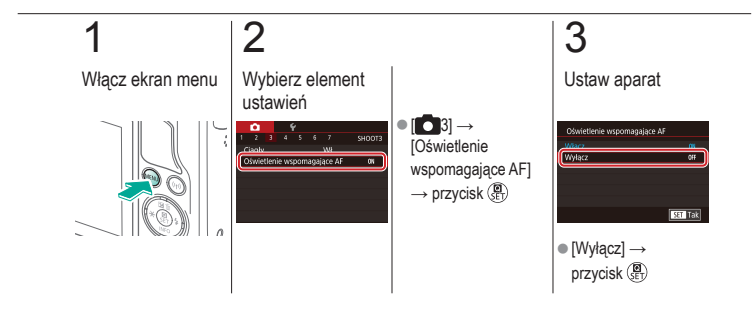

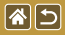

## Wyłączanie lampki redukcji efektu czerwonych oczu

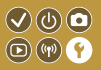

Można wyłączyć świecącą lampkę redukcji efektu czerwonych oczu, aby ograniczyć efekt występujący podczas fotografowania w słabych warunkach oświetleniowych z użyciem lampy błyskowej. Jeśli chcesz, możesz wyłączyć tę lampkę.

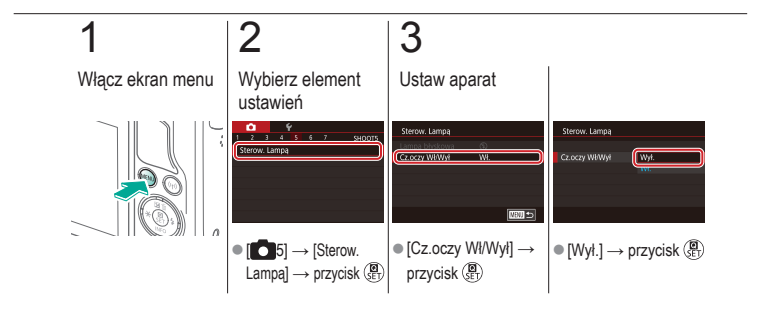

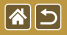

# Zmiana czasu wyświetlania zdjęcia po zarejestrowaniu

 $\checkmark \bigcirc \bigcirc \bigcirc$ 

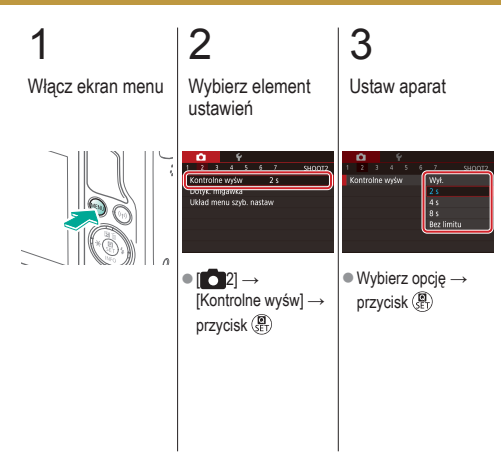

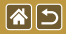

# Przechowywanie zdjęć z uwzględnieniem daty

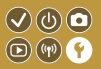

Zamiast zapisywać zdjęcia w folderach tworzonych co miesiąc, można ustawić w aparacie codzienne tworzenie folderów w celu przechowywania w nich fotografii wykonywanych w poszczególnych dniach.

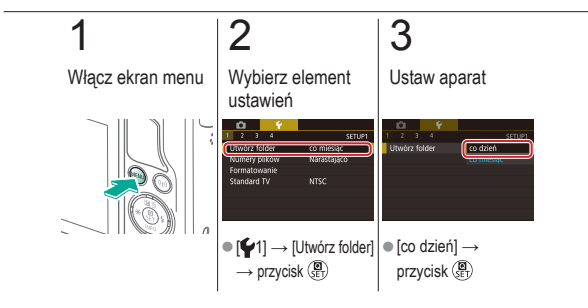

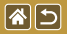

## Numery plików

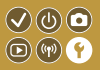

Wykonywane zdjęcia są automatycznie numerowane kolejno (0001–9999) i zapisywane w folderach, które mieszczą po 2000 zdjęć. Można zmieniać sposób przypisywania przez aparat numerów plików.

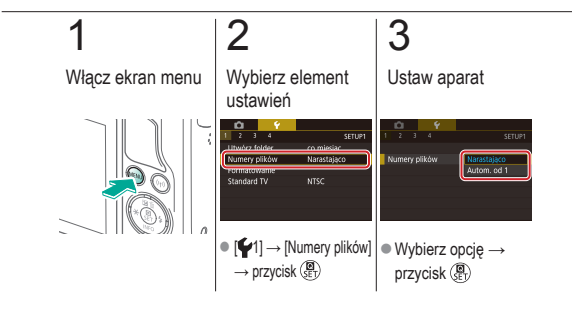

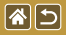

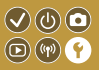

Przed użyciem nowej karty pamięci lub karty sformatowanej w innym urządzeniu trzeba ją sformatować za pomocą tego aparatu.

Formatowanie karty pamięci powoduje trwałe usunięcie z niej wszystkich danych.

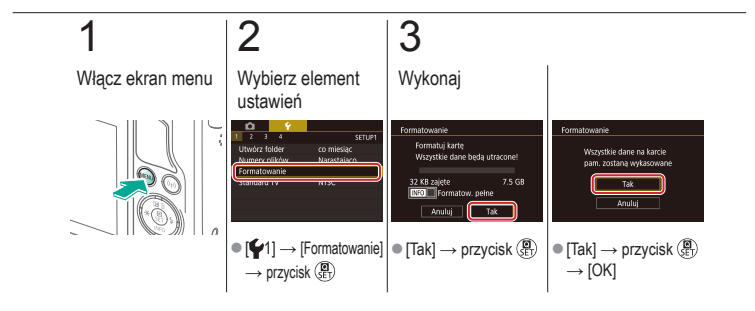

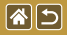

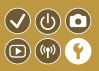

Formatowanie pełne karty pamięci należy wykonać w następujących przypadkach: wyświetlany jest komunikat [Błąd karty pamięciowej], aparat działa nieprawidłowo, odczytywanie/zapisywanie zdjęć znajdujących się na karcie stało się wolniejsze, rejestrowanie serii zdjęć stało się wolniejsze lub nagrywanie filmu zostało nagle przerwane. Formatowanie pełne karty pamięci powoduje trwałe usunięcie z niej wszystkich danych.

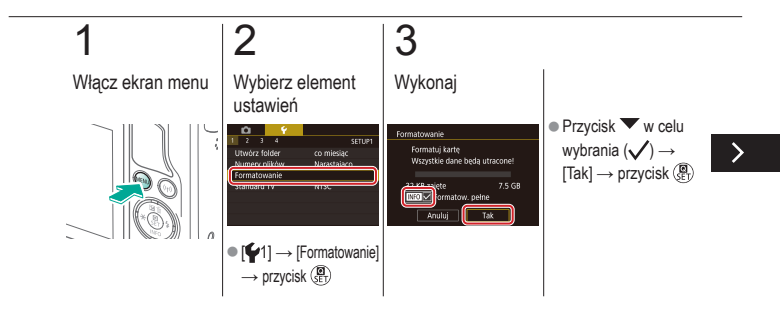

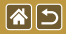

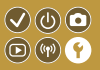

Formatowanie pełne karty pamięci należy wykonać w następujących przypadkach: wyświetlany jest komunikat [Błąd karty pamięciowej], aparat działa nieprawidłowo, odczytywanie/zapisywanie zdjęć znajdujących się na karcie stało się wolniejsze, rejestrowanie serii zdjęć stało się wolniejsze lub nagrywanie filmu zostało nagle przerwane. Formatowanie pełne karty pamięci powoduje trwałe usunięcie z niej wszystkich danych.

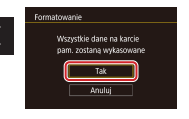

• [Tak]  $\rightarrow$  przycisk B $\rightarrow$  [OK]

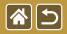

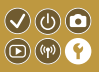

Ustaw standard TV telewizora używanego do wyświetlania. To ustawienie określa jakość obrazu (prędkość nagrywania) dostępną dla filmów.

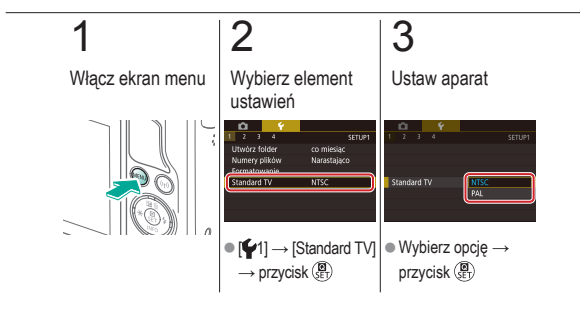
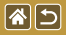

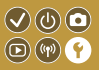

Ta funkcja pozwala oszczędzać akumulator w trybie fotografowania. Kiedy aparat nie jest używany, ekran szybko gaśnie, ograniczając zużycie akumulatora.

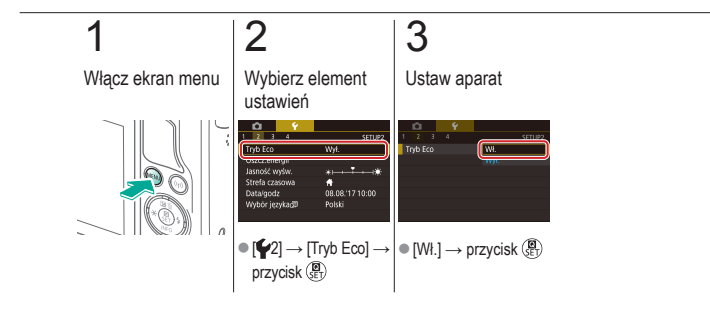

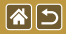

# Dostosowanie funkcji oszczędzania energii

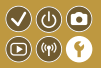

Można dostosowywać czas automatycznego wyłączania aparatu i jego monitora (opcje odpowiednio Wyłączenie aparatu i Wyłączenie monitora).

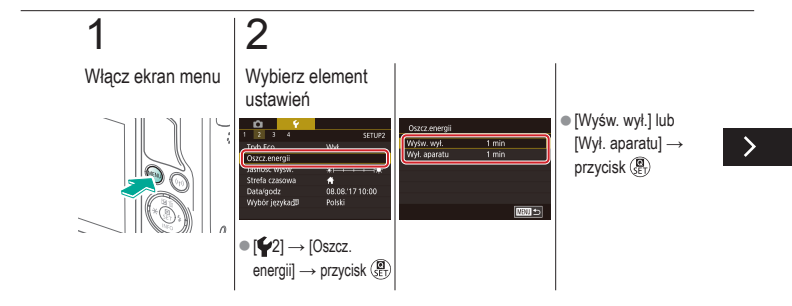

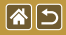

Dostosowanie funkcji oszczędzania energii

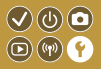

Można dostosowywać czas automatycznego wyłączania aparatu i jego monitora (opcje odpowiednio Wyłączenie aparatu i Wyłączenie monitora).

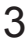

Ustaw aparat

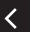

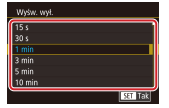

Dostosuj →
przycisk (
P)

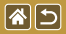

## Jasność ekranu

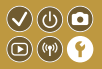

Jasność ekranu można regulować.

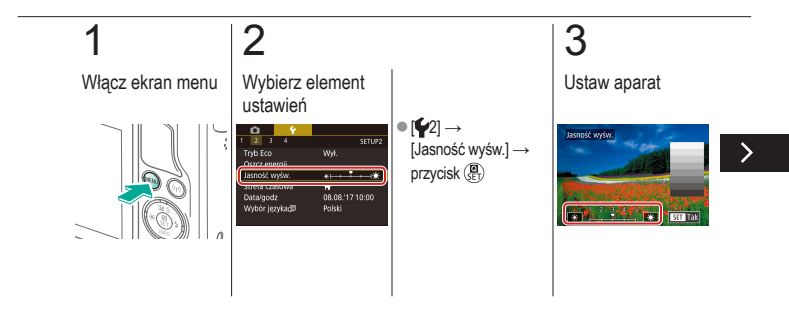

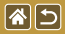

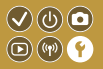

Jasność ekranu można regulować.

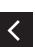

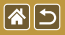

# Dostosowywanie wyświetlanych informacji o fotografowaniu

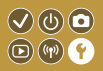

Na ekranie fotografowania można wyświetlić siatkę. Można także wybrać typ wyświetlanego histogramu po naciśnięciu przycisku **v**.

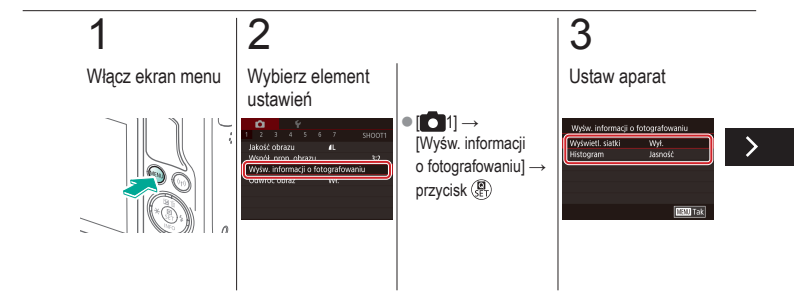

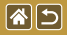

Dostosowywanie wyświetlanych informacji o fotografowaniu

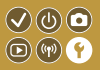

Na ekranie fotografowania można wyświetlić siatkę. Można także wybrać typ wyświetlanego histogramu po naciśnięciu przycisku **v**.

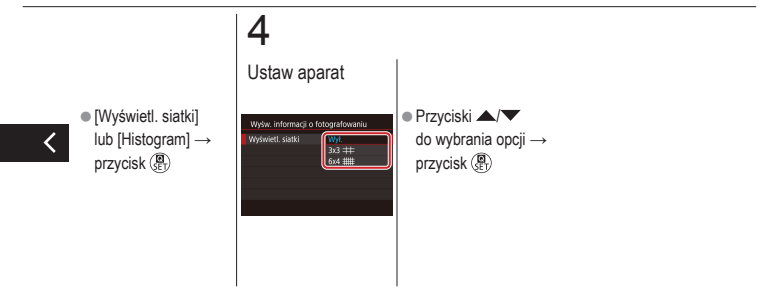

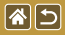

# Dostosowywanie wyświetlanych informacji o odtwarzaniu

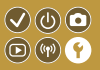

Wyświetlane informacje o fotografowaniu zmieniają się za każdym razem, gdy naciśniesz przycisk 🔍 w trybie odtwarzania. Można dostosowywać wyświetlane informacje.

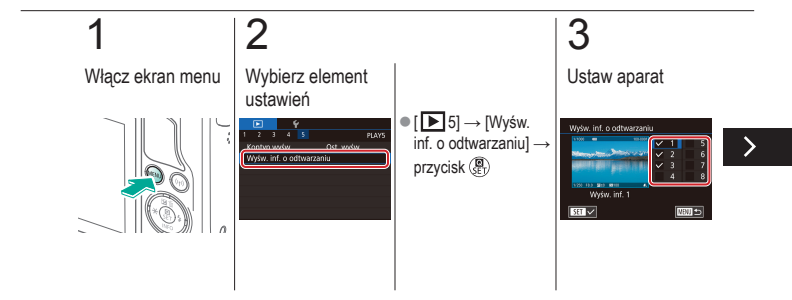

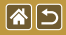

Dostosowywanie wyświetlanych informacji o odtwarzaniu

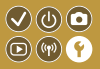

Wyświetlane informacje o fotografowaniu zmieniają się za każdym razem, gdy naciśniesz przycisk ▼ w trybie odtwarzania. Można dostosowywać wyświetlane informacje.

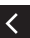

 Wybierz informacje, które mają być wyświetlane → przycisk () w celu wybrania (√)

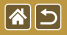

## Zegar światowy

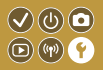

Aby zapewnić prawidłową datę i godzinę zdjęć wykonywanych podczas podróży zagranicznych, należy po prostu wcześniej zarejestrować w aparacie miejsce docelowe i przełączyć się później na jego strefę czasową. Ta wygodna funkcja eliminuje konieczność ręcznego modyfikowania ustawień opcji Data/godzina.

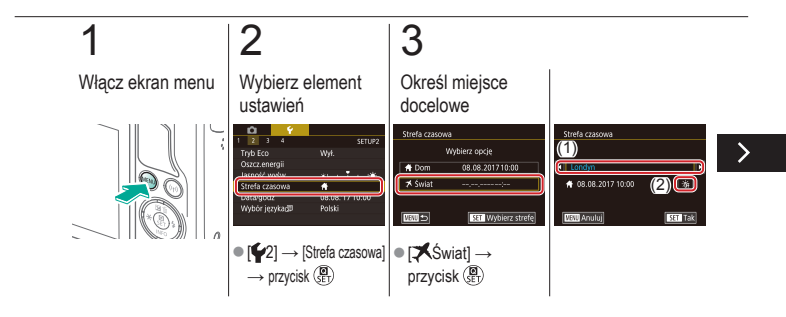

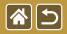

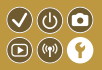

Aby zapewnić prawidłową datę i godzinę zdjęć wykonywanych podczas podróży zagranicznych, należy po prostu wcześniej zarejestrować w aparacie miejsce docelowe i przełączyć się później na jego strefę czasową. Ta wygodna funkcja eliminuje konieczność ręcznego modyfikowania ustawień opcji Data/godzina.

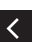

 Wybierz miejsce docelowe →
[☆]F/>∲〔] → przycisk ()

## 1

Przestaw aparat na docelową strefę czasową

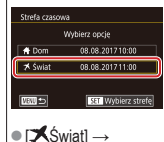

przycisk MENU

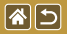

Data i godzina

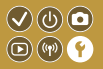

Ustaw datę i godzinę.

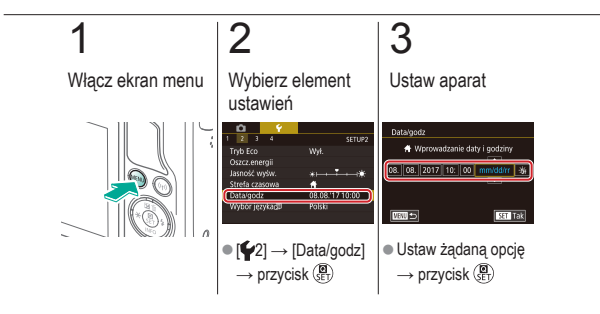

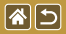

Język wyświetlacza

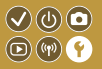

Język wyświetlacza można swobodnie zmieniać.

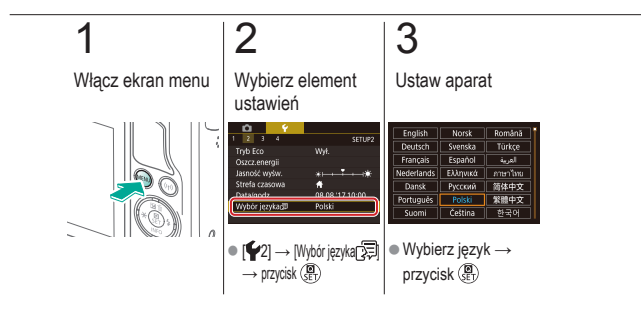

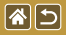

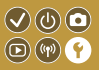

Aparat można wyciszyć, tak aby nie emitował dźwięków w przypadku naciśnięcia spustu migawki do połowy ani uaktywniania samowyzwalacza.

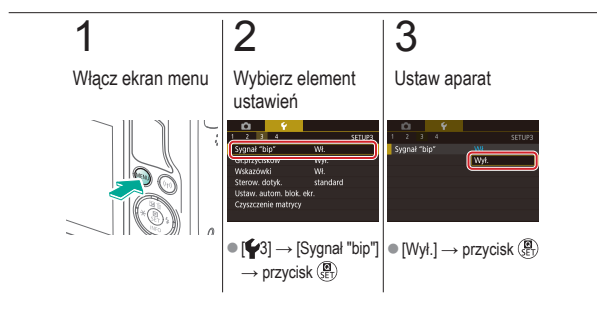

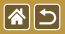

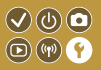

Aparat może emitować dźwięki towarzyszące korzystaniu z niego, na przykład naciskaniu przycisków lub dotykaniu ekranu.

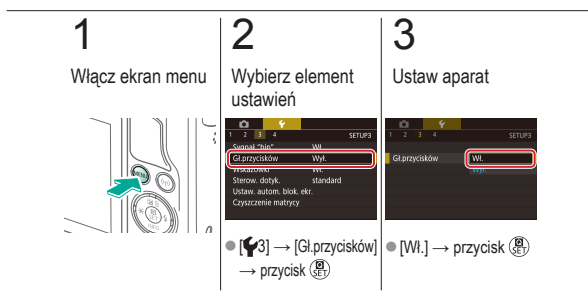

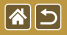

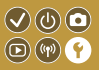

Wskazówki są zazwyczaj wyświetlane po wybraniu pozycji na ekranach Szybkie nastawy lub fotografowania. Jeśli chcesz, możesz wyłączyć wyświetlanie tych informacji.

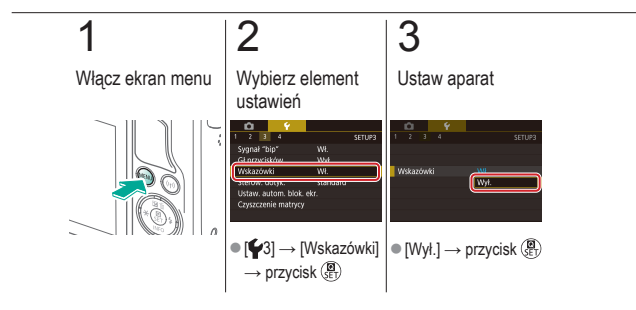

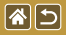

# Wyświetlanie ikon trybów fotografowania

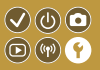

Wyświetlanie tylko ikon trybów fotografowania na ekranie wyboru, bez nazw trybów, w celu ułatwienia wybierania trybów.

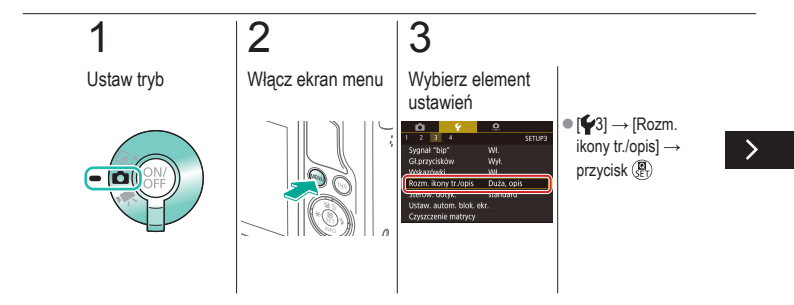

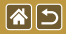

Wyświetlanie ikon trybów fotografowania

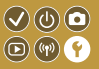

Wyświetlanie tylko ikon trybów fotografowania na ekranie wyboru, bez nazw trybów, w celu ułatwienia wybierania trybów.

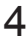

Ustaw aparat

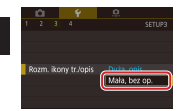

 [Mała, bez op.] → przycisk (B)

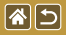

## Dostosowywanie panelu dotykowego

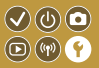

Czułość panelu dotykowego można zwiększyć w taki sposób, aby aparat reagował na lżejszy dotyk.

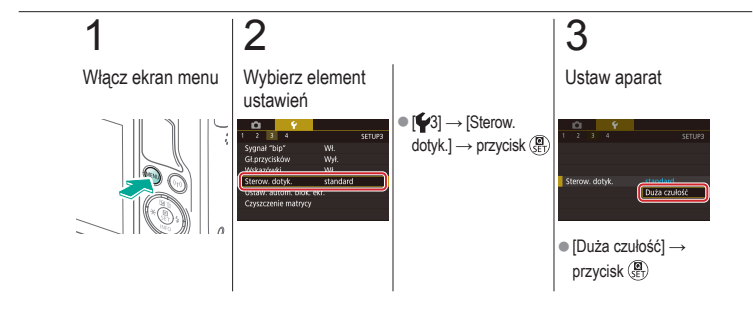

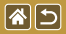

## Automatyczne blokowanie panelu dotykowego

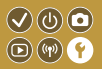

Można ustawić automatyczne blokowanie panelu dotykowego, aby zapobiec nieumyślnemu wykonaniu operacji.

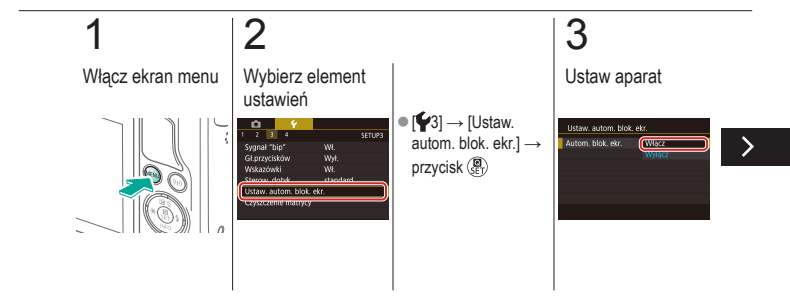

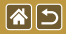

Automatyczne blokowanie panelu dotykowego

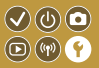

Można ustawić automatyczne blokowanie panelu dotykowego, aby zapobiec nieumyślnemu wykonaniu operacji.

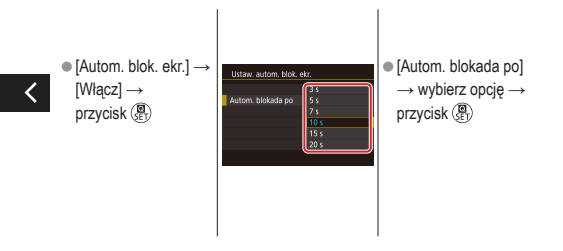

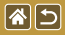

# Wyłączanie funkcji automatycznego czyszczenia matrycy

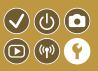

Matryca światłoczuła jest automatycznie czyszczona w celu usunięcia kurzu zawsze podczas włączania lub wyłączania aparatu albo wyłączania aparatu w trybie oszczędzania energii. Można wyłączyć automatyczne czyszczenie.

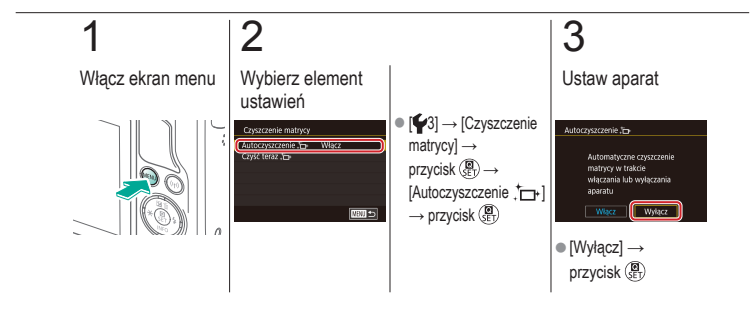

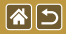

# Uaktywnianie funkcji czyszczenia matrycy

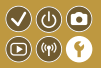

Matryca światłoczuła jest automatycznie czyszczona w celu usunięcia kurzu zawsze podczas włączania lub wyłączania aparatu albo wyłączania aparatu w trybie oszczędzania energii. W razie potrzeby można włączyć czyszczenie matrycy.

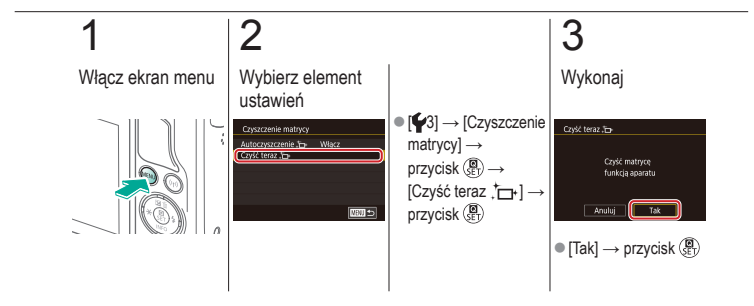

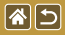

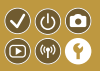

Kurz pozostający po czyszczeniu automatycznym można również usunąć za pomocą opcjonalnej dmuchawy lub innego specjalistycznego narzędzia. Powierzchnia matrycy światłoczułej jest wyjątkowo delikatna. Jeżeli konieczne jest ręczne oczyszczenie matrycy, zalecamy skorzystanie z pomocy punktu obsługi klienta firmy Canon.

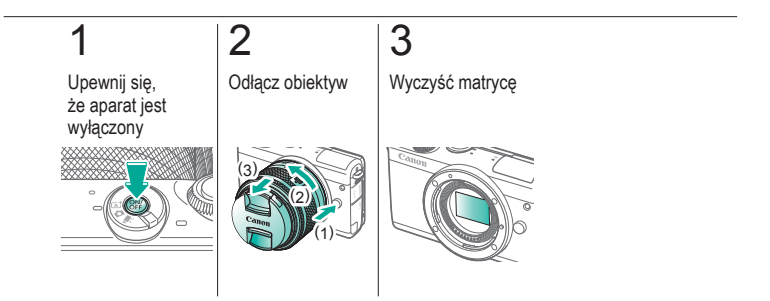

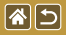

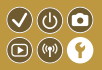

Na ekranie można wyświetlać niektóre logo certyfikatów poświadczających zgodność z wymaganiami aparatu. Pozostałe logo certyfikatów znajdują się w tym podręczniku, na opakowaniu aparatu lub na obudowie aparatu.

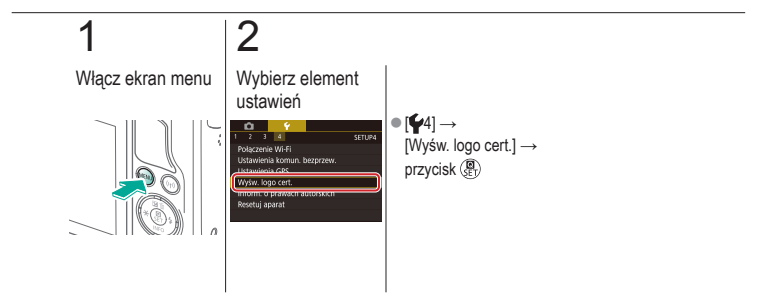

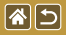

Wprowadzanie informacji o prawach autorskich w celu ich zapisywania w danych zdjęć

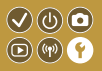

Aby na zdjęciach zapisywać nazwisko autora i inne informacje o prawach autorskich, należy najpierw wprowadzić te dane.

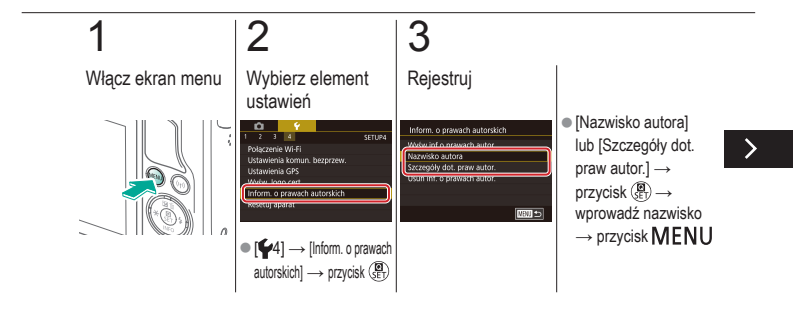

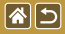

Wprowadzanie informacji o prawach autorskich w celu ich zapisywania w danych zdjęć

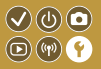

Aby na zdjęciach zapisywać nazwisko autora i inne informacje o prawach autorskich, należy najpierw wprowadzić te dane.

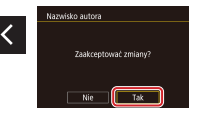

• [Tak]  $\rightarrow$  przycisk  $( \mathbb{R} )$ 

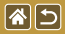

# Usuwanie wszystkich informacji o prawach autorskich

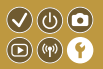

Nazwisko autora i inne informacje o prawach autorskich można usunąć naraz.

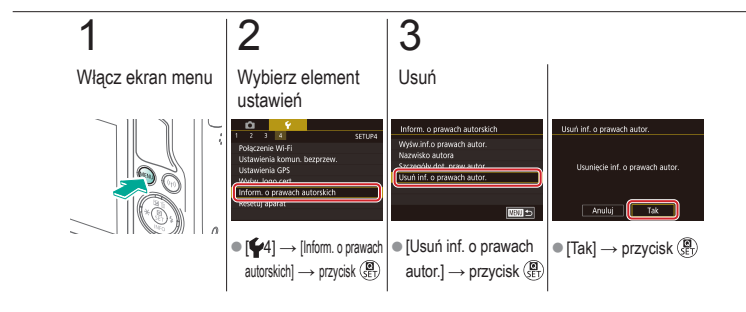

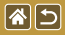

# Przywracanie głównych ustawień domyślnych aparatu

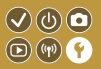

W razie przypadkowej zmiany jakiegoś ustawienia można przywrócić ustawienia domyślne aparatu.

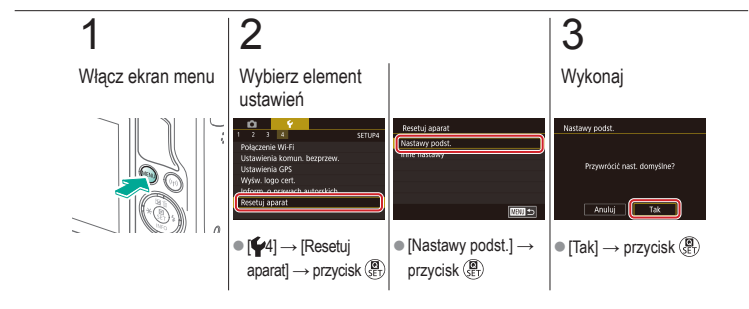

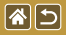

# Przywracanie ustawień domyślnych poszczególnych funkcji aparatu

 $(\checkmark)$ 

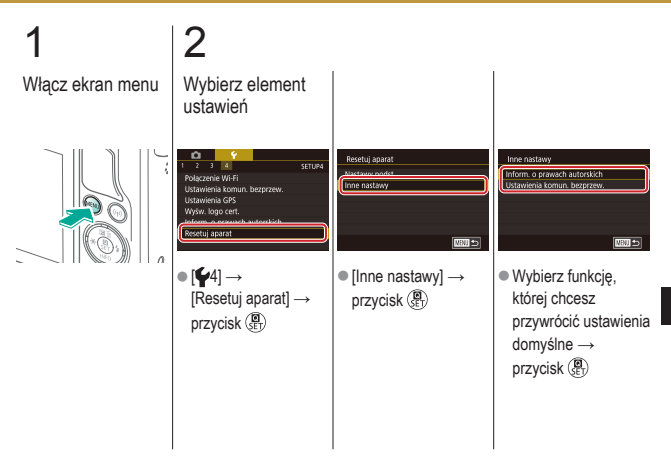

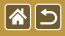

Przywracanie ustawień domyślnych poszczególnych funkcji aparatu

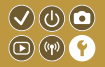

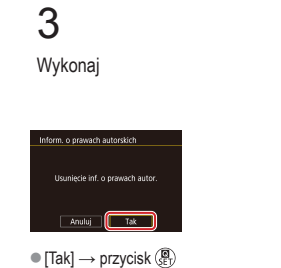

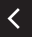

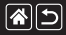

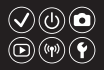

### 1-punktowy (tryb ramki AF) 152

A

Akumulator Ładowanie 22 Tryb Eco 325 Aparat

Resetowanie 353, 354 Autom. optymalizator jasności 128 Autoportret (tryb fotografowania) 86 Av (tryb fotografowania) 179

#### В

Balans bieli (kolor) 132 Blokada AE 124 Blokowanie FE 161

#### С

Camera Connect 296, 299, 302 CANON iMAGE GATEWAY 305, 310 Czas wyświetlania 318 Czułość ISO 126 Czyszczenie (matryca światłoczuła) 346, 347, 348 Czyszczenie matrycy 346, 347

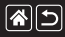

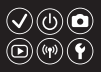

## D

Data/godzina Ustawienia 27 Zegar światowy 334 Zmiana 336 DLNA 294 Długie czasy naświetlania 183 Długie czasy naświetlania (redukcja zakłóceń) 175 Dotykowa migawka 224 Dotykowy AF 156 Dźwięki 338

### Е

Edytowanie Kadrowanie 271 Korekta czerwonych oczu 276 Zmiana wielkości zdjęć 269 Efekt akwareli (tryb fotografowania) 107 Efekt miniatury (tryb fotografowania) 111 Efekt pogrubienia artystycznego (trvb fotografowania) 105 Efekt rybiego oka (tryb fotografowania) 103 Fkran Jezyk wyświetlacza 28 Ekran Szvbkie nastawy Podstawowa obsługa 62 Sterowanie dotykowe 70

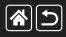

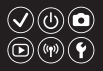

Ekspozycja Blokada AE 124 Blokada ekspozycji lampy 161 Kompensacja 122 Ekspozycja w trybie Bulb 183

### F

Film poklatkowy (tryb fotografowania) 209 Filmy

Edytowanie 285, 288, 290 Jakość obrazu (liczba nagrywanych pikseli/prędkość nagrywania) 231 Filtry twórcze 274 Funkcje bezprzewodowe 294

#### Н

High ISO (redukcja zakłóceń) 173

#### J

Język wyświetlacza 28

#### Κ

Kadrowanie 271 Karty pamięci 24 Kolor (balans bieli) 132 Kompresja 227 Korekta czerwonych oczu 276 Korekta ekspozycji lampy 160 Korygowanie aberracji chromatycznej 172 Korygowanie jasności brzegów 172 Krajobrazy (tryb fotografowania) 90 Kurz na zdjęciach, zapobieganie 347, 348

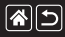

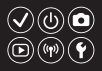

#### L

Lampa błyskowa

Blokada ekspozycji lampy 161 Ilość światła 165 Korekta ekspozycji lampy 160 Pomiar blysku 164 Resetowanie 168 Synchronizacja błysku 163 Tryb 159 Liczba rejestrowanych pikseli (wielkość obrazu) 227

#### Ł

Ładowanie 22

#### Μ

M (tryb fotografowania) 181 Makrofotografia 91 Male odległości (tryb fotografowania) 91 Menu Podstawowa obsługa 64 Sterowanie dotykowe 72 Metoda pomiaru 125 MF (ręczne ustawianie ostrości) 145 Miękka ostrość (tryb fotografowania) 101

### Ν

Nasycenie 140 Nazwy części 48 Numery plików 320

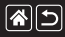

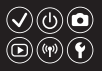

### 0

Obiektyw Demontowanie 31 Montowanie 29 Zwalnianie blokady 31 Obracanie 267 Obróbka obrazu RAW 280, 282 Ocena 256 Ochrona 248, 249, 251, 254 Odtwarzanie Filmy 237 Pokaz przezroczy 236 Powiększenie 234 Przeglądy filmowe 239 Przeskok wyświetlania 245 Sterowanie dotykowe 74 Widok miniatur 242 Wyszukiwanie obrazu 243 Zdjęcia 233
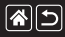

#### Skorowidz

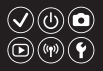

#### Ρ

P (tryb fotografowania) 7 Pasek 21 Płynna str. AF 152 Podróżowanie z aparatem 334 Pokaz przezroczy 236 Portrety (tryb fotografowania) 88 Powiększenie 40, 42, 234 Przeskok wyświetlania 245

#### R

Ramki AF 152 RAW 228 Redukcja szumów zdjęć seryjnych 174 Redukcja zakłóceń

Długie czasy naświetlania 175 Wysoka czułość ISO 173, 174 Resetowanie 353, 354 Ręczne ustawianie ostrości 145 Ręczny balans bieli 133 Ręczny balans według wzorca bieli 133

## S

Samowyzwalacz Dostosowywanie samowyzwalacza 222 Korzystanie z samowyzwalacza 220 Servo AF 153 Sport (tryb fotografowania) 92 Stabilizacja obrazu 170 Styl obrazów 139. 140. 141

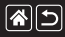

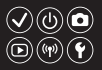

#### Т

Temperatura barwowa 136, 138 Ton, priorytet 129 Tryb Auto (tryb fotografowania) 40, 80, 81 Tryb Eco 325 Tryb hybrydowy automatyczny (tryb fotografowania) 83 Tv (tryb fotografowania) 177 Twarz+Śledzenie 152 Twórcze wspomaganie (tryb fotografowania) 193

#### U

Ulubione 256 Ustawianie ostrości Dotykowy AF 156 Ramki AF 152 Servo AF 153 Wyróżnianie MF 150 Usuwanie 258, 259, 261, 264 Usuwanie wiatru 214 Usuwanie wszystkich 264

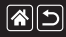

#### Skorowidz

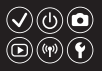

#### W

Widok miniatur 242 Wskaźnik 68, 316, 317 Współczynnik proporcji 230 Wyróżnianie MF 150 Wysoki zakres dynamiki (tryb fotografowania) 114 Wysylanie zdjęć 311 Wysylanie zdjęć do smartfona 296, 299, 302 Wysylanie zdjęć do usług internetowych 311 Wyszukiwanie 243

## Ζ

Zakres ustawiania ostrości Reczne ustawianie ostrości 145 Zdiecia Czas wyświetlania 318 Ochrona 248, 249, 251, 254 Usuwanie 258, 259, 261, 264 Zdjecia czarno-białe 99 Zdiecia nocne z reki (trvb fotografowania) 95 Zegar światowy 334 Ziarnisty Cz/B (tryb fotografowania) 99 Zmiana wielkości zdjęć 269 Zoom punktu AF 145

## Ż

Żywność (tryb fotografowania) 93

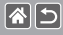

## Zalecenia dotyczące funkcji 🔍 🛈 💿 bezprzewodowych (Wi-Fi, Bluetooth i innych) 💿 🐨 🕥

- Kraje i regiony, w których dozwolone jest używanie funkcji bezprzewodowych
  - Możliwość korzystania z funkcji bezprzewodowych jest ograniczona w niektórych krajach i regionach, a używanie ich może podlegać karom.
  - Aby uniknąć konfliktu z prawem, należy sprawdzić na stronie internetowej firmy Canon, gdzie dozwolone jest używanie sieci bezprzewodowej.
  - Firma Canon nie ponosi odpowiedzialności za żadne problemy związane z używaniem funkcji bezprzewodowych w innych krajach i regionach.
- Następujące działania mogą podlegać karze:
  - zmiana lub modyfikacja produktu,
  - usunięcie z produktu etykiet certyfikatów.
- Przed wyeksportowaniem (czyli między innymi przed wywiezieniem poza granice Japonii lub prezentowaniem osobom niebędacym obywatelami tego kraju) zawartych w niniejszym aparacie podzespołów lub technologii, które podlegają przepisom dotyczącym wymiany i handlu międzynarodowego, niezbędne może być uzyskanie od rządu Japonii zezwolenia na eksport lub transakcje serwisowe.
- W tym produkcie wykorzystano amerykańskie algorytmy szyfrowania, które podlegają przepisom eksportowym U.S. Export Administration Regulations i nie mogą być eksportowane lub przekazywane do kraju objętego embargo handlowym Stanów Zjednoczonych.
- Należy zanotować ustawienia używanej sieci Wi-Fi.

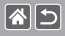

## Zalecenia dotyczące funkcji bezprzewodowych (Wi-Fi, Bluetooth i innych)

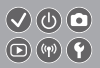

- Ustawienia sieci bezprzewodowej zapisane w tym produkcie mogą zostać zmienione lub usunięte na skutek nieprawidłowego korzystania z tego produktu, oddziaływania fal radiowych lub ładunków elektrostatycznych albo wypadku bądź wadliwego działania.
- Firma Canon nie ponosi odpowiedzialności za szkody pośrednie lub bezpośrednie ani za straty przychodów wynikające z pogorszenia lub zniknięcia zawartości.
- Przed przekazaniem prawa własności do tego produktu innej osobie, wyrzuceniem go lub wysłaniem do naprawy należy przywrócić w nim domyślne ustawienia sieci bezprzewodowej, usuwając wszystkie wprowadzone przez siebie ustawienia.
- Firma Canon nie oferuje rekompensaty za szkody wynikające z utraty lub kradzieży tego produktu.
- Firma Canon nie ponosi odpowiedzialności za straty ani szkody wynikające z nieupoważnionego dostępu do zarejestrowanych urządzeń docelowych za pomocą tego produktu w przypadku jego utraty lub kradzieży.
- Należy korzystać z produktu zgodnie z zaleceniami zamieszczonymi w tym przewodniku. Z funkcji bezprzewodowych tego produktu należy korzystać zgodnie z zaleceniami zamieszczonymi w niniejszej instrukcji. Firma Canon nie ponosi odpowiedzialności za szkody lub straty wynikle z użytkowania funkcji i produktu niezgodnie z zaleceniami zamieszczonymi w niniejszym podręczniku.
- Z funkcji bezprzewodowych tego produktu nie wolno korzystać w pobliżu aparatury medycznej ani innego wyposażenia elektronicznego.

Korzystanie z funkcji bezprzewodowych w pobliżu aparatury medycznej lub innego wyposażenia elektronicznego może zakłócać działanie tych urządzeń.

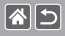

# Ostrzeżenia dotyczące interferencji powodowanych przez fale radiowe

- Funkcjonowanie tego produktu może być zaklócane przez inne urządzenia emitujące fale radiowe. Aby uniknąć interferencji, należy korzystać z tego produktu, jak najdalej od urządzeń tego typu lub zrezygnować z użytkowania tych urządzeń równocześnie z tym produktem.

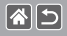

- Microsoft i Windows są znakami towarowymi lub zastrzeżonymi znakami towarowymi firmy Microsoft Corporation w Stanach Zjednoczonych i (lub) innych krajach.
- Macintosh i Mac OS są znakami towarowymi firmy Apple Inc., zastrzeżonymi w Stanach Zjednoczonych oraz innych krajach.
- App Store, iPhone oraz iPad są znakami towarowymi firmy Apple Inc.
- Logo SDXC jest znakiem towarowym firmy SD-3C LLC.
- HDMI, logo HDMI oraz High-Definition Multimedia Interface są znakami towarowymi lub zastrzeżonymi znakami towarowymi firmy HDMI Licensing, LLC.
- Wi-Fi<sup>®</sup>, Wi-Fi Alliance<sup>®</sup>, WPA<sup>™</sup>, WPA<sup>™</sup> i Wi-Fi Protected Setup<sup>™</sup> są znakami towarowymi lub zastrzeżonymi znakami towarowymi stowarzyszenia Wi-Fi Alliance.
- Slowo i logo Bluetooth<sup>®</sup> są zastrzeżonymi znakami towarowymi firmy Bluetooth SIG, Inc., których firma Canon Inc. używa w ramach uzyskanej licencji. Pozostale znaki towarowe i ich nazwy handlowe należą do odpowiednich właścicieli.
- Znacznik N jest znakiem towarowym lub zarejestrowanym znakiem towarowym firmy NFC Forum, Inc. w Stanach Zjednoczonych i w innych krajach.
- Pozostałe znaki towarowe należą do odpowiednich właścicieli.
- W tym urządzeniu zastosowano technologię exFAT licencjonowaną przez firmę Microsoft.

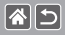

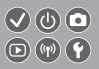

 This product is licensed under AT&T patents for the MPEG-4 standard and may be used for encoding MPEG-4 compliant video and/or decoding MPEG-4 compliant video that was encoded only (1) for a personal and non-commercial purpose or (2) by a video provider licensed under the AT&T patents to provide MPEG-4 compliant video. No license is granted or implied for any other use for MPEG-4 standard.

\* Uwaga wyświetlana w języku angielskim w razie potrzeby.

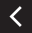

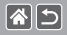

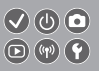

- Nieupoważnione powielanie niniejszej instrukcji jest zabronione.
- Wszystkie pomiary wykonano zgodnie ze standardami firmy Canon dotyczącymi testowania.
- Informacje ulegają zmianom bez powiadamiania w odniesieniu do specyfikacji produktu i wyglądu.
- Ilustracje i zrzuty ekranów użyte w niniejszej instrukcji mogą się nieznacznie różnić od faktycznego wyglądu urządzenia.
- Niezależnie od powyższych postanowień firma Canon nie ponosi odpowiedzialności za żadne straty wynikające z użytkowania tego produktu.

## Canon

© CANON INC. 2017